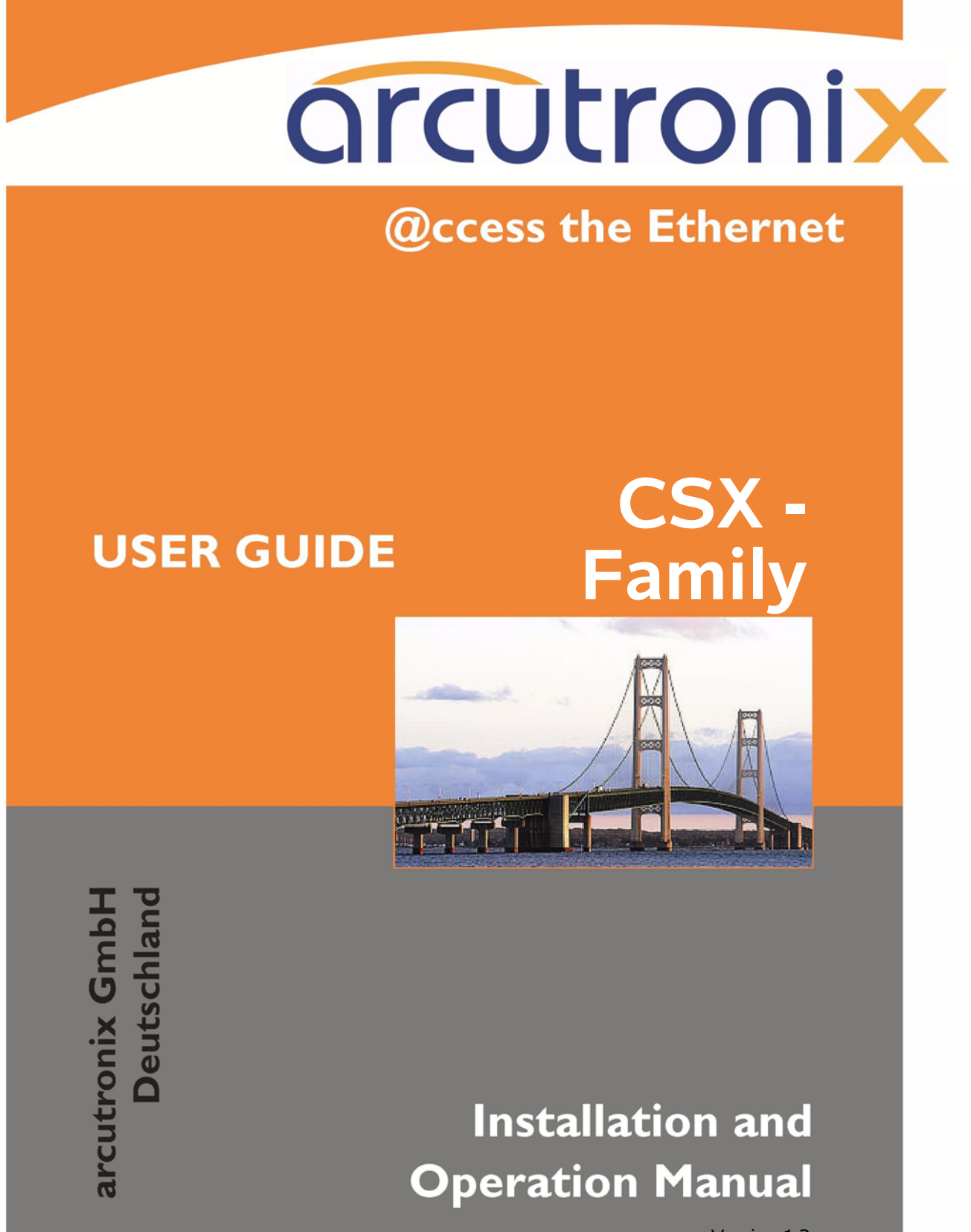

Version 1.2

# arcutronix

# CSX - G.SHDSL.bis (EFM) Copper Modem

# **USER GUIDE**

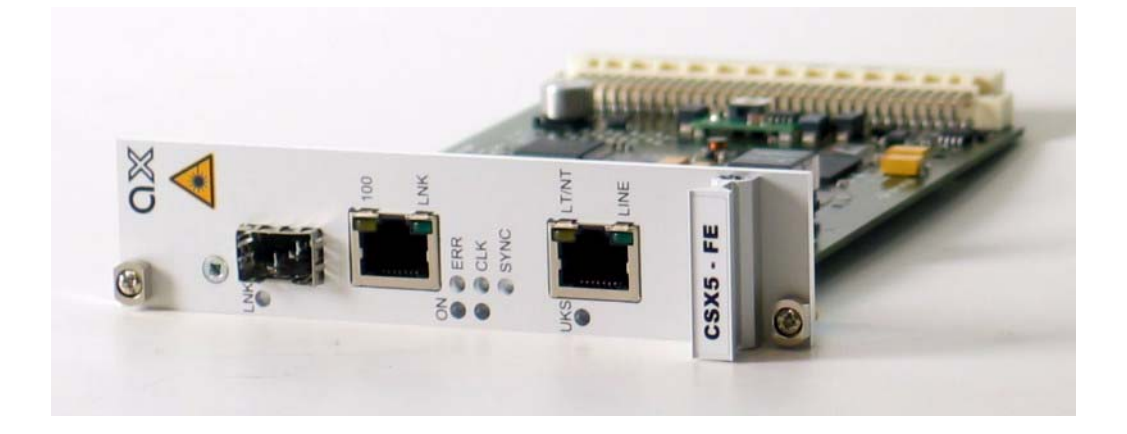

Covered Variants of CSX - Family by this User Guide:CSX5-FE1405 - 1001CSX5-V.241405 - 1120

Covered Software Versions of CSX - Family by this User Guide: SW-Version: V 1\_2\_1 Boot-Loader: V 1\_08

 Part-Number (User-Guide):
 1405 10 65.man

 Version:
 V 1.2

 Date of Issue:
 2016-01-05

### Contacts

arcutronix GmbH Garbsener Landstraße 10 D-30419 Hannover, Germany Tel.: +49 (0)511 277- 2700 Fax: +49 (0)511 277- 2709 E-Mail: info@arcutronix.com http://www.arcutronix.com

# **Copyright Note**

© Copyright 2014, arcutronix GmbH. All rights reserved.

Restricted Rights Legend: Use, duplication, or disclosure by the government is subject to restrictions as set forth in subparagraph (c)(1)(ii) of the Rights in Technical Data and Computer Software Restricted Rights clause at DFARS 252.227-7013 and/or the Commercial Computer Software Restricted Rights clause at FAR 52.227-19(c) (1) and (2).

# **Document Contents**

This document contains the latest information available at the time of publication. The content of this document is subject to change without prior notice. arcutronix reserves the right to modify the content at any time. arcutronix shall not be liable for errors contained herein or for incidental or consequential damages in connection with the furnishing, performance, or use of this material. To request arcutronix publications or comment on this publication, contact a arcutronix representative or the arcutronix corporate head-quarters. arcutronix may, without obligation, use or distribute information contained in comments it receives. Address correspondence to the attention of Manager, Technical Publications.

### Trademarks

arcutronix is a registered trademark of arcutronix GmbH. All other products, trade names and services are trademarks, registered trademarks or service marks of their respective owners.

# **About this Book**

### **Document Organization**

This guide describes the hardware components of the CSX - G.SHDSL.bis (EFM) Copper Modem Devices. It provides information on configuration, system installation and the technical data.

The intended audience of this document is anyone who is responsible for installing, maintaining or operating the CSX - G.SHDSL.bis (EFM) Copper Modem. This person must be aware of the risks, affected with these actions and must be qualified and trained. **Observe the safety precautions in chapter "Safety, Instructions, Statements".** 

The manual is designed as printable book, therefore chapters start at an odd page (the last even page of the chapter before may be empty). The headlines of the pages contain chapter name, chapter count, and chapter headline. The foot lines of the pages contain chapter page count, the revision date and the document title.

#### Chapters

Chapter 0, Safety, Instructions, Statements: Handling, precautions and warnings.

Chapter 1, Abstract: Description of arcutronix MSS and the CSX Copper Converter.

Chapter 2, **Getting Started:** Short form about installation, mounting and configuration of CSX-family.

Chapter 3, Hardware & Interfaces: Description of hardware and front panel elements.

Chapter 4, Power Management: Installation procedures.

Chapter 5, Control Software CSX & gCLI: Control and configuration of the CSX-family.

Chapter 6, SNMP and MIBs: Description of SNMP access.

Chapter 7, **Menu-Structure (Directory-Tree) of CSX - Family:** Explains the SSH access to the CSX and the usage of the Command Line Interface (CLI).

Appendix A, **Technical Specifications:** Provides the general technical data of the CSX-family.

Appendix B, Additional Information: More details about DSL technique.

Appendix EC, **EC Declaration of Conformity:** For all CSX - G.SHDSL.bis (EFM) Copper Modem products.

#### Conventions

This manual uses the following text conventions to convey instructions and information:

Normal text is written in Albany font.

Commands and Arguments are done in Courier New.

Notes, cautions, and tips use these conventions and symbols:

**NOTE:** Means reader take note. Notes contain helpful suggestions or references to materials not contained in this manual.

#### WARNING:

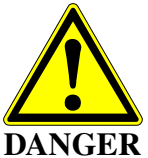

Means reader be careful. In this situation, you might do something that could result in equipment damage or loss of data.

## **Release History**

- 2015-05-15 Version 1.3 Editor: mjz Added and changed the following topics:
  - Change some formats.
- 2015-03-20 Version 1.2 Editor: mjz Added and changed the following topics:
  - SDSL loops added.
  - Enhancements to CLI added:
    - In the CLI hints a given, when a new alarm, an acknowledged alarm and/or a new log-entry is available.
    - Factory Reset is available.
  - DSL line length added for different cables.
  - Manual fits to SW V1\_2\_0.
- 2014-12-02 Version 1.1 Editor: mjz Added and changed the following topics:
  - CSX5-V24 added to the manual.
  - Correction of typos.

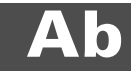

2014-09-24 Version 1.0 Editor mjz First issue of the CSX User Guide.

# **Referenced and Related Documents**

| [axManual_SCX2e_gs2]   | arcutronix GmbH (2014): SCX2e, User Manual.                                                                                                    |
|------------------------|----------------------------------------------------------------------------------------------------|
| [axRefGuide_CLI_SCX2E] | arcutronix GmbH (2014): SCX2e, Reference Guide for CLI.                                                                                                    |
| [ETSI TS 101 524]      | Technical Specification ETSI TS 101 524 (2003), Access transmission system on metallic access cables; Symmetric single pair high bitrate Digital Subscriber Line (SDSL). |
| [IEC 60825-1]          | IEC 60825-1 - 2007: Safety of laser products - Part 1: Equipment classi-<br>fication and requirements                                                                    |
| [IEEE 802.3ah]         | IEEE Std 802.3ah™-2004: Media Access Control Parameters, Physical Layers, and Management Parameters for Subscriber Access Networks                                       |
| [IEEE 802.3]           | IEEE Std 802.3 <sup>™</sup> -2012: Part3: Carrier sense multiple access with Collision Detection (CSMA/CD) Access Method and Physical Layer Specifications.              |
| [ITU-T G.823]          | Recommendation ITU-T G.823 (2000), The control of jitter and wander within digital networks which are based on the 2048 kbit/s hierarchy.                                |
| [ITU-T G.991.2]        | Recommendation ITU-T G.991.2 (2003), Single-pair high-speed digital subscriber line (SHDSL) transceivers.                                                                |
| [ITU-T G.991.2Amd3]    | Recommendation ITU-T G.991.2 (2003)– Amendment 3.                                                                                                    |
| [ITU-T G.994.1]        | Recommendation ITU-T G.994.1 (2003), Handshake procedures for digital subscriberline (DSL) transceivers.                                                                 |
| [ITU-T G.8261]         | Recommendation ITU-T G.8261/Y.1361 (2008), Timing and synchroni-<br>zation aspects of packet networks.                                                                   |
| [ITU-T G.8262]         | Recommendation ITU-T G.8262/Y.1362 (2007), Timing characteristics of synchronous Ethernet equipment slave clock (EEC).                                                   |
| [INF-8074i]            | SFF Commitee, INF-8074i Specification for SFP (Small Formfactor Pluggable) Transceiver, Rev 1.0, May 12, 2001                                                            |
| [SFP MSA]              | Small Form-factor Pluggable (SFP) Transceiver Multi Source Agree-<br>ment (MSA) (2000)                                                                                   |

# **List of Contents**

#### About this Book 1

| Document Organization            | about-1 |
|----------------------------------|---------|
| Chapters                         | about-1 |
| Conventions                      | about-2 |
| Release History                  | about-2 |
| Referenced and Related Documents | about-4 |

#### Chapter 0 Safety, Instructions, Statements

| Safety Precautions                             | 0-1 |
|------------------------------------------------|-----|
| Power Precautions                              | 0-1 |
| Handling Precautions                           | 0-1 |
| Preventing Damage From Electrostatic Discharge | 0-2 |
| Card Protection                                | 0-2 |
| Grounding Procedure                            | 0-2 |
| Fibre Optic Precautions                        | 0-3 |
| Technical Instructions to User                 | 0-3 |
| Inspection                                     | 0-4 |
| Commissioning                                  | 0-4 |
| Cleaning                                       | 0-4 |
| Quality                                        | 0-4 |
| Repair                                         | 0-4 |
| Disposal and Recycling                         | 0-5 |
| CE Conformity                                  | 0-5 |
| Electromagnetic Immunity Statement             | 0-5 |
| Instructions to User                           | 0-5 |
| Electromagnetic Emissions Statements           | 0-5 |

#### Chapter 1 Abstract

| SX - Family Description 1-       | -1 |
|----------------------------------|----|
| General                          | -1 |
| Remote Power Feeding 1-          | -2 |
| Nomenclature                     | -2 |
| Application Areas for the CSX 1- | -3 |
| Ethernet First Mile 1-           | -3 |
| Mobile Backhauling with Synce 1- | -4 |
| Legacy Services                  | -5 |
| CSX Functions at a Glance 1-     | -5 |
| Interfaces 1-                    | -5 |
| Management                       | -5 |

| Housing and Power Supply.          | 1-6 |
|------------------------------------|-----|
| Order Information                  | 1-6 |
| Accessories                        | 1-7 |
| Housings and Cables                | 1-7 |
| SFPs (Small Form-factor Pluggable) | 1-8 |

#### Chapter 2 Getting Started

|                          | - 1 |
|--------------------------|-----|
| Preparing the Start-up 2 | 2-1 |
| Operating Conditions 2   | 2-1 |
| Ambient Conditions       | 2-1 |
| CSX Mounting             | 2-2 |
| In SRX10                 | 2-2 |
| In SHX3-Family 2         | 2-2 |
| In SRX3-Family 2         | 2-2 |
| Airflow Requirements     | 2-3 |
| Start-up of the CSX      | 2-3 |
| Switching on the Device  | 2-3 |
| Power-Up Sequence        | 2-3 |
| LED Start-Up             | 2-4 |
| Configuration Access     | 2-4 |

#### Chapter 3 Hardware & Interfaces

| Hardware Overview         | 1 |
|---------------------------|---|
| Block-Diagram             | 1 |
| Front Connectors and LEDs | 3 |
| CSX5-FE                   | 4 |
| Front Panel 3             | 4 |
| LEDs                      | 4 |
| ON & ALM                  | 5 |
| Clock & Sync              | 5 |
| SHDSL 3-                  | 6 |
| Ethernet 3-               | 7 |
| CSX5-V.24                 | 9 |
| Front Panel 3-            | 9 |
| LEDs                      | 9 |
| ON & ALM                  | 0 |
| Clock & Sync              | 0 |
| SHDSL 3-1                 | 1 |
| Datacom User Port V.24    | 2 |
| Pinouts                   | 4 |
| SHDSL                     | 4 |
| 10/100BaseTX (RJ45) 3-1   | 5 |
| 100Base-X (SFP)           | 7 |

# ToC

| Datacom V.24 (DSUB-25, Menu and Submenu Entry Read Eligibility Write Eligibility) | 3-17 |
|-----------------------------------------------------------------------------------|------|
| Configuration of the V.24 Interface-Module.                                       | 3-18 |
| Connecting SHIELD and Digital Ground                                              | 3-18 |
| CSX Backplane Connector                                                           | 3-19 |
| RS-232 Interface                                                                  | 3-20 |
| Power Supply                                                                      | 3-20 |
| Labels                                                                            | 3-20 |
|                                                                                   |      |

#### Chapter 4 Functionality

| User & Line Ports 4-1                              |
|----------------------------------------------------|
| G.SHDSL Line-Interface 4-1                         |
| G.SHDSL Standard 4-1                               |
| STU-C and STU-R Mode 4-1                           |
| Repeater 4-2                                       |
| Crossing of Copper Pair and Lines 4-2              |
| Configuration of the G.SHDSL Line-Port             |
| EOC-Channel                                        |
| SHDSL Test-Loops 4-6                               |
| Ethernet Remote Bridge Functionality 4-7           |
| Basic                                              |
| Auto Negotiation                                   |
| Speed and Duplex 4-7                               |
| Flow Control                                       |
| Datacom V.24 Interface 4-9                         |
| Basic                                              |
| DCE and DTE 4-9                                    |
| Synchronous and Asynchronous Operation 4-10        |
| Likely Problems when Using an EIA232 Interface     |
| V.24 Test-Loops                                    |
| Clocking Modes                                     |
| Introduction                                       |
| Restrictions of Usable Clock Modes (Ethernet) 4-15 |
| Restrictions of Usable Clock Modes (V.24)          |
| User & Access Administration 4-15                  |
| Access-Options to the CSX - Family 4-15            |
| Local Access                                       |
| Remote Access. 4-16                                |
| User Administration                                |
| Locally Stored Users 4-16                          |
| Rules for Usernames 4-17                           |
| Rules for Passwords 4-17                           |
| Auto-Logout                                        |
| Hardware-Based Auto-Logout 4-18                    |
| Miscellaneous                                      |

| Firmware-Update                       |
|---------------------------------------|
| Remote SW-Update 4-18                 |
| Alarm Management 4-19                 |
| CSX Alarms                            |
| Maintenance Mode         4-19         |
| Date & Time Settings 4-19             |
| Event Monitoring                      |
| <info></info>                         |
| <alarm></alarm>                       |
| <error></error>                       |
| Power Management 4-20                 |
| Rules of the Power Management    4-21 |
| Performance Monitoring                |

#### Chapter 5 Control Software CSX & gCLI

| General Information                | 5-1 |
|------------------------------------|-----|
| Local RS-232 Interface             | 5-1 |
| Access to SCX2e                    | 5-1 |
| Security Issues                    | 5-2 |
| Login Menu                         | 5-2 |
| Information                        | 5-3 |
| Navigation                         | 5-3 |
| Select a menu entry 5              | 5-4 |
| Edit Text-Entries 5                | 5-4 |
| Page Update                        | 5-4 |
| Scrolling in Event-List            | 5-4 |
| Exit 5                             | 5-4 |
| Overview to keys                   | 5-5 |
| MENU Structure                     | 5-6 |
| Main Menu                          | 5-7 |
| General System Information 5       | 5-8 |
| Administration 5-7                 | 10  |
| User Administration 5-7            | 12  |
| Line Interface (SHDSL) 5-7         | 15  |
| Performance Monitoring 5-          | 18  |
| Configuration (Line Interface) 5-2 | 20  |
| Clock Mode                         | 23  |
| Ethernet Remote Bridge 5-2         | 23  |
| Datacom V.24 Interface 5-2         | 24  |
| User Interface                     | 25  |
| Ethernet Remote Bridge 5-2         | 25  |
| Port Configuration 5-2             | 27  |
| Datacom V.24 Interface 5-2         | 28  |
| Port Configuration                 | 31  |

# ToC

| Narms                                     | 32 |
|-------------------------------------------|----|
| Alarms Details                            | 34 |
| Alarm Configuration 5-                    | 36 |
| Event Monitoring                          | 37 |
| Software Update                           | 37 |
| Local SW Update 5-                        | 37 |
| Start SW Update & Enter Boot-Loader 5-    | 37 |
| File Transfer                             | 38 |
| Errors                                    | 39 |
| File transfer interrupted or erroneous 5- | 39 |
| File is not correct 5                     | 40 |
| Remote SW Update                          | 40 |
|                                           |    |

#### Chapter 6 SNMP and MIBs

| SNMP Access Generally               | 6-1 |
|-------------------------------------|-----|
| Management Information Bases (MIBS) | 6-2 |
| CSX - Family MIBs                   | 6-2 |

#### Chapter 7 CSX - Family Menu-Tree

| Menu-Structure (Directory-Tree) of CSX - Fa | ily | 7-1 |
|---------------------------------------------|-----|-----|
|---------------------------------------------|-----|-----|

#### Appendix A Technical Specifications

| CSX Hardware Specification          | A-1 |
|-------------------------------------|-----|
| Hardware & Power                    | A-1 |
| Interfaces                          | A-4 |
| µController, Display & Clock        | A-7 |
| CSX Software Specification          | A-8 |
| Loop Length and Data Rate for SHDSL | 4-9 |

#### Appendix EC EC Declaration of Conformity

| Declaration of Conformit | у |  |  |  |  |  |  |  |  |  |  |  |  |  |  |  |  |  |  |  |  |  |  |  |  |  |  |  |  |  |  | ЕC | C-1 |
|--------------------------|---|--|--|--|--|--|--|--|--|--|--|--|--|--|--|--|--|--|--|--|--|--|--|--|--|--|--|--|--|--|--|----|-----|
|--------------------------|---|--|--|--|--|--|--|--|--|--|--|--|--|--|--|--|--|--|--|--|--|--|--|--|--|--|--|--|--|--|--|----|-----|

# **List of Tables**

| Table 0-1  | Effects of Cleaning Liquids 0-4                |
|------------|------------------------------------------------|
| Table 1-1  | Denominations 1-3                              |
| Table 1-2  | Order Matrix 1-6                               |
| Table 1-3  | Accessories Housing & Cables 1-7               |
| Table 1-4  | Accessories SFPs 1-8                           |
| Table 2-1  | Ambient Conditions 2-1                         |
| Table 3-1  | System Components 3-1                          |
| Table 3-2  | CSX5-FE Front View 3-4                         |
| Table 3-3  | ON & Alarm LED                                 |
| Table 3-4  | Clock & Sync LEDs 3-5                          |
| Table 3-5  | SHDSL LEDs                                     |
| Table 3-6  | Ethernet LEDs 3-8                              |
| Table 3-7  | CSX5-V.24 Front View 3-9                       |
| Table 3-8  | ON & Alarm LED                                 |
| Table 3-9  | Clock & Sync LEDs                              |
| Table 3-10 | SHDSL LEDs                                     |
| Table 3-11 | V.24 LEDs                                      |
| Table 3-12 | Pinning SHDSL RJ45 Connector 3-15              |
| Table 3-13 | SHDSL Standards                                |
| Table 3-14 | Pinning Ethernet RJ45 Connector 3-16           |
| Table 3-15 | Ethernet Standards 3-16                        |
| Table 3-16 | Pinning SFP Connector                          |
| Table 3-17 | Pinning V.24 DB-25S Connector                  |
| Table 3-18 | Transmission Rate of the RS-232 Interface 3-20 |
| Table 4-1  | Supported EOC-Messages 4-4                     |
| Table 4-2  | Settings Auto-Negotiation 4-8                  |
| Table 5-1  | Default User-Names and Passwords 5-2           |
| Table 5-2  | Overview to key-strokes 5-5                    |
| Table 5-3  | CSX Main Menu Options 5-7                      |
| Table 5-4  | General System Information Menu 5-9            |
| Table 5-5  | General System Information: Submenus 5-10      |
| Table 5-6  | Administration Menu                            |
| Table 5-7  | Administration: Submenus                       |
| Table 5-8  | User Administration Menu 5-14                  |

| Table 5-9  | Line Interface Menu 5-17                                     |
|------------|--------------------------------------------------------------|
| Table 5-10 | Line Interface: Submenus 5-17                                |
| Table 5-11 | Performance Monitoring Menu 5-18                             |
| Table 5-12 | Configuration Menu (Line Interface) 5-20                     |
| Table 5-13 | Entry of DataRate 5-22                                       |
| Table 5-14 | Entry of DataRate Ranges 5-22                                |
| Table 5-15 | Clock Mode Menu                                              |
| Table 5-16 | Clock Mode Menu                                              |
| Table 5-17 | User Interface (Ethernet) Menu 5-26                          |
| Table 5-18 | User Interface (Ethernet): Submenus 5-27                     |
| Table 5-19 | Port Configuration (Ethernet) Menu 5-28                      |
| Table 5-20 | User Interface (V.24) Menu 5-29                              |
| Table 5-21 | User Interface (V.24): Submenus 5-30                         |
| Table 5-22 | Port Configuration (V.24) Menu. 5-31                         |
| Table 5-23 | Entry of Interface Data Rate 5-32                            |
| Table 5-24 | Alarms Menu 5-33                                             |
| Table 5-25 | Alarms: Submenus                                             |
| Table 5-26 | Alarm Details Menu                                           |
| Table 5-27 | Alarm Configuration Menu 5-36                                |
| Table 7-1  | Menu Tree CSX - Family                                       |
| Table A-1  | Mechanic and Environment A-1                                 |
| Table A-2  | Security and EMC A-2                                         |
| Table A-3  | Power Requirements A-2                                       |
| Table A-4  | Number of Interfaces A-4                                     |
| Table A-5  | Technical Data of the Interfaces A-5                         |
| Table A-6  | Display Functions                                            |
| Table A-7  | µController and Clock A-7                                    |
| Table A-8  | Technical Data of the CSX- Software A-8                      |
| Table A-9  | Loop length and Data-rate for SHDSL on a 0.4 TP (AWG26)      |
| Table A-10 | Loop length and Data-rate for SHDSL on a 0.6 TP (AWB22) A-10 |

# **List of Figures**

| CSX EFM application                                     |
|---------------------------------------------------------|
| CSX SyncE application 1-5                               |
| CSX Block-Diagram 3-2                                   |
| V.24 Interface Board, DCE Configuration                 |
| V.24 Interface Board, DTE Configuration                 |
| CSX Label: Example CSX5-FE 3-20                         |
| CSX Overview 4-2                                        |
| CSX Overview with repeater BRX1 4-2                     |
| Cross-Over of Copper Pair within one Line 4-3           |
| Cross-Over of Copper Lines in n-wire mode 4-3           |
| SHDSL Loops for CSX 4-6                                 |
| SHDSL Loops for CSX with Repeater 4-6                   |
| DCE and DTE 4-10                                        |
| DCEDCE Configuration (Default)                          |
| DTEDCE Configuration                                    |
| V.24 Loops                                              |
| CSX Clock Modes                                         |
| Flow Diagram Power Management 4-21                      |
| Main Menu                                               |
| General System Information Menu. 5-8                    |
| Administration Menu                                     |
| User Administration Menu 5-13                           |
| Edit User Menu 5-14                                     |
| Simple Line w/o repeater 5-15                           |
| Line Interface (SHDSL) Menu (no repeater detected) 5-15 |
| Line w 2x repeaters                                     |
| Line Interface Menu (2x repeater detected) 5-16         |
| Performance Monitoring Menu 5-18                        |
| Configuration (Line Interface) Menu 5-20                |
| Clock Mode Menu CSX5-FE 5-23                            |
| Clock Mode Menu CSX5-V.24                               |
| User Interface (Ethernet) Menu 5-26                     |
| Port Configuration (Ethernet) Menu 5-27                 |
| User Interface (V.24) Menu 5-29                         |
|                                                         |

| Figure 5-17 | Port Configuration (V.24) Menu 5-31 |
|-------------|-------------------------------------|
| Figure 5-18 | Alarms Menu 5-33                    |
| Figure 5-19 | Alarm Details Menu 5-34             |
| Figure 5-20 | Alarm Configuration Menu 5-36       |
| Figure 5-21 | Event Monitoring Menu 5-37          |
| Figure 5-22 | XY-Modem Started                    |
| Figure 5-23 | XY-Modem Time-Out 5-38              |
| Figure 5-24 | File Transfer Successful.    5-39   |
| Figure 5-25 | File Transfer Interrupted    5-39   |

# Chapter 0 Safety, Instructions, Statements

### **Safety Precautions**

The following sections provide the safety precautions for the supplied device. You must always observe the power precautions for the device. You must follow all warning notes to ensure that the procedures are performed safely. You must follow all caution notes to ensure that the device is operated correctly.

- **WARNING:** Serious injury or loss of life is possible, if instructions are not carried out.
- **CAUTION:** Serious damage or destruction is possible, if instructions are not followed.
- **NOTE:** Before installing the device find out if any local technical rules must be observed. These may be defined by ANSI, ITU, IEC, your PTT, or other similar organizations.

#### **Power Precautions**

#### WARNING:

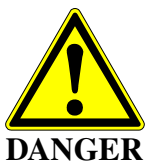

- Disconnect the power cord before opening the device.
- Always plug the power cords into properly grounded receptacles. An improperly wired receptacle could place hazardous voltage on the accessible metal parts of the device.
- Use only approved power cords.
- Use only manufacturer supplied power supplies.
- The power supply must match the power specifications for the device.
- Do not work on the equipment during periods of lightning activity.

#### **Handling Precautions**

*Note:* Precautions for transporting, installing, and operating the device:

- Avoid excessive shocks and vibrations. Install shock absorbers, if you need to use the device for mobile applications.
- Avoid contact with any liquid (e.g. water) or dust or dirt.
- Avoid exposing the device to excessive direct sunlight.

- Ensure sufficient cooling of the device.
- Prevent loose items from falling into the device.
- Avoid damage to components when installing or setting switches or jumpers of the device.
- Always place protective covers on all fibre optic cables and connectors that are not in use to prevent breakage and contamination.
- Inspect all fibre optic connections and clean contaminated surfaces before use.
- Attach a wrist strap and follow ESD procedures, see next paragraph.

#### **Preventing Damage From Electrostatic Discharge**

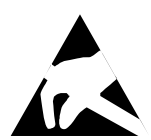

**CAUTION:** Discharge of static electricity (ESD) can damage or degrade electronic components. The electrostatic potential of a person can be several thousand Volt and a discharge to semiconductor components may have severe consequences. Observe the precautions below when you are handling any hardware with electronic components.

#### **Card Protection**

Each card is shipped in a separate, reusable, and anti-static shielding bag. Leave each card in its bag until you are ready to install it into the system. Do not remove the card from its bag unless you are grounded. Do not place a bag on exposed contacts where it can cause short circuits.

#### **Grounding Procedure**

Before attempting to install or remove any part of the chassis, ensure that you, the equipment chassis, and the rack mount cards are at ground potential to prevent electrostatic discharge (ESD). Electrostatic discharges can damage the components of the system. To place yourself at ground potential, connect the chassis with a ground wire or via the power cord with a grounded mains socket and clip your wrist strap to the chassis.

The following advice will help you to prevent ESD damage to electrical components:

- Always use an ESD wrist strap with a metal clip for grounding.
- Limit your movement as much as possible. Movement can cause a build-up of static electricity.
- Handle the system and its components carefully. Never touch the circuitry. Place your hands only on the edges, rails, or frame of the unit.
- Touch a spare component while it is still in the anti-static wrapping to an unpainted metal portion of the chassis for at least two seconds. This allows the static electricity to discharge harmlessly from your body and the spare.
- Install the spare directly into the chassis after removing it from the anti-static wrapping. Do not remove the anti-static wrapping until you are ready to do the install. If you must set down an unwrapped spare, set it down on an anti-static mat or on its anti-static wrapping.

- *Caution:* Do not place the spare component on the top of the chassis, rack, or on a metal table. Either action could cause severe damage to the spare.
- Be aware of weather conditions. Cold weather increases the likelihood of static electricity build-up.
- Be aware of your own conductivity level. Wear ESD shoes to diminish personal static electricity build-up. Wear e.g. an electrostatic dissipative lab coat.

#### **Fibre Optic Precautions**

*Caution:* An optical fiber may carry (invisible) light from the remote system.

CAUTION LASER Class 1

This device may contain Laser Class 1 components, like laser transmitters or light emitting diodes LED (refer to technical data). Operating components emits (invisible) laser radiation. Be careful when you are working with these components. The following safety precautions must be followed when working with fibre optics and Laser Class 1 components:

- **WARNING:** Do not look into the fiber optic output. Looking into the fiber optic output can cause injury to the eye. When observation is necessary eye protection must be worn and precautions must be taken to avoid exceeding the limits recommended in ANSI Z136.1-1981.
- **WARNING:** Use caution when working with the laser components of the device. The device is designed to protect the user against optical powers beyond laser class 1.
- **WARNING:** Ensure that the incoming signal from the remote device does not exceed the power defined for laser class 1 when the cabling is disconnected. The device will also become unsafe, if any unsafe equipment is connected to the system.
- **WARNING:** Do not disconnect the fiber optic cables while power is applied. Disconnecting the fiber optic cables could expose the user to optical powers beyond laser class 1.

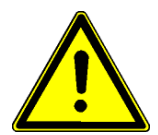

*Caution:* Use Of Controls Or Adjustments Or Performance Of Procedures Other Than Those Specified Herein May Result In Hazardous Laser Light Exposure.

**CAUTION Laser Class 1.** Complies with FDA radiation standards, 21CFR subcategory J. DANGER (Invisible) laser radiation when open and / or interlock defeated. Avoid direct exposure to beam!

## **Technical Instructions to User**

Do not use this product for other applications than suggested in this manual!

The international standards and the technical rules of your local PTT company must be observed.

All interface cables to this equipment must be shielded and designed in accordance with proper EMI techniques to ensure compliance with EMC requirements. arcutronix will provide cable shielding specifications on request.

#### Inspection

Before commissioning, check the content of the consignment for completeness and note whether any damage has occurred during transport. If so, do not use the parts and contact your arcutronix representative.

#### Commissioning

Work may be carried out only by qualified personnel. The relevant precautions must be taken.

#### Cleaning

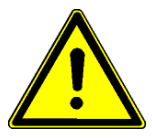

To clean the outer surfaces, use a soft damp (not wet) cloth. Do not let moisture go inside. Please consider the properties of the housing and other material used!

Table 0-1 Effects of Cleaning Liquids

| Valuation               | ABS/ABS+PC/PC/PPE+PS                                                                  |
|-------------------------|---------------------------------------------------------------------------------------|
| well resistant          | water, aqueous saline solutions, sud, diluted acid and alkali                         |
| conditionally resistant | alcohol, aliphatics, oil and fat                                                      |
| not resistant           | concentrated mineral acid, aromatic and halogenated hydrocarbon, ester, ether, ketone |

#### Quality

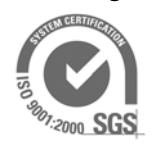

The quality management of arcutronix is certified to DIN ISO 9001:2000.

This product is manufactured to the arcutronix quality standards

#### Repair

There are no repairable parts in the device. Defective parts must be sent to arcutronix for repair. The power supplies of a device may contain fuses. Blown-up mains fuses must be replaced by fuses of the same type and the same ratings. Using repaired fuses or short-circuit the fuse holder are not permitted.

#### **Disposal and Recycling**

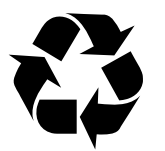

This symbol on the product or on the packaging indicates that it is can be recycled. To save our environment please hand it over to your next recycling point.

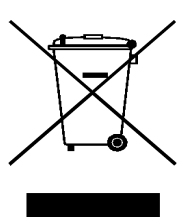

This symbol on the product or on its packaging indicates that it shall not be treated as household waste. Instead it shall be handled over to the applicable collection point for the recycling of electronic equipment.

For more detailed information about recycling contact your local city office, your waste disposal service or where you purchased the product.

#### **CE Conformity**

CE

arcutronix products complies with the European standard regulation. They are tested to the Council guideline for harmonizing the legal regulations of the member states on electromagnetic compatibility.

### **Electromagnetic Immunity Statement**

This equipment has been tested and found to comply with the limits of EN 50082-2 (Electromagnetic Immunity for heavy industry).

#### Instructions to User

All interface cables must be shielded and designed in accordance with proper EMI techniques ensuring compliance with EMC requirements. arcutronix will provide cable shielding specifications on request.

### **Electromagnetic Emissions Statements**

To achieve satisfactory EMC performance, all interface cables to this equipment must be shielded and designed in accordance with proper EMI techniques. Rack mount cards has to be inserted into the designated chassis. Chassis slots that are not used

0-5

have to be covered with a blanking plate. The chassis must be bonded to earth. This is usually achieved by installing the power cord to the chassis. An extra earth terminal may be provided. If this device is used in a residential setting, resulting interference must be corrected by the user. Any user modification made to the unit voids the user's authority to operate the unit under the FCC rules.

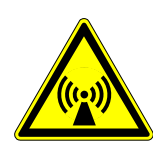

**WARNING:** This is a Class A product. In a domestic environment, this product may cause interference in which case the user may be required to take adequate measure. Operation of this equipment in a residential area is likely to cause harmful interference in which case the user will be required to correct the interference at his own expense.

United States Federal Communications Commission (FCC) Electromagnetic Emissions Statement

**WARNING:** This equipment generates, uses, and can radiate radio frequency energy and if not installed and used in accordance with the instructions in this manual, may cause interference to radio communications. It has been tested and found to comply with the limits for a Class A computing device pursuant to Subpart J of Part 15 of the FCC Rules, which are designed to provide reasonable protection against such interference in which case the user at his own expense will be required to take whatever measures may be required to correct interference.

Canadian Department of Communications (DOC) Statement

**WARNING:** This equipment generates, uses, and can radiate radio frequency energy and if not installed and used in accordance with the instructions in this manual, may cause interference to radio communications. This digital apparatus has been tested and does not exceed the Class A limits for radio noise for digital apparatus set out in the DOC Radio Interference Regulations. The regulations are designed to provide reasonable protection against radio noise interference in which case the user at his own expense will be required to take whatever measures may be required to correct interference.

European Communities

**WARNING:** This equipment has been tested and found to comply with the limits of CISPR 22 and EN 55022 Class A for information technology equipment. These limits are designed to provide reasonable protection against harmful interference when the equipment is operated in a commercial environment. This equipment generates, uses, and can radiate radio frequency energy and, if not installed and used in accordance with the instruction manual, may cause harmful interference to radio communications.

# Chapter 1 Abstract

## **CSX - Family Description**

#### General

The CSX - G.SHDSL.bis (EFM) Copper Modem is a flexible modem to transport a wide bunch of different interfaces over long haul copper infrastructure by the use of SHDSL technique as recommended in ITU-T G.SHDSL ([ITU-T G.991.2]). It offers bandwidth capability up to 20 Mbps and is based on a modular design to achieve an efficient and flexible concept. The support of variable customer interface modules with similar configuration and maintenance views is an advantageous feature for handling and operation.

Several user-interfaces are available for the CSX - Family:

- Fast Ethernet
- PDH acc. to ITU-T G.703/G.704 (E1/T1)
- ISDN Digital Leased Line (I.430)
- Serial data according to different global standards
  - ITU-T V.24 (RS-232)
  - ITU-T X.21

The line side of the CSX - G.SHDSL.bis (EFM) Copper Modem can be either

- 1x SHDSL over twisted pair TP,
- 2x SHDSL over dual TP or
- 4x SHDSL over quad TP.

Each SHDSL line over one twisted pair is good for 5Mbps, so that there are 3 basic implementation of the CSX - Family order matrix:

- CSX5, CSX10 and CSX20.

Each SHDSL line can spread several kilometers, depending on given diameters and noise on the line. In case the distance to too long for direct connection between the both locations of the modem-pair, a SHDSL repeater is available. The "BRX1 - SHDSL Repeater" can be placed in between to double the distance. Several repeaters can be cascaded to spread the distance more and more.

The management capability of the CSX - Family devices offers a wide range of features like a local and remote management, software update and performance monitoring.

Remote management capability makes it easy to configure, operate and maintain units, which are even far away from the ISP's management access point.

Moreover, as part of arcutronix's Multi Service Platform, the CSX - Family benefits from the future-proof system architecture and management features. This includes various chassis and housing options with optional redundant power supplies and centralized management via a rack agent (SCX2e). Thus, the entire management system can easily be maintained and supervised by carriers or ISPs via a single access point.

The device is available as a 3RU rack mount card, which can be modified without the slightest effort to a stand-alone unit by using arcutronix' unique table-top housing SHX3.

#### **Remote Power Feeding**

Remote feeding is a technology which enables operators to power remote sites from a central location by delivering that power via twisted pair cable. Remote feeding is by far the most cost effective solution for powering remote sites and gives the service provider independence from any local power at the CPE location.

The CSX - Family supports this feature in cooperation with the "Feeding Unit" RPX16 to feed the repeaters BRX1 from central location.

The arcutronix remote feeding implementation offers many additional benefits to operators and service providers:

• Safety

Deploying our system provides the safest powering solution for active equipment installed in street-side locations. Indeed in the event of any failure of the system the power source is shut down rendering the installation harmless to people.

• Size

With its original design arcutronix offers a highly compact solution to powering equipment in street cabinets.

- Very high reliability without remote batteries
- Ease of planning

A major advantage for operators is the ease with which the system can be deployed.

#### Nomenclature

There are several standards about SHDSL technology available. Unfortunately, these standards do not use the same terminology for the different units within a DSL transmission system. Within this document, we will mainly refer to the ITU-T terminology. For cross reference, use the following list:

| ITU<br>[ITU-T G.991.2]                     | ETSI<br>[ETSI TS 101 524]                                         | Manual            |
|--------------------------------------------|-------------------------------------------------------------------|-------------------|
| SHDSL:                                     | SDSL:                                                             | SHDSL             |
| Single-Pair High-Speed DSL                 | Symmetric single pair high<br>bit rate Digital Subscriber<br>Line |                   |
| STU:                                       | TU:                                                               | STU               |
| SHDSL Transceiver Unit                     | SDSL Termination Unit                                             |                   |
| STU-C:                                     | LTU:                                                              | STU-C             |
| SHDSL Transceiver Unit -<br>Central Office | Line Termination Unit                                             |                   |
| STU-R:                                     | NTU:                                                              | STU-R             |
| SHDSL Transceiver Unit -<br>Remote End     | Network Termination Unit                                          |                   |
| SRU:                                       | REG:                                                              | SRU               |
| SHDSL Regenerator Unit                     | Signal Regenerator                                                |                   |
| SRU-C:                                     | REG-C:                                                            | SRU-C, downstream |
| SHDSL Regenerator Unit -<br>Central Office | NTU side of the signal regenerator                                |                   |
| SRU-R:                                     | REG-R:                                                            | SRU-R, upstream   |
| SHDSL Regenerator Unit -<br>Remote End     | LTU side of the signal regenerator                                |                   |

Table 1-1Denominations

#### Application Areas for the CSX

The CSX offers transport and conversion of several service interface onto a copper network. All this gives a wide bouquet of combinations, which will not all available or mentioned in the order matrix. Please check with your local arcutronix partner for your needs and possible options.

The user-side is variable and can support different types of applications, which will be depicted in more detail below.

#### **Ethernet First Mile**

For bridging Ethernet packets directly from the central office side (CO) to the end user (CPE) over voice-grade copper pairs, the Ethernet community standardized in [IEEE 802.3ah] the EFM PHY 2BASE-TL referring to [ITU-T G.991.2] (192kbps to 5.7Mbps).

The PHY aggregation function (PAF) allows channel bundling of EFM PHYs to either increase the data rate or the maximum achievable loop length.

The incoming packets are transported along the (bundle of) SHDSL line(s). To reduce the required bandwidth, the FCS checksum of each packet is removed at the ingress and recalculated at the egress. Flow control (PAUSE frames) are generated, in case the ingress buffer is full and next packets must be discarded.

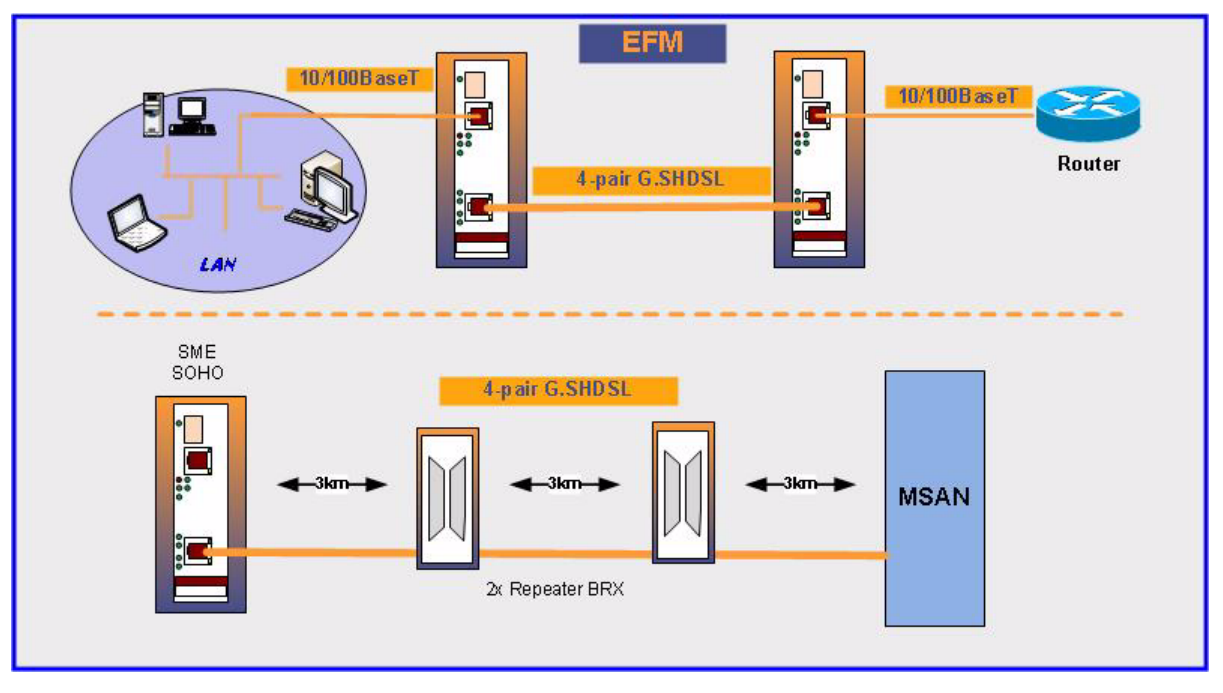

Figure 1-1 CSX EFM application

The CSX - Family can be used as Central Office (CO) equipment as well as Customer Premise Equipment (CPE). A quick configuration to operate as STU-C (CO mode, also called LTU = Line Termination Unit) or STU-R (CPE mode, also called NTU = Network Termination Unit) makes it very easy to adopt the unit to the given needs.

#### Mobile Backhauling with SyncE

The support of SyncE for CSX - Family is considering the need to bring synchronisation to the Ethernet world. The synchronisation feature makes it perfectly fitting for mobile back-hauling of the 4G LTE standard. Realization of mobile back-hauling for next generation of eNodeB (LTE). The synchronous feature supports the extending demand for clock accuracy.

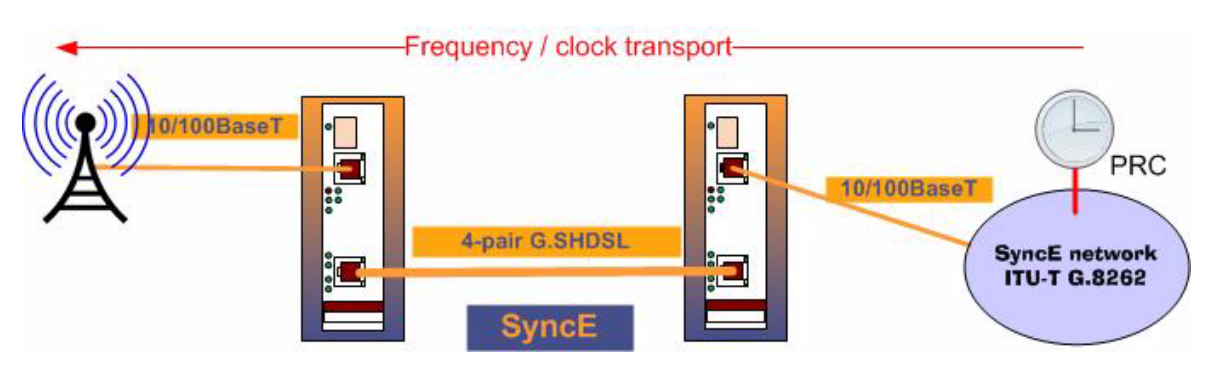

Figure 1-2 CSX SyncE application

#### **Legacy Services**

The CSX - Family supports the transport of legacy interface via copper infra-structure. The legacy interfaces were very popular but today the most carriers do not longer offer service-interfaces with this special characteristics. For this reason, a converter is required to adopt the legacy services towards the carriers network to allow transportation and reduce the customer's need for changes.

The legacy services and there main usage are:

V.24 Remote control and maintenance (RS-232)

#### **CSX Functions at a Glance**

The CSX - G.SHDSL.bis (EFM) Copper Modem is made to transport Ethernet or legacy user traffic over telephone copper infrastructure. The devices are made to fit into the arcutronix Multi-Service Platform, which allows the reuse of existing installation.

CSX - Family incorporates the following features:

#### Interfaces

- SHDSL modem according EFM standard
- STU-C (LTU) and STU-R (NTU) mode supported
- Support for synchronous Ethernet (Copper and Fibre)
- Support of a wide range of different interfaces, including Ethernet (Copper and Fibre) and V.24.
- Several LED indicators for easy service diagnostics.
- Local and remote loop-back, BER test and performance monitoring on line and interface ports.

#### Management

- Fully management configuration via
  - RS232 / VT100 in the SHX3 single-slot housing or with the arcutronix system controller and agent card SCX2e.

- Ethernet/ SSH with the Agent SCX2e
- SNMP with the Agent SCX2e
- Web-based GUI (http/https) with the Agent SCX2e
- Software update support also remote over the line

#### Housing and Power Supply

- Universal 3RU rack mount card for 19" chassis or single slot housing
- Less than 5W power demand
- Power input (5VDC) via backplane connector

### **Order Information**

**NOTE:** All order matrices will be regularly updated. Asked your arcutronix representative for the latest publications.

The order table shows the available variants of the CSX - G.SHDSL.bis (EFM) Copper Modem. Further options are possible on request.

| Art No.   | Short<br>Name              | Description                                                                                                    |
|-----------|----------------------------|----------------------------------------------------------------------------------------------------|
| 1405-1000 | CSX5-FE,<br>Copper<br>only | <ul> <li>G.SHDSL.bis (EFM) Copper Modem:</li> <li>Fast Ethernet Interface;</li> <li>up to 5,7Mbps on 1xTP;</li> <li>1x G.SHDSL.bis (RJ45);</li> <li>1x Ethernet port (10/100BT);</li> <li>SyncE supported;</li> <li>3RU rack mount card.</li> </ul>                                          |
| 1405-1001 | CSX5-FE                    | <ul> <li>G.SHDSL.bis (EFM) Copper Modem:</li> <li>Fast Ethernet Interface;</li> <li>up to 5,7Mbps on 1xTP;</li> <li>1x G.SHDSL.bis (RJ45);</li> <li>1x Ethernet Combo port (10/100BT and/or 100M SFP);</li> <li>SyncE supported (copper and fibre);</li> <li>3RU rack mount card.</li> </ul> |
| 1405-1120 | CSX5-V.24                  | <ul> <li>G.SHDSL.bis (EFM) Copper Modem:</li> <li>Datacom up to 230kbps;</li> <li>1x G.SHDSL.bis (RJ45);</li> <li>1x V.24 (D-Sub25) port;</li> <li>synchronous and asynchronous mode supported,</li> <li>IEC 60870-5-101;</li> <li>3RU rack mount card.</li> </ul>                           |

Table 1-2 Order Matrix

#### Accessories

#### **Housings and Cables**

The arcutronix' Multi Service Platform offers a range of accessories for an easy and space saving installation of your device into 19" cabinets or as desktop / wall-mount installation.

| Table 1-3 | Accessories | Housing | & Cables |
|-----------|-------------|---------|----------|
|-----------|-------------|---------|----------|

| Art No.   | Short Name | Description                                                                                                    |
|-----------|------------|----------------------------------------------------------------------------------------------------|
| 0805-9000 | SRX10      | <ul> <li>Rack mount shelf:</li> <li>19" chassis,</li> <li>Height: 3RU,</li> <li>10 slots for line-cards,</li> <li>1 slot for management,</li> <li>2 slots for modular AC (115/230V) and DC (-48V/-60V) power supplies.</li> <li>Ask your sales-partner for additional options for SRX10 like power-units, fan-unit and management-unit.</li> </ul> |
| 0805-9010 | SRX3       | <ul> <li>Rack mount stand-alone housing:</li> <li>19" chassis,</li> <li>Height: 1RU,</li> <li>3 slots for line-cards,</li> <li>VT100 Management port (D-Sub9),</li> <li>with alarm contact, ventilation,</li> <li>mains supply: AC (115/230V).</li> </ul>                                                                                          |
| 0805-9110 | SRX3plus   | <ul> <li>Rack mount housing with agent-functionality:</li> <li>19" chassis,</li> <li>Height: 1RU,</li> <li>3 slots for line-cards,</li> <li>integrated management card</li> <li>2x FE management port (SFP + RJ45),</li> <li>with alarm contact, ventilation,</li> <li>AC (115/230V) and DC (-48V/-60V) power supplies.</li> </ul>                 |
| 0717-9101 | SHX3-15W   | <ul> <li>Stand-alone housing:</li> <li>1 slot for 3RU line-card,</li> <li>max. 15W power consumption,</li> <li>VT100 Management port (D-Sub9),</li> <li>alarm contact,</li> <li>with ventilation,</li> <li>integrated wide range power supply,</li> <li>mains supply: 48VDC110/230VAC,</li> <li>power jack included.</li> </ul>                    |

| Art No.   | Short Name | Description                                             |  |
|-----------|------------|---------------------------------------------------------|--|
| 0717-9401 | SHX3-10W   | Stand-alone housing:                                    |  |
|           |            | 1 slot for 3RU line-card,                               |  |
|           |            | max. 10W power consumption,                             |  |
|           |            | <ul> <li>VT100 Management port (D-Sub9),</li> </ul>     |  |
|           |            | alarm contact,                                          |  |
|           |            | no ventilation,                                         |  |
|           |            | <ul> <li>integrated wide range power supply,</li> </ul> |  |
|           |            | <ul> <li>mains supply: 48VDC110/230VAC,</li> </ul>      |  |
|           |            | power jack included.                                    |  |
| 0500-001  | PC-E       | Power cord, European plug.                              |  |
| 0500-002  | PC-B       | Power cord, Great Britain plug.                         |  |

Table 1-3 Accessories Housing & Cables (continued)

**NOTE:** All order matrices will be regularly updated. Asked your arcutronix representative for the latest publications.

#### SFPs (Small Form-factor Pluggable)

The CSX-series offers one SFP-slot (Small Form-factor Pluggable) for usage of a wide range of different optical transceivers with a speed up to 125Mbit/s. The small form-factor pluggable (SFP) is a compact, "hot-pluggable" optical transceiver used in optical communications for both telecommunication and data communications applications. The SFP transceiver is specified by a multi-source agreement ([SFP MSA]) between competing manufacturers.

Using the right SFP, the CSX can be used in different optical environments with different fibre-types (single-mode or multi-mode) and a wide range of distances.

All SFP ports are compliant with [INF-8074i] and must be connected to SFP modules that are class 1 lasers and are compliant with [IEC 60825-1].

CSX does support all optical modules, which are designed according the SFP MSA. For safe operation, arcutronix recommends the SFPs below. Please ask for special types, if required.

Table 1-4 Accessories SFPs

| Short Name           | Description                                                                                                    |  |  |
|----------------------|----------------------------------------------------------------------------------------------------|--|--|
| Optical Transceiver: |                                                                                                    |  |  |
| 100Base-FX:          |                                                                                                    |  |  |
| SFP-155-S13-10       | Optical SFP Interface Module: 1310nm SM FO; Fast E, 155<br>Mbps transceiver; pluggable SFP footprint; LC connector; 10km. |  |  |

1

| Short Name     | Description                                                                                                    |  |  |  |
|----------------|----------------------------------------------------------------------------------------------------|--|--|--|
| SFP-155-S13-15 | Optical SFP Interface Module: 1310nm SM FO; Fast E, 155<br>Mbps transceiver; pluggable SFP footprint; LC connector; 15km  |  |  |  |
| SFP-155-S13-40 | Optical SFP Interface Module: 1310nm SM FO; Fast E, 155<br>Mbps transceiver; pluggable SFP footprint; LC connector; 40km. |  |  |  |

Table 1-4 Accessories SFPs (continued)

# Chapter 2 Getting Started

For the start-up of the CSX please follow the directions in this chapter. You must keep the operating conditions specified for the devices. In the following read about the start-up preparation, the start-up itself, and the possibility to automate the start-up.

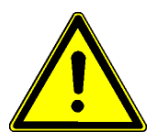

**WARNING:** Read the safety notes at the beginning of this manual carefully before you start the device!

### **Delivered Parts**

Please check if all the items listed below are included in your delivery. Your delivery includes:

- CSX system
- optional: Single-slot Housing SHX3
- optional: Power Cord for AC
- optional: SFP fibre module

### Preparing the Start-up

Before you switch on the device you need to check the operating conditions and install the CSX into the chassis or the desktop-housing.

#### **Operating Conditions**

Read the operating conditions specified in this section carefully to avoid damages to the device or connected systems.

#### **Ambient Conditions**

The ambient conditions, which must be maintained for the CSX, are shown in Table 2-1.

| Operating Temperature                   | 5°C to 55°C  |
|-----------------------------------------|--------------|
| Max. Relative Humidity (non-condensing) | <100% (30°C) |

| Table 2-1         Ambient Conditions |                     |  |
|--------------------------------------|---------------------|--|
| Input Voltage                        | +5V DC              |  |
| Power Consumption                    | < 4 VA <sup>i</sup> |  |

i. Depends on the given variant and used SFPs.

**CAUTION:** If operating limits are exceeded, malfunctions and permanent damage to the equipment may result.

**NOTE:** In order to operate the various interfaces, please ensure that the plugs are firmly engaged in the sockets.

#### CSX Mounting

#### In SRX10

To mount the CSX into the ax-chassis SRX10 please follow the subsequent step-by-step instructions.

- **1.** Disconnect all cables from the CSX before mounting the device.
- 2. Place the CSX right way up on a table with the front panel looking in your direction.
- **3.** Insert the CSX that way into the chassis. Keep eye that the PCBA is sliding inside the mounting rails. Make sure, the CSX is well plugged till the end of the rails, so that the backplane-connector is well connected.
- 4. Fix the CSX to the chassis using the provided screws.
- **5.** Connect the interface cables to the CSX.

#### In SHX3-Family

To mount the CSX into the ax-desktop family SHX3 please follow the subsequent step-by-step instructions.

- 1. Disconnect all cables from the CSX before mounting the device.
- 2. The CSX is mounted in horizontal way, the handle must be on the right side.
- 3. Insert the CSX into the SHX3.
- 4. Fix the CSX to the housing using the provided screws.
- **5.** Connect the interface cables to the CSX.

#### In SRX3-Family

To mount the CSX into the ax-desktop family SHX3 please follow the subsequent step-by-step instructions.

1. Disconnect all cables from the CSX before mounting the device.
2

- 2. The CSX is mounted in horizontal way, the handle must be on the right side.
- 3. Insert the CSX into the SHX3.
- **4.** Fix the CSX to the housing using the provided screws.
- 5. Connect the interface cables to the CSX.

# **Airflow Requirements**

There are no fans needed to operate the CSX - Family.

# Start-up of the CSX

# Switching on the Device

The CSX does not have the capability to be directly powered by either AC or DC input. A power supply is always required to convert the provided (external) power into the 5VDC, which is required by the CSX. The power supply may be a fixed or removable part of the chassis/housing, where the CSX is mounted. As soon as the power supply unit is applied with external power, the slot is powered and a plugged CSX will start.

After power is connected to either chassis or housing, the device boots its software automatically. No extra switch has to been activated. During the boot-process all internal components are roughly tested and the device is initialized. The last setup is restored; in case the unit starts the first time, it starts with the factory defaults.

The boot-process is indicated by the blinking ON-LED and takes about 15 seconds. At the end of this process the unit is fully operational. If there are any settings, which need special adoption, different to the default, the configuration can start now.

## **Power-Up Sequence**

After providing power to the CSX, the device will power-up. The start-up will take several seconds, while internal SW is started and some tests are done to verify the CSX is not damaged and proper operation can be guaranteed.

The power-up sequence is indicated and can be monitored by special behaviour of the LEDs. After finishing the start-up, the LEDs will operate "normal" and indicate status and alarms of the unit, as written in this manual.

The special behaviour of the LEDs allow to user to

- 1. check, whether all LEDs or operating well and
- 2. see when the unit's start-up is finished and the CSX is operational.

# LED Start-Up

Shortly after power-up, the device switches on all LEDs. This is for test purposes, so one can check whether the indicators are working well. After several seconds the LEDs turn to "normal" operation.

# **Configuration Access**

After successful start-up process, the unit is ready for data transmission and configuration. A default setup is available as factory settings, but individual settings can be done via several ways. This will be depicted hereafter. All configuration settings are made by using the management I/Fs. For the system configuration you can choose one of the following configuration methods:

- 1. local access point (RS232/VT100), which is accessible in the SHX3 single-slot housing (Chapter 5, Control Software CSX & gCLI), or
- 2. centralized/remote access point via the arcutronix system controller and agent card SCX2e.

The local access point is good for stand-alone installations and offers an easy to use VT100 management interface.

For the centralized/remote configuration you can choose one or a mixture of the following configuration methods:

- **a.** SSH2 protocol to get the same CLI interface as for the local access (Chapter 5, Control Software CSX & gCLI).
- **b.** SNMP agent: You can use the SNMP protocol to manage the CSX -- and all the other line-cards, which are in the same rack (Chapter 6, SNMP and MIBs).
- c. Web-based GUI. Connect with a standard internet browser (e.g. Firefox) to the IP-management I/F. A html-based GUI will allow easy configuration settings (see "[axManual\_SCX2e\_gs2]").

# Chapter 3 Hardware & Interfaces

This chapter provides information about the hardware of CSX - G.SHDSL.bis (EFM) Copper Modem. This consist of block-diagram and a detailed description of all external interfaces and function indicators.

The CSX is a compact unit. All external connection points for data lines and some control elements are accessible on the front panel. The indicator elements are also on the front panel. Power supply and some other control connections are via the backplane connector.

# **Hardware Overview**

# **Block-Diagram**

The block-diagram shows the principal parts and functions of the CSX. The main blocks are shown and their logical connections are presented as lines in between.

The CSX can be divided into six functional blocks:

|    | Component                                 | Description                                                                                                    |
|----|-------------------------------------------|----------------------------------------------------------------------------------------------------|
| 1a | Processor (Local<br>Control Point<br>LCP) | The CSX is based on a ARM CortexM4 Microcontroller platform using a Atmel SAM4S.                                                                    |
| 1b | Flash                                     | The flash is embedded on the Atmel SAM4S.                                                                                                    |
| 1c | SDRAM                                     | The flash is embedded on the Atmel SAM4S.                                                                                                    |
| 2a | UART                                      | An RS232-interface is accessible via backplane connector. It can be used in the ax housings.                                                        |
| 2b | USB                                       | An USB-interface is accessible via backplane connector.<br>It is used in the ax system racks for communication with<br>sytem controller card SCX2e. |
| 2c | FPGA                                      | Rag picker for different tasks.                                                                                                    |
| 3  | Ethernet-I/F                              | The Ethernet-Combo I/F with PHY                                                                                                    |

Table 3-1 System Components

|    | Component                              | Description                                                                                                    |
|----|----------------------------------------|----------------------------------------------------------------------------------------------------|
| 4  | Connector to<br>Interface-Module<br>IM | The flexible concept of CSX provides the option to plug different modules. with the help of these modules, other interfaces than Ethernet can be realized. the IM-connector is proprietary to ax. |
| 5  | SHDSL I/F                              | 1 to 4 SHDSL lines can be realized for the CSX - Family.<br>Protection against lightning is placed on the device.                                                                                 |
| 6a | DC/DC-Converter                        | The DC/DC converter is an own developed block, which generates all required voltage-levels out of the incoming 5V from backplane. It is temperature protected to prevent the device from damage.  |
| 6b | Backplane<br>Connector                 | Via the backplane connector the CSX is connected to all line-cards, the Power-Supply and optional fan unit.                                                                                       |

Table 3-1 System Components (continued)

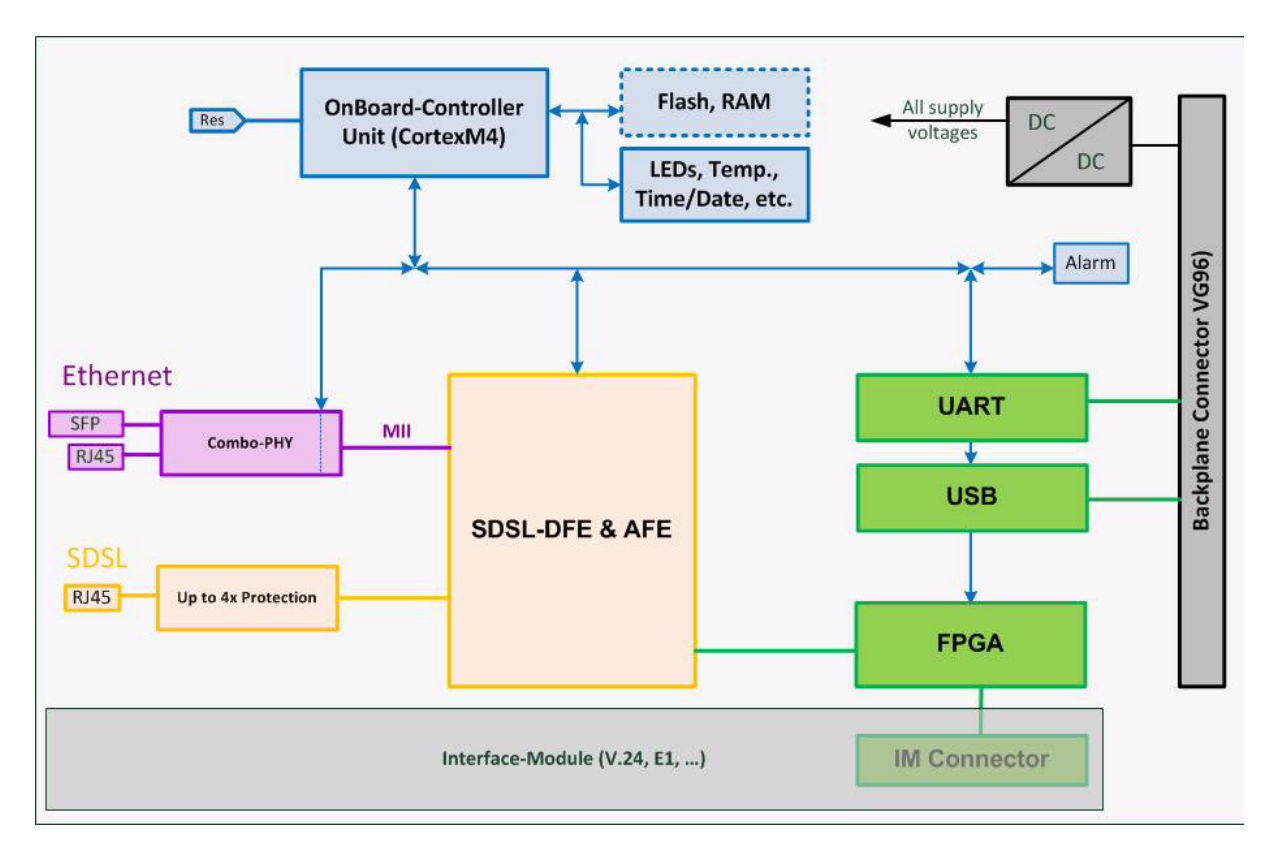

#### Figure 3-1 CSX Block-Diagram

Figure 3-1 gives an overview to the functional blocks. The six main blocks are coloured in different ways to distinguish them better from each other. The (blue) on-board controller runs a simple operating system and is the brain of the device. Several external connections (front and backplane) are available to get in conntact. Via several buses, the LCP is connected to all other devices to supervise and control them.

The purple components build the external (user-)interface in the "FE" ("Fast Ethernet") variants. The (combo-) PHY composes the physical interface. A combo-port can be used either for Copper or Fibre Optic infrastructure, respectively. The SFP/Copper combo-port is auto detecting and can accommodate a wide range of Ethernet SFP transceivers, allowing service providers to seamless connect customers located at different distances from the device.

The yellow part is the SHDSL digital part, analog front-end and protection. Either 1 or 4 lines, a single RJ45 is the connection to the TP telephone-cable infrastructure.

FPGA, collecting various tasks and glue logic is marked in green. The traffic to and from the IM-connector is routed across the FPGA to adapt the different possible interfaces to the SHDSL data-pump.

Towards the rack/system, the device does have a VG96 plug. This connector is its internal interface and carries beside the USB and a lot of static lines also the power rail. A 5VDC input to the device is provided and all required voltages are generated on-board.

# Front Connectors and LEDs

The CSX has full front access to all the connectors and status indicators which are required for the user. This makes it easy to install and changes in connection can be done without removing the unit from rack. The status indicators are all low-power LEDs, which are available in red, yellow and green.

All the LEDs are labelled, so it is easy to use and understand the intent.

Two mounting screws at both ends of the front-plate are to fix the unit in rack or housing.

Depending on the given variant, the front panel looks slightly different. In the following the common parts and the differences of the front panels will be depicted.

# CSX5-FE

# Front Panel

Table 3-2 provides information on the connectors, indicators, and control elements of the CSX System Controller:

| Table 3-2 | CSX5-FF | Front  | View  |
|-----------|---------|--------|-------|
| Table J-2 |         | 1 1011 | VICVV |

| View    | Details                                                    |
|---------|------------------------------------------------------------|
|         | Mounting screw in SRX.                                     |
|         | 1x 100FX User Port + 1x LINK-LED.                          |
|         | 1x 10/100BaseT User Port, 2x integrated LEDs.              |
|         | 1x ON-LED + 1x Alarm-LED.                                  |
| O O CLK | 2x Clock-LED.                                              |
| SYNC    | 1x Sync-LED.                                               |
|         | 1x SHDSL Port, 2x integrated LEDs.<br>1x SHDSL status LED. |
| CSX5-FE | Handle with Label.                                         |
| ()      | Mounting screw in SRX.                                     |

## LEDs

Several LEDs show the (operational) status of the device. During start-up of the device the LED have different meaning than during normal operation (see "LED Start-Up" on page 2-4). In this chapter, the behaviour after successful start-up is depicted.

### ON & ALM

The ON-LED is used for power-supply indication, while the ALM-LED shows the alarm status of the device. After Power-On of the device, both LEDs will be on.

#### Table 3-3 ON & Alarm LED

| ON-LED  | Display s          | tates of the LED:                                                                                                    |
|---------|--------------------|----------------------------------------------------------------------------------------------------|
| 0       | off                | No supply voltage.                                                                                                    |
| •       | on                 | Supply voltage available.                                                                                                    |
| +       | flashing           | Power available, but the voltage level is too low. The device did not start (yet) due to this situation. See "Power Management" on page 4-20 for details. |
| ALM-LED | Display s          | tates of the LED:                                                                                                    |
| 0       | off                | Neither error nor warning detected.                                                                                                    |
|         | on                 | Device has at least one error detected.                                                                                                    |
| *       | blinking<br>1.5 Hz | Device has at least one warning (and no error) detected.                                                                                                  |

## Clock & Sync

The two Clock-LEDs show the clocking mode of the device.

the Sync-LED indicates the operation mode of Ethernet SyncE.

#### Table 3-4 Clock & Sync LEDs

| CLK-LEDs | Display st | ates of the LED:                                           |
|----------|------------|------------------------------------------------------------|
| 00       | off   off  | no valid mode.                                             |
|          | on   off   | External clock mode. Only possible, when SyncE is enabled. |

| 0        | off   on           | Remote clock mode. This is the (default) clock mode for STU-R devices.                            |
|----------|--------------------|---------------------------------------------------------------------------------------------------|
|          | on   on            | Internal clock mode. This is the default clock mode for STU-C devices, when SyncE is not enabled. |
| SYNC-LED | Display st         | ates of the LED:                                                                                  |
| 0        | off                | No Ethernet-Sync enabled.                                                                         |
| •        | on                 | Ethernet-Sync achieved.                                                                           |
| *        | blinking<br>1.5 Hz | Ethernet-Sync not achieved, yet.                                                                  |

Table 3-4 Clock & Sync LEDs (continued)

#### SHDSL

The SHDSL port is a RJ45 with integrated 2 LEDs. The label of the 2 LEDs are LT/NT and LINE. A third LED is called UKS.

| Table | 3-5 | SHDSL  | LEDs |
|-------|-----|--------|------|
|       | ~ ~ | 011000 |      |

| LT/NT-LED | Display st         | ates of the LED:                                                                                                    |
|-----------|--------------------|----------------------------------------------------------------------------------------------------|
| 0         | off                | The device is in STU-R mode (NTU).                                                                                                    |
|           | on                 | The device is in STU-C mode (LTU).                                                                                                    |
| *         | blinking<br>1.5 Hz | <ul> <li>SDSL-Loop is activated.</li> <li>On STU-C (LTU): <ul> <li>The device is in STU-C loop mode (SHDSL terminal loop on the STU-C).</li> </ul> </li> <li>On STU-R (NTU): <ul> <li>The device is in STU-R loop mode (SHDSL facility loop on the STU-R).</li> </ul> </li> </ul> |

| LINE-LED | Display st                                                | ates of the LED:                                                                                                    |
|----------|-----------------------------------------------------------|----------------------------------------------------------------------------------------------------|
| 0        | off                                                       | SHDSL line down and no activating in progress.                                                                                                    |
| +        | flashing<br>4Hz                                           | SHDSL line is activating.                                                                                                    |
| <b></b>  | blinking                                                  | SHDSL line is established on segment 1.                                                                                                    |
| -        | 1.5Hz                                                     | The SHDSL peer (STU-R for STU-C and vice versa) is not detected, yet.                                                                                                    |
| •        | on                                                        | SHDSL line is established end-to-end.                                                                                                    |
|          |                                                           |                                                                                                    |
| UKS-LED  | Display st                                                | ates of the LED:                                                                                                    |
| UKS-LED  | Display sta                                               | ates of the LED:<br>SHDSL start-up did not happen, yet.                                                                                                    |
| UKS-LED  | <b>Display st</b> a<br>on<br>flashing<br>4Hz              | ates of the LED:<br>SHDSL start-up did not happen, yet.<br>SHDSL line is activating.                                                                                                    |
| UKS-LED  | <b>Display st</b><br>on<br>flashing<br>4Hz<br>blinking    | ates of the LED:<br>SHDSL start-up did not happen, yet.<br>SHDSL line is activating.<br>SHDSL line is established on segment 1.                                                                          |
| UKS-LED  | Display sta<br>on<br>flashing<br>4Hz<br>blinking<br>1.5Hz | ates of the LED:<br>SHDSL start-up did not happen, yet.<br>SHDSL line is activating.<br>SHDSL line is established on segment 1.<br>The SHDSL peer (STU-R for STU-C and vice versa) is not detected, yet. |

Table 3-5 SHDSL LEDs (continued)

**NOTE:** In case of CSX10 or CSX20, the UKS-LED is 2x and 4x available. Each UKS-LED shows the status of one SHDSL-link.

#### Ethernet

The device does have one Ethernet-Combo port, which consists of a copper (10/100BaseT) and a fibre (100BaseFX) port. Only one part of the combo can be used. If a fibre module (SFP) is plugged, the combo is automatically configured to fibre mode, even when no fibre link is detected.

The copper port is a RJ45 with integrated 2 LEDs. The label of the 2 LEDs are 100 and LNK. These LEDs are only used in copper mode.

The fibre port is a SFP-slot plus one LED. The label of the LED is LNK. This LED is only used in fibre mode.

Table 3-6 Ethernet LEDs

| 100-LED         | Display sta       | ates of the LED:                                                                                                    |
|-----------------|-------------------|----------------------------------------------------------------------------------------------------|
| 0               | off               | The Ethernet port speed is 10Mbps (10BaseT) or the port is in fibre mode.                                               |
|                 | on                | The Ethernet port speed is 100Mbps (100BaseT).                                                                          |
| LNK-LED         | Display sta       | ates of the LED:                                                                                                    |
| 0               | off               | No Ethernet link detected or the port is in fibre mode.                                                                 |
| •               | on                | Ethernet link is established, and no traffic is ongoing.                                                                |
| +               | flashing          | Ethernet link is established, and traffic is transferred.<br>The LNK-LED blinks for ingressing or egressing<br>packets. |
| SFP-LNK-<br>LED | Display sta       | ates of the LED:                                                                                                    |
| 0               | off               | Neither SFP nor Fibre-Ethernet link detected.                                                                           |
| *               | blinking<br>1.5Hz | SFP in slot detected, but no Fibre-Ethernet link is established.                                                        |
| •               | on                | Fibre-Ethernet link is established, and no traffic is ongoing.                                                          |
| +               | flashing          | Ethernet link is established, and traffic is transferred.<br>The LNK-LED blinks for ingressing or egressing<br>packets. |

3

# CSX5-V.24

### Front Panel

Table 3-7 provides information on the connectors, indicators, and control elements of the CSX System Controller:

Table 3-7 CSX5-V.24 Front View

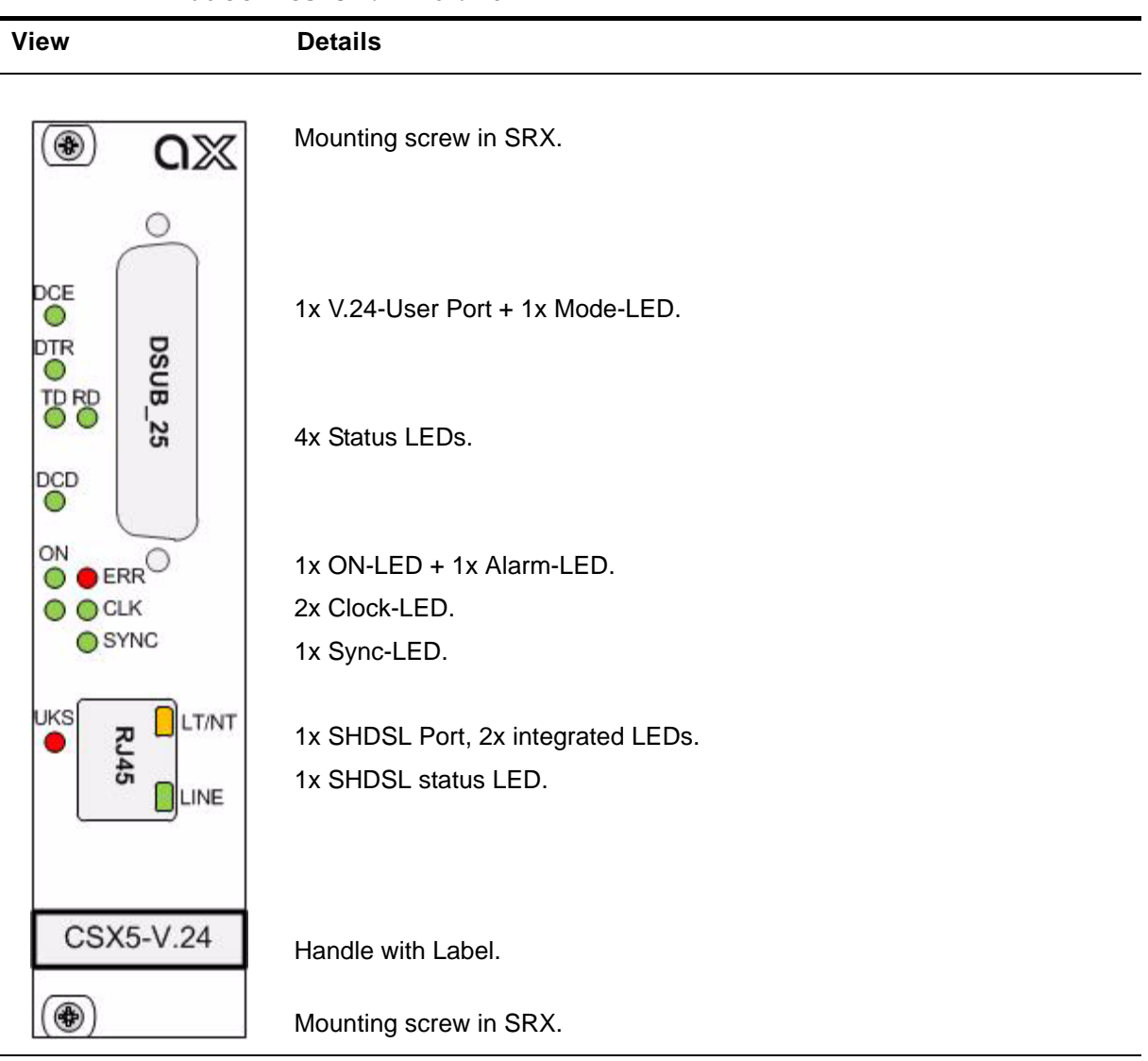

# LEDs

Several LEDs show the (operational) status of the device. During start-up of the device the LED have different meaning than during normal operation (see "LED Start-Up" on page 2-4). In this chapter, the behaviour after successful start-up is depicted.

#### ON & ALM

The ON-LED is used for power-supply indication, while the ALM-LED shows the alarm status of the device. After Power-On of the device, both LEDs will be on.

#### Table 3-8 ON & Alarm LED

| ON-LED  | Display st              | ates of the LED:                                                                                   |
|---------|-------------------------|----------------------------------------------------------------------------------------------------|
| 0       | off                     | No supply voltage.                                                                                 |
| •       | on                      | Supply voltage available.                                                                          |
| +       | flashing                | Power available, device did not start (yet).                                                       |
|         |                         |                                                                                                    |
| ALM-LED | Display st              | ates of the LED:                                                                                   |
| ALM-LED | Display st              | ates of the LED:<br>Neither error nor warning detected.                                            |
| ALM-LED | Display st<br>off<br>on | ates of the LED:<br>Neither error nor warning detected.<br>Device has at least one error detected. |

## Clock & Sync

The two Clock-LEDs show the clocking mode of the device.

the Sync-LED indicates the operation mode of Ethernet SyncE.

#### Table 3-9 Clock & Sync LEDs

| CLK-LEDs | Display states of the LED: |                                                            |
|----------|----------------------------|------------------------------------------------------------|
| 00       | off   off                  | no valid mode.                                             |
|          | on   off                   | External clock mode. Only possible, when SyncE is enabled. |

|          |                            | ,                                                                                                 |  |
|----------|----------------------------|---------------------------------------------------------------------------------------------------|--|
| 0        | off   on                   | Remote clock mode. This is the (default) clock mode for STU-R devices.                            |  |
|          | on   on                    | Internal clock mode. This is the default clock mode for STU-C devices, when SyncE is not enabled. |  |
| SYNC-LED | Display states of the LED: |                                                                                                   |  |
| 0        | off                        | V.24 user interface is working in asynchronous mode.                                              |  |
|          | on                         | V.24 user interface is working in synchronous mode.                                               |  |

Table 3-9 Clock & Sync LEDs (continued)

#### SHDSL

The SHDSL port is a RJ45 with integrated 2 LEDs. The label of the 2 LEDs are LT/NT and LINE. A third LED is called UKS.

Table 3-10 SHDSL LEDs

| LT/NT-LED | Display states of the LED: |                                                                                                    |  |
|-----------|----------------------------|----------------------------------------------------------------------------------------------------|--|
| 0         | off                        | The device is in STU-R mode (NTU).                                                                                                    |  |
|           | on                         | The device is in STU-C mode (LTU).                                                                                                    |  |
| *         | blinking<br>1.5 Hz         | <ul> <li>SDSL-Loop is activated.</li> <li>On STU-C (LTU): <ul> <li>The device is in STU-C loop mode (SHDSL terminal loop on the STU-C).</li> </ul> </li> <li>On STU-R (NTU): <ul> <li>The device is in STU-R loop mode (SHDSL facility loop on the STU-R).</li> </ul> </li> </ul> |  |
| LINE-LED  | Display states of the LED: |                                                                                                    |  |
| 0         | off                        | SHDSL line down and no activating in progress.                                                                                                    |  |

| +       | flashing<br>4Hz            | SHDSL line is activating.                                                                                           |  |
|---------|----------------------------|----------------------------------------------------------------------------------------------------|--|
| *       | blinking<br>1.5Hz          | SHDSL line is established on segment 1.<br>The SHDSL peer (STU-R for STU-C and vice versa) is<br>not detected, yet. |  |
| •       | on                         | SHDSL line is established end-to-end.                                                                               |  |
| UKS-LED | Display states of the LED: |                                                                                                    |  |
|         | on                         | SHDSL start-up did not happen, yet.                                                                                 |  |
| +       | flashing<br>4Hz            | SHDSL line is activating.                                                                                           |  |
| *       | blinking<br>1.5Hz          | SHDSL line is established on segment 1.<br>The SHDSL peer (STU-R for STU-C and vice versa) is<br>not detected, yet. |  |
| 0       | off                        | SHDSL line is established.                                                                                          |  |

Table 3-10 SHDSL LEDs (continued)

#### Datacom User Port V.24

The device does have one datacom port, operating in V.24 mode. A 25-pin D-sub Menu and Submenu Entry|Read Eligibility|Write Eligibility plug (DB-25S) is used as physical interface to the device. The port can be operated with data-rates between 2400bps and 230kbps. Auto-sensing of the speed makes it very easy to use the port without further configurations. Synchronous as well as asynchronous modes are supported, where

- synchronous mode means a clock is used on the V24 interface,
- asynchronous mode means no clock is used on the V.24 interface.

The port can be configured to act as DCE (default) or DTE. The configuration between the two modes is done with the help of jumpers on the module.

Five LEDs show the configuration (DCE vs. DTE) and the status of the V.24 port.

Table 3-11 V.24 LEDs

| DCE-LED          | Display states of the LED: |                                                                                                    |  |
|------------------|----------------------------|----------------------------------------------------------------------------------------------------|--|
| 0                | off                        | Datacom user port (V.24) operates in DTE mode. The pinning is according to DTE.                                                                                      |  |
|                  | on                         | Datacom user port (V.24) operates in DCE mode. The pinning is according to DCE.                                                                                      |  |
| DTR-LED          | Display st                 | tates of the LED:                                                                                                    |  |
| $\mathbf{\circ}$ | off                        | Indicator for DTR-signal:                                                                                                    |  |
| 0                | 0.0                        | DCE-mode: the DTR-LED is on, when DTR from the connected DTE is detected. As long as no DTR signal is detected, the LED is off.                                      |  |
| on               | UII                        | DTE-mode: the DTR-LED is on, as soon as the device<br>sets the DTR signal active. This is the case, as soon as<br>the SHDSL line/bundle is (completely) established. |  |
| TD-LED           | Display states of the LED: |                                                                                                    |  |
| $\frown$         | off                        | No traffic on TD-line detected.                                                                                                    |  |
| O                |                            | DCE-mode: the TD-line is an input.                                                                                                    |  |
|                  |                            | DTE-mode: the TD-line is an output.                                                                                                    |  |
| *                | blinking<br>10Hz           | Incoming traffic detected.                                                                                                    |  |
| *                | blinking<br>1,5Hz          | Terminal Loop on V.24 interface is active.                                                                                                    |  |
| RD-LED           | Display states of the LED: |                                                                                                    |  |
| 0                | off                        | No traffic on RD-linedetected.<br>DCE-mode: the RD-line is an output.<br>DTE-mode: the RD-line is an input.                                                          |  |
| *                | blinking<br>10Hz           | Outgoing traffic detected.                                                                                                    |  |

|              | •                 |                                                                                                    |  |
|--------------|-------------------|----------------------------------------------------------------------------------------------------|--|
| *            | blinking<br>1,5Hz | Facility Loop on V.24 interface is active.                                                                                                    |  |
| DCD-LED      | Display s         | tates of the LED:                                                                                                    |  |
| $\mathbf{a}$ | off               | Indicator for DCD-signal:                                                                                                    |  |
| 0            | 00                | DCE-mode: the DCD-LED is on, as soon as the device<br>sets the DCD signal active. This is the case, as soon as<br>the SHDSL line/bundle is (completely) established. |  |
|              | OT                | DTE-mode: the DCD-LED is on, when DCD from the<br>connected DCE is detected. As long as no DCD signal<br>is detected, the LED is off.                                |  |

#### Table 3-11 V.24 LEDs (continued)

# **Pinouts**

The CSX - Family consists of various variants with a wide bunch of different interfaces. Some are common to all members, like the SHDSL port, some are only available on a limited number of family members (e.g. Ethernet port). The following chapter lists all the available interfaces.

#### SHDSL

All variants of the CSX - Family do have at least a single SHDSL line interface. Up to 4 SHDSL interfaces on one CSX are possible. No matter of one, two or four SHDSL interfaces are available, the connector is always a single RJ45 connector. The particular SHDSL ports are operating all in the same way, so it is sufficient to depict a single port here.

The operation mode of the SHDSL port can be either STU-C (LTU), which is the "master" unit, normally placed in a central office location - or STU-R (NTU), which is the "slave" unit, normally placed at remote and/or customer site.

A pair of SHDSL partner need to on one side STU-C and on the other side STU-R. A [STU-C -- STU-C] or [STU-R -- STU-R] configuration will not work!

The pin-assignment of the RJ45 is as follows:

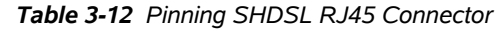

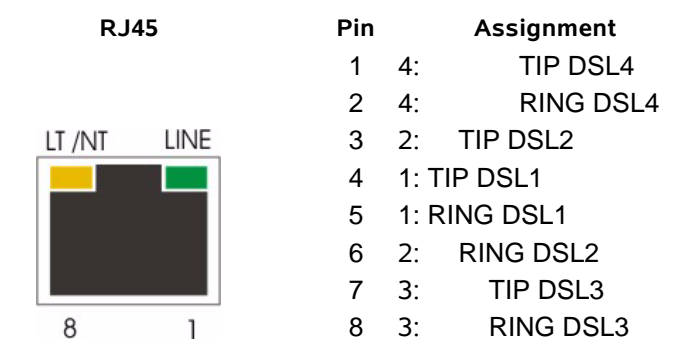

TIP/RING crossing and TP-Cross-Connect are supported. The interface is able to recognize

- a polarity inversion of the receiving signals (TIP <--> RING),
- a crossover of twisted pairs (e.g. TIP1/RING1 <--> TIP2/RING2),
- **Note:** Crossover between pairs is only possible for CSX10 (pairs 1/2) and CSX20 (pairs 1/2/3/4).

and corrects it automatically ensuring that the operation continues smoothly. This makes installation very robust against simple faults.

| Item        | Values                                           |
|-------------|--------------------------------------------------|
| Standards:  | ITU-T G.991.2; IEEE 802.3                        |
| Ports:      | 1, 2 or 4 SHDSL ports.                           |
| Data rate:  | 192kbps - 5,7Mbps per port.                      |
| Range:      | depends on given cable-infrastructure and noise. |
| Connectors: | RJ45 8-pin.                                      |

Table 3-13 SHDSL Standards

## 10/100BaseTX (RJ45)

The CSX5-FE provides one copper Ethernet interfaces as part of a combo-port. The device negotiates the operating mode of the corresponding interface automatically with the remote station using Auto Negotiation (if activated). Half-duplex and full-duplex connections are supported. The data rate is either 10 Mbit/s or 100 Mbit/s. The protocol is

according to [IEEE 802.3]. The connector is a RJ45 plug with 2 LEDs, which indicate speed, link and activity. The pin-assignment of the RJ45 is as follows:

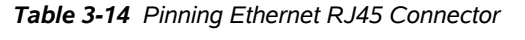

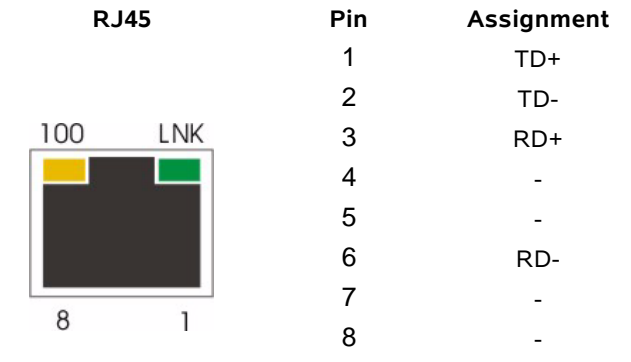

**NOTE:** If the CSX detects an SFP in a combo-port, the adjacent copper-port will be disabled! If a SFP is detected the LNK-LED of the SFP will blink until the FO-link is established.

Auto negotiation and auto crossover are supported. The interface is able to recognize

- a polarity inversion of the receiving signals (RD+ <--> RD-)
- a crossover of transmitting/receiving signals (RD+/RD- <--> TD+/TD-)

and corrects it automatically ensuring that the operation continues smoothly. This allows the usage of 1:1 cables in any case.

**CAUTION:** For access it is recommended to use twisted-pair cables of the category 5 and an impedance value of 100  $\Omega$ . The maximum cable length is 100 metres. Using cables of lower quality or different impedances may result in a restriction of the maximum cable length. In addition the employment of unshielded cables can have negative effect on the reliability of the data transmission.

| ltem        | Values                                                       |
|-------------|--------------------------------------------------------------|
| Standards:  | IEEE 802.3                                                   |
| Ports:      | 1x 10/100BaseT                                               |
| Data rate:  | 10Mbit/s or 100Mbit/s auto negotiation, full- or half-duplex |
| Range:      | Up to 100m over UTP-5 cable                                  |
| Connectors: | RJ45 8-pin                                                   |

 Table 3-15
 Ethernet Standards

# 100Base-X (SFP)

The CSX5-FE provides one optical Ethernet interfaces as part of a combo-port. The device supports 100 Mbit/s, full-duplex, only. The protocol is according to [IEEE 802.3]. The connector is according [INF-8074i] and [SFP MSA]:

Pin

#### Table 3-16 Pinning SFP Connector

Electrical Socket:

Top of Connector: Bottom of Connector:

SFP

| 20 | VEE_T | VEE_T      | 1  |
|----|-------|------------|----|
| 19 | TD-   | TX-FAULT   | 2  |
| 18 | TD+   | TX-DISABLE | 3  |
| 17 | VEE_T | MOD-DEF(2) | 4  |
| 16 | VCC_T | MOD-DEF(1) | 5  |
| 15 | VCC_R | MOD-DEF(0) | 6  |
| 14 | VEE_R | RATE_SEL   | 7  |
| 13 | RD+   | LOS        | 8  |
| 12 | RD-   | VEE_R      | 9  |
| 11 | VEE_R | VEE_R      | 10 |

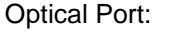

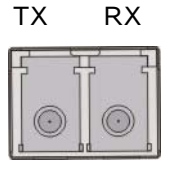

- Assignment
- 1 Transmitter Ground
- 2 Transmitter Fault Indication
- 3 Transmitter Disable
- 4 Module Definition 2 = I2C-data
- 5 Module Definition 1= I2C-clock
- 6 Module Definition 0 = /SFP-detect
- 7 Select between full or reduced bandwidth. always configured to full BW.
- 8 Loss Of Signal
- 9 Receiver Ground
- 10 Receiver Ground
- 11 Receiver Ground
- 12 Inv. Received Data Out
- 13 Received Data Out
- 14 Receiver Ground
- 15 Receiver Power
- 16 Transmitter Power
- 17 Transmitter Ground
- 18 Transmit Data In
- 19 Inv. Transmit Data In
- 20 Transmitter Ground
- **NOTE:** If the CSX detects an SFP in a combo-port, the adjacent copper-port will be disabled! If a SFP is detected the LNK-LED of the SFP will blink until the FO-link is established.

# Datacom V.24 (DSUB-25, Menu and Submenu Entry|Read Eligibility|Write Eligibility)

The datacom V.24 interface is a 25-pin D-sub Menu and Submenu Entry|Read Eligibility|Write Eligibility connector (DB-25S). It can be used for DCE as well as for DTE applications. The configuration and corresponding pin-swapping is done by jumpers. There is no SW or management based re-configuration possible

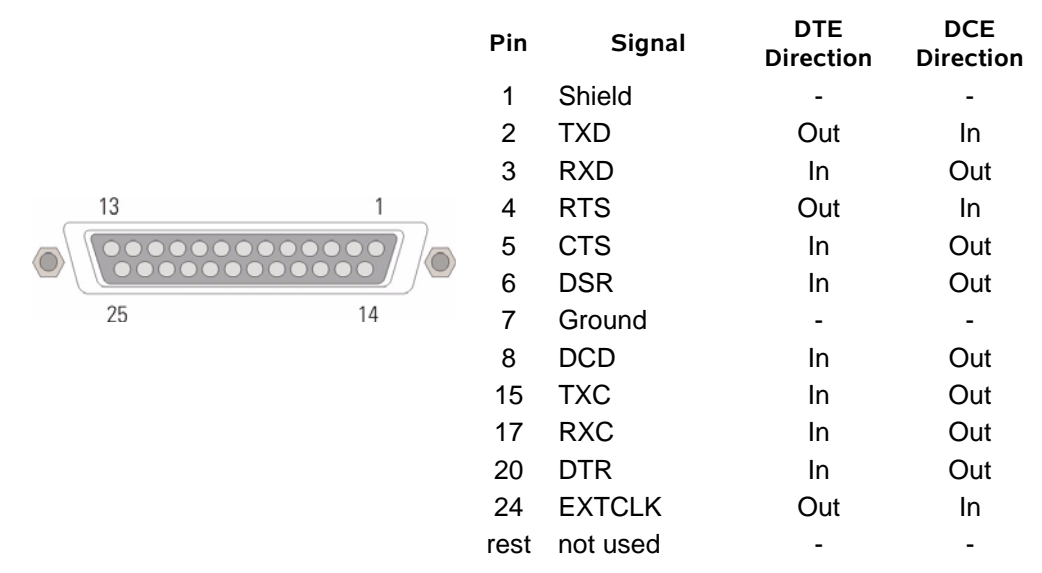

#### Table 3-17 Pinning V.24 DB-25S Connector

#### Configuration of the V.24 Interface-Module

The V.24-I/F can be operated in DCE or DTE mode (see "DCE and DTE" on page 4-9). The operating mode is selected by a number of jumper-blocks (M1 to M11), which must be change at the same time. Figure 3-2 and Figure 3-3 show the location of the jumper-blocks and the settings for DCE or DTE operation. The PCB is labelled, so the correct placement for DCE and DTE is easily to find.

**NOTE:** the default configuration for the V.24 interface is DCE mode.

#### Connecting SHIELD and Digital Ground

A twelfth jumper (called X3) is located close to the front connector (DB-25S). It is used to connect the digital ground (DG) of the chassis to the shielded ground of the interface connector. When the ON position is selected for M3, SHIELD and DG is connected to each other, In the OFF position the two signals are not connected.

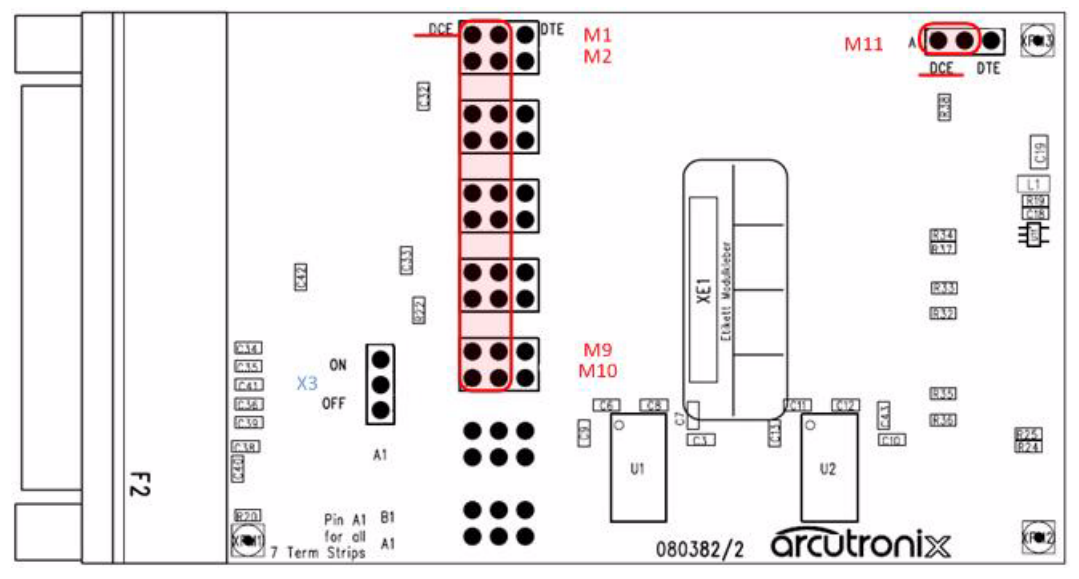

Figure 3-2 V.24 Interface Board, DCE Configuration

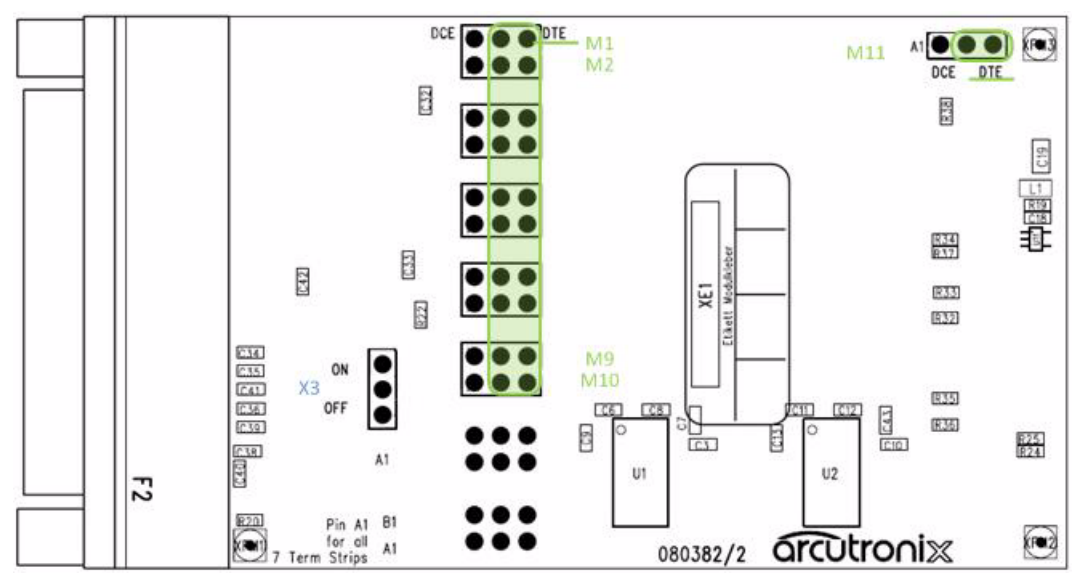

Figure 3-3 V.24 Interface Board, DTE Configuration

# **CSX Backplane Connector**

The CSX series has a connector on the rear-side offering the possibility to use the devices either in 19-inch racks or desktop housing.

On the connector, the ports for local management (RS-232), power supply and rack-management are placed.

# **RS-232** Interface

The internal management port of the CSX is placed on the card's bus connector at the rear side of the unit. You need an agent card in the chassis or a single-slot housing with management connector. Also, SNMP management and web-based GUI according to the new advanced management concept is supported. The CSX allows to provide status information and to manage the devices (via a processing unit). The remote unit can be accessed via the line port. In-band management via the copper G.SHDSL data stream is used for the management of the remote unit.

The asynchronous RS-232 interface is used for the out-of-band administration of the device. It is only available if the CSX is placed in a single-slot housing.

The standard transmission parameters for the out-of-band interface is shown in Table 3-18. Function Indicators

| Transmission Rate<br>(Baud) | Data Bits | Parity | Stop Bits |
|-----------------------------|-----------|--------|-----------|
| 57600                       | 8         | none   | 1         |

Table 3-18 Transmission Rate of the RS-232 Interface

# **Power Supply**

For the CSX the operating voltage is fed through the backplane connector of the device. 5VDC must be applied to the unit for proper operation.

# Labels

The unit carries 1 label with all the required data on it.

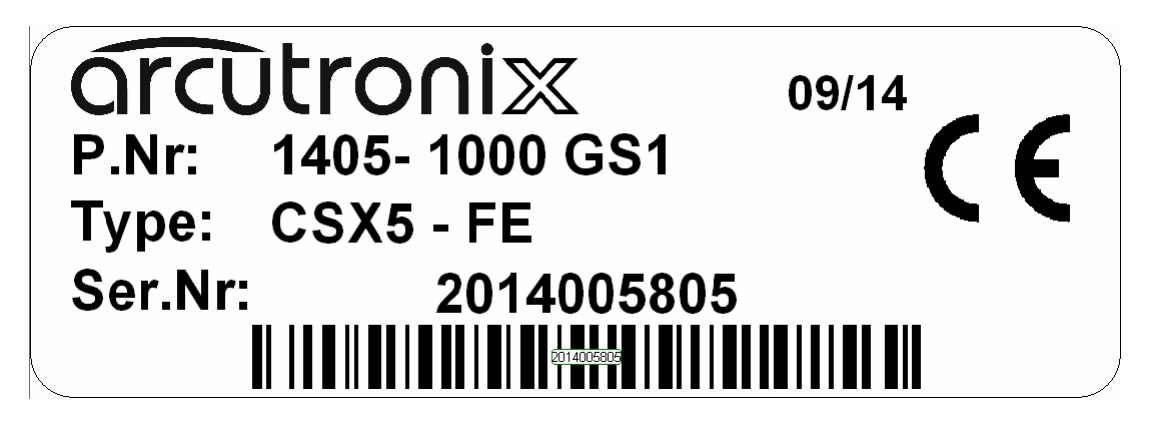

Figure 3-4 CSX Label: Example CSX5-FE

# Chapter 4 Functionality

# **User & Line Ports**

# **G.SHDSL Line-Interface**

## **G.SHDSL Standard**

Single-Pair high-speed digital subscriber line (SHDSL) is a telecommunications technology for Digital Subscriber Line (DSL) subscriber lines. It describes a transmission method for signals on copper pair lines, being mostly used in access networks to connect subscribers to Telephone exchanges or POP Access Points.

G.SHDSL was standardized in February 2001 internationally by ITU-T with recommendation [ITU-T G.991.2].

G.SHDSL features symmetrical data rates from 192 kbit/s to 5,7 Mbit/s of payload per pair. The reach varies according to the loop rate and noise conditions (more noise or higher rate means decreased reach) and may be up to 3,000 meters on a standard telecom cable (AWG26). The M-pair feature may alternatively be used for increased reach applications by keeping the data rate low (halving the data rate per pair will provide similar speeds to single pair lines while increasing the error/noise tolerance).

#### STU-C and STU-R Mode

For proper operation, the standard G.SHDSL (G.991.2) defines two modes, which are used on the two different sides of the copper line.

- STU-C mode (LTU) and
- STU-R mode (NTU).

STU-C (SHDSL Transceiver Unit, Central) or LTU mode (Line termination) is the master unit. The C-side is acting as the master for clock-system and is starting the SHDSL line after fail.

STU-R (SHDSL Transceiver Unit, Remote) or NTU mode (Network termination) is normally located close to the customer and is the slave unit in the system. The remote device is waiting for the start-up indication from the central part and derives the clock information from the STU-C, so generating an synchronous system.

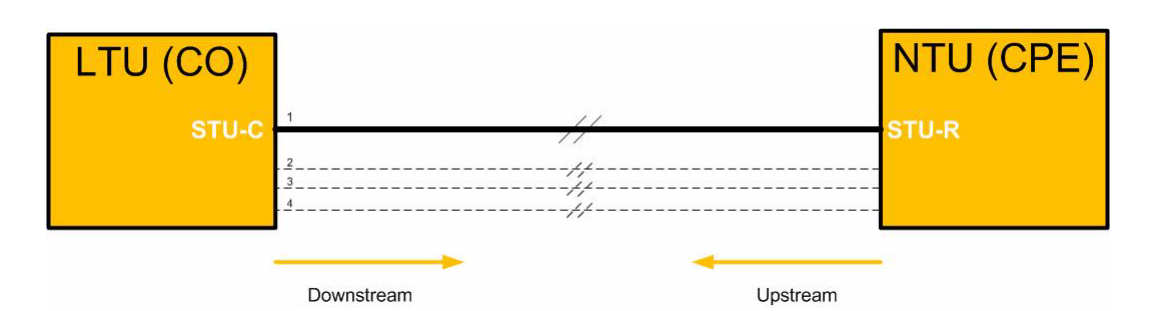

Figure 4-1 CSX Overview

During start-up, the two units (LTU and NTU) find the best filters to get optimised throughput for the given infra-structure. The principal functions are:

- symbol timing generation and recovery;
- coding and decoding;
- modulation and demodulation;
- echo cancellation;
- line equalization.

#### Repeater

In case the reach is not sufficient for the given application / infrastructure, a SHDSL repeater can be used to increase the possible distance.

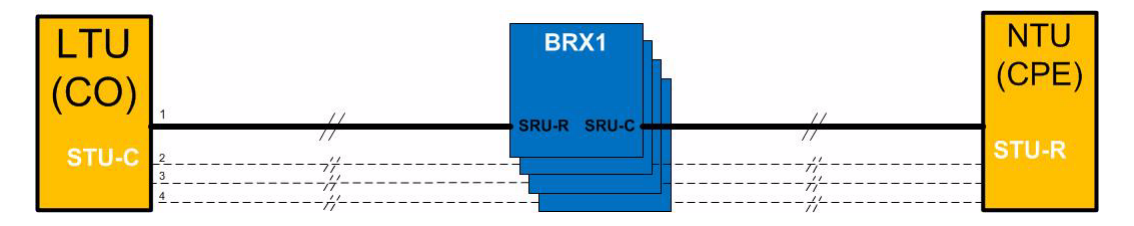

Figure 4-2 CSX Overview with repeater BRX1

#### Crossing of Copper Pair and Lines

The CSX - Family does support the operation of 1, 2 or 4 copper pairs, where all are used for bidirectional transport. During installation, a mismatch of the for copper lines can occur, which will be automatically detected and resolved by the CSX - Family. This makes is very easy and robust during installation.

These two mismatches do have no influence on the operation of the CSX - Family:

- Crossing of a/b pairs within one line and
- Crossing of the lines.

*Note:* Crossover between lines is only possible for CSX10 (lines 1/2) and CSX20 (lines 1/2/3/4).

Please see the two next figures for details on the mentioned wiring mismatches.

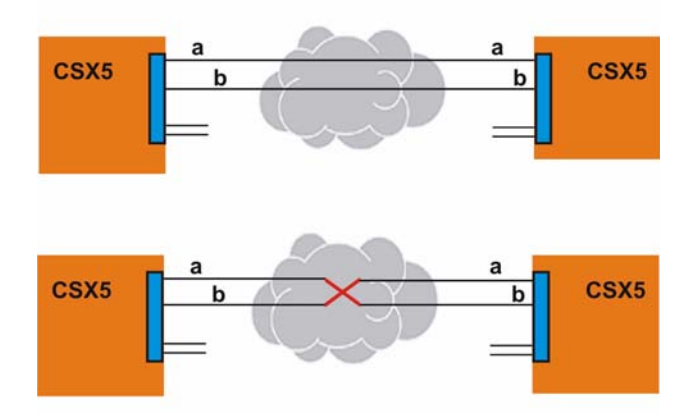

Figure 4-3 Cross-Over of Copper Pair within one Line

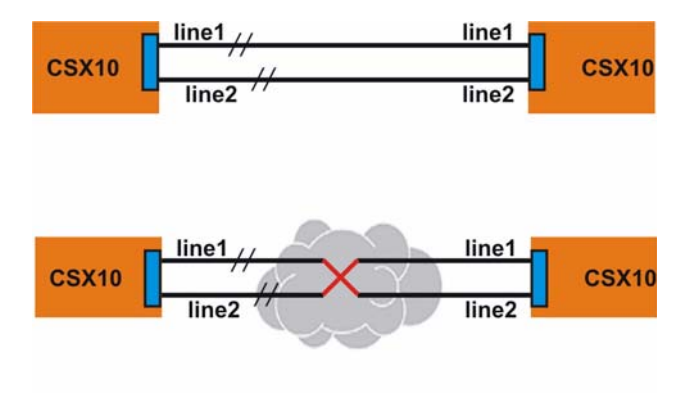

Figure 4-4 Cross-Over of Copper Lines in n-wire mode

A mismatch of pairs AND lines can not be resolved by the CSX - Family. This will lead to permanent fail of the line. Please check the wiring in such a case.

#### Configuration of the G.SHDSL Line-Port

The configuration of the G.SHDSL I/F is done via the management I/F, as depicted in Chapter 5, Control Software CSX & gCLI.

These settings can be defined:

Δ

- STR-C (LTU) or STU-R (NTU) mode. Both ends must have different setting for mode. The green LED in the RJ45 connector shows LT mode when lighting.
- The CSX Family supports rate-adaptive transmission. The date rate is adjusted automatically via the STU-C device to find the best possible transmission rate. The transmission rate can vary from 192kbps to 5696kpbs. The usage of rate-adaptive is according to [ETSI TS 101 524], Annex E and [ITU-T G.991.2], Annex B and G.
- The coding on the line may be either 16-TCPAM or 32-TCPAM. The SHDSL signal on the transmitter output creates a noise signal on adjacent wire pairs in the same cable. To limit the distortion of adjacent DSL systems, we recommend to use only 16-TCPAM coding together with repeaters.

# EOC-Channel

The embedded operation channel is specified by the [ITU-T G.991.2] and allows communication between STU-C and the attached devices on the SHDSL line. It is a 3,3kbps channel within the SHDSL frame and permits network operation systems to access essential functionality in the STU-C, STU-R and intermediate elements that are part of the access line. When an SHDSL line is activated, the EOC is established and communication is enabled.

The CSX - Family is fully compatible to the EOC standard and can accept basic orders and does report status via this channel. The access is possible via the STU-C or the STU-R side.

The following EOC-message IDs are supported by the CSX - Family:

| EOC<br>Msg<br>ID | Message Type                                  | Initiating<br>Unit | Remark                              |
|------------------|-----------------------------------------------|--------------------|-------------------------------------|
| 1                | Discovery Probe                               | STU-C              | [ITU-T G.991.2], chapter 9.5.5.7.1  |
| 2                | Inventory Request                             | STU-C              | [ITU-T G.991.2], chapter 9.5.5.7.3  |
| 3                | Configuration Request –<br>SHDSL              | STU-C              | [ITU-T G.991.2], chapter 9.5.5.7.5  |
| 9                | Maintenance request -<br>System Loopback      | STU-C              | [ITU-T G.991.2], chapter 9.5.5.7.5  |
| 10               | Maintenance request –<br>Element Loopback     | STU-C              | [ITU-T G.991.2], chapter 9.5.5.7.19 |
| 11               | Status Request                                | STU-C              | [ITU-T G.991.2], chapter 9.5.5.7.11 |
| 12               | Full Status Request                           | STU-C              | [ITU-T G.991.2], chapter 9.5.5.7.12 |
| 15               | Soft restart/Power backoff<br>disable Request | STU-C              | [ITU-T G.991.2], chapter 9.5.5.7.21 |

#### Table 4-1 Supported EOC-Messages

4

| EOC<br>Msg<br>ID | Message Type                                         | Initiating<br>Unit | Remark                                                |
|------------------|------------------------------------------------------|--------------------|-------------------------------------------------------|
| 18               | STU-R Configuration<br>Request – Management          | STU-C              | [ITU-T G.991.2], chapter 9.5.5.7.9                    |
| 112              | DwI-ZWR-IMG-Request                                  | BRX-DL             | Proprietary Message. Used for SW-Download via EOC.    |
| 114              | Dwl-ZWR-IMG-Status-<br>Request                       | BRX-DL             | Proprietary Message. Used for SW-Download via EOC.    |
| 115              | Dwl-ZWR-Block-Status-<br>Request                     | BRX-DL             | Proprietary Message. Used for SW-Download via EOC.    |
| 116              | Switch-Image-Request                                 | BRX-DL             | Proprietary Message. Used for SW-Download via EOC.    |
| 117              | Dwl-ZWR-Load-Single-Blo<br>ck-Request                | BRX-DL             | Proprietary Message. Used for SW-Download via EOC.    |
| 129              | Discovery Response                                   | SRU                | Response to a discovery probe message.                |
| 130              | Inventory Response                                   | SRU                | [ITU-T G.991.2], chapter 9.5.5.7.4                    |
| 131              | Configuration Response –<br>SHDSL                    | SRU                | [ITU-T G.991.2], chapter 9.5.5.7.7                    |
| 137              | Maintenance Status<br>Response                       | SRU                | [ITU-T G.991.2], chapter 9.5.5.7.20                   |
| 139              | Status/SNR                                           | SRU                | [ITU-T G.991.2], chapter 9.5.5.7.13                   |
| 140              | Performance Status<br>SHDSL Network Side<br>(SRU-R)  | SRU                | [ITU-T G.991.2], chapter 9.5.5.7.14                   |
| 141              | Performance Status<br>SHDSL Customer Side<br>(SRU-C) | SRU                | [ITU-T G.991.2], chapter 9.5.5.7.15                   |
| 144              | Generic Unable to Comply (UTC)                       | SRU                | [ITU-T G.991.2], chapter 9.5.5.7.26                   |
| 240              | DwI-ZWR-IMG-Response                                 | BRX1               | Proprietary Message. Used for<br>SW-Download via EOC. |

#### Table 4-1 Supported EOC-Messages

### SHDSL Test-Loops

The cause of transmission problems can be localised by activation of test loops. One can check the SHDSL transmission line and all components connected, when a loop back is activated. During activation of the test loop the incoming data signal is re-transferred into the opposite direction.

There are test loops available, to locate problems on the line and the repeater. The following figure presents possible test loop:

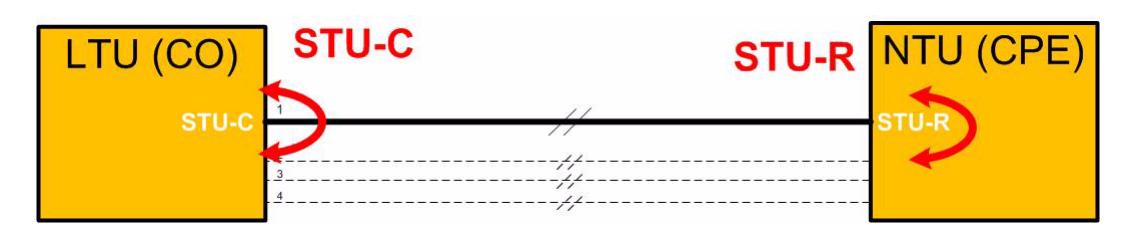

Figure 4-5 SHDSL Loops for CSX

In case there one or more repeaters in the SHDSL line, each repeater can be forced to switch on a loop.

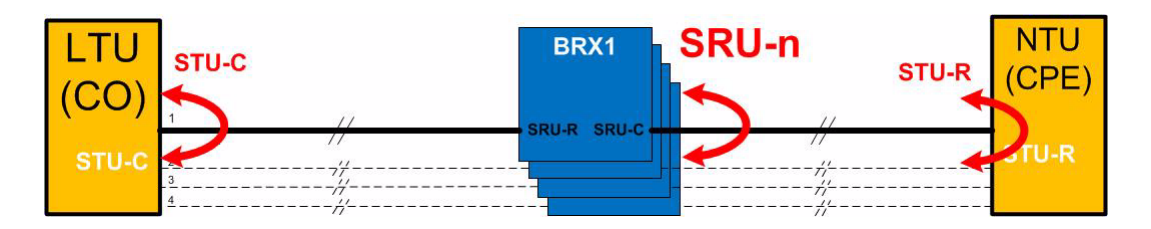

Figure 4-6 SHDSL Loops for CSX with Repeater

The test loops can be activated from the STU-C side (LT, MSAN), only. A loop is always activated per line, never per bundle!

In case a CSX is used on the STU-C side, the activating of the loop is done in the management SW (see "Configuration (Line Interface)" on page 5-20).

In case a foreign vendor's device is used on the STU-C side, the correct message has to be sent to the STU-R. EOC-message ID 9 ("Maintenance request – Element Loopback") and the special command within the message ID 9 is "Initiate Loopback toward Network" (Bit3). See [ITU-T G.991.2], chapter 9.5.5.7.19 for details.

• L1 = Terminal Loop, which loops all data that should be send out on the STUR-C back to the upstream direction.

# **Ethernet Remote Bridge Functionality**

### Basic

The CSX-FE version with Ethernet bridge is able to connect two networks over a long distance. It supports automatic detection of the connection speed (10/100 Mbps autosensing) and also the transmission of jumbo frames up to 2048 bytes frame size.

The CSX-FE provides interconnection and mapping functionality between Ethernet Systems and WAN Time-Division Multiplexed (TDM) systems. Ethernet traffic is encapsulated with HDLC to be transmitted over the WAN Serial Interfaces. The WAN Serial Interfaces also receive encapsulated Ethernet frames and transmit the extracted frames over the Ethernet port.

The LAN frame interface can be configured via the management application. In normal operation, the default settings need no change for a proper operation. In the following chapters a short overview of the possible settings and their impact are given.

# **Auto Negotiation**

Modern Ethernet interfaces support a mechanism called Auto-negotiation to allow connection of ports with different capabilities. During the auto-negotiation process

- Speed (10 or 100Mbps),
- Duplex mode (full duplex or half duplex),
- Flow Control capabilities and
- Clock Settings

are defined for the established link.

#### Speed and Duplex

Auto-negotiation is part of [IEEE 802.3], the Ethernet standard. It was first defined in 1995 as IEEE 802.3u and was an optional implementation. Unfortunately at this time the standard gave partly space for interpretation and so different implementation in older equipment can be found. In 1998 the debatable portions were eliminated and a year later the standard was extended for Gigabit-Ethernet.

In the market, there is still a lot of the older equipment, where auto-negotiation was not clear defined, so there may occur problems when devices try to do auto-negotiation. So some devices do still expect to "talk" auto-neg, even when the port's speed and duplex mode are strictly defined by the user. For this reason, CSX - Family supports to enable and/or disable the auto-neg communication, when the port's speed or duplex mode is not really matter of negotiation but fixed by the user.

Please see table below for the possible settings and the resulting behaviour.

| Setting<br>(Port Speed) |                             | Result                               |                                                                                                    |
|-------------------------|-----------------------------|--------------------------------------|----------------------------------------------------------------------------------------------------|
|                         | Speed                       | Duplex                               | Remark                                                                                                    |
| Automatic               | 10 or 100 Mbps <sup>i</sup> | Full or Half<br>Duplex <sup>ii</sup> | Full Auto-neg takes<br>place; no limitations are<br>given. The variable<br>"Autonegotiation" is not<br>changeable, but always<br>"ON". |
| 10 Half Duplex          | 10 Mbps                     | Half Duplex                          | Auto-neg<br>communication with<br>peer can be enabled<br>via the<br>"Autonegotiation"<br>variable.                                     |
| 10 Full Duplex          | 10 Mbps                     | Full Duplex                          | Auto-neg<br>communication with<br>peer can be enabled<br>via the<br>"Autonegotiation"<br>variable.                                     |
| 100 Half Duplex         | 100 Mbps                    | Half Duplex                          | Auto-neg<br>communication with<br>peer can be enabled<br>via the<br>"Autonegotiation"<br>variable.                                     |
| 100 Full Duplex         | 100 Mbps                    | Full Duplex                          | Auto-neg<br>communication with<br>peer can be enabled<br>via the<br>"Autonegotiation"<br>variable.                                     |

 Table 4-2
 Settings Auto-Negotiation

i. Depending on ports capability and auto-negotiation result.

ii. Depending on auto-negotiation result. All CSX - Family ports do support full duplex mode.

## **Flow Control**

Flow control is a process of managing the rate of data transmission between two nodes to prevent a fast sender from outrunning a slow receiver. The CSX - Family provides this mechanism for the FE-interface to control the receive data, so that the EFM bridge is not overwhelmed with data from the transmitting node. The FE-port will send a so-called PAUSE frame, which halts the transmission of the sender for a specified period of time.

The usage of PAUSE frames is defined by IEEE 802.3x and uses MAC Control frames to carry the PAUSE commands.

# Datacom V.24 Interface

### Basic

The V.24 interface is mainly used for EIA-232 standard interface. In the early 1960s, a standards committee, today known as the Electronic Industries Association, developed a common interface standard for data communications equipment. At that time, data communications was thought to mean digital data exchange between a centrally located mainframe computer and a remote computer terminal, or possibly between two terminals without a computer involved. These devices were linked by telephone voice lines, and consequently required a modem at each end for signal translation. From these ideas, the RS232 standard was born. It specified signal voltages, signal timing, signal function, a protocol for information exchange, and mechanical connectors.

Over the 40+ years since this standard was developed, the Electronic Industries Association published three modifications, the most recent being the EIA232F standard introduced in 1997. Besides changing the name from RS232 to EIA232, some signal lines were renamed and various new ones were defined, including a shield conductor.

# DCE and DTE

If the full EIA232 standard is implemented as defined, the equipment at the far end of the connection is named the DTE device (Data Terminal Equipment, usually a computer or terminal), has a 25-pin D-sub plug (DB-25P), and utilizes 22 of the 25 available pins for signals or ground. Equipment at the near end of the connection (the telephone line interface) is named the DCE device (Data Circuit-terminating Equipment, usually a modem), has a DB-25 socket, and utilizes the same 22 available pins for signals and ground. The cable linking DTE and DCE devices is a parallel straight-through cable with no cross-over or self-connects in the connector hoods.

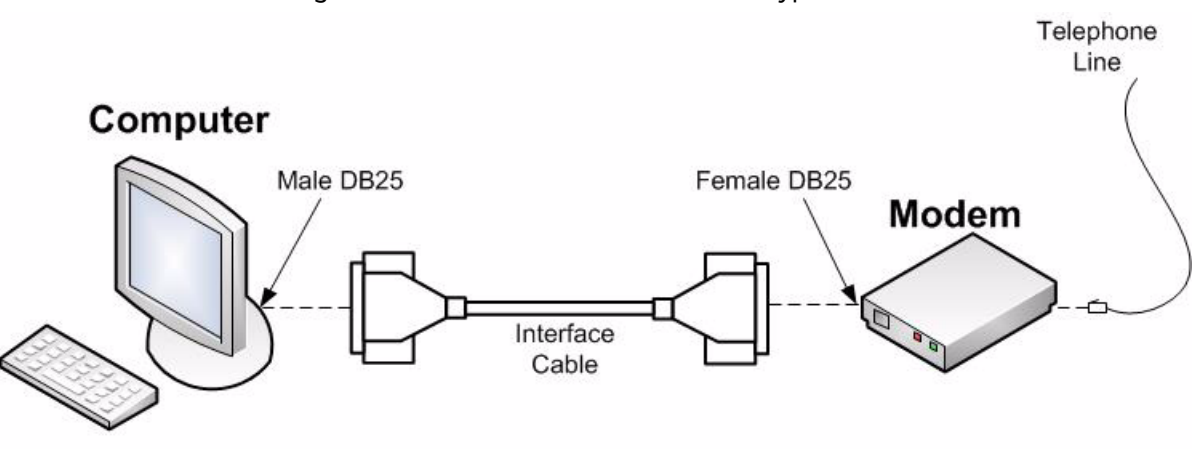

This drawing shows the orientation and connector types for DTE and DCE devices:

#### Figure 4-7 DCE and DTE

The CSX5-V.24 is acting as a modem and so it is configured as DCE by default on both ends of the SHDSL line to allow the transport of data. This default is depicted in the figure below:

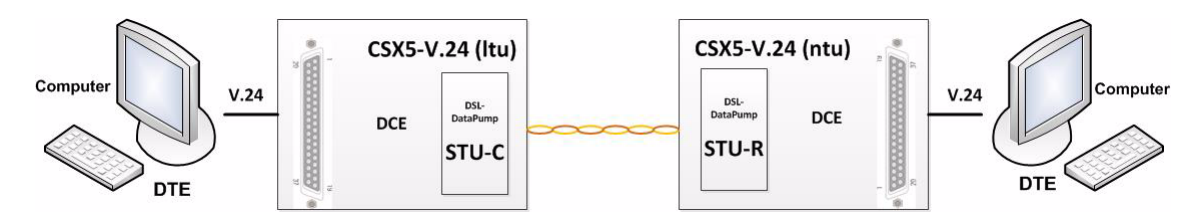

Figure 4-8 DCE--DCE Configuration (Default)

In other scenarios it can happen, that on the central side an IP-router is located, which has an DCE interface as well. In this case, the STU-C can be configured as DTE (see "Configuration of the V.24 Interface-Module" on page 3-18). This scenario would look like this:

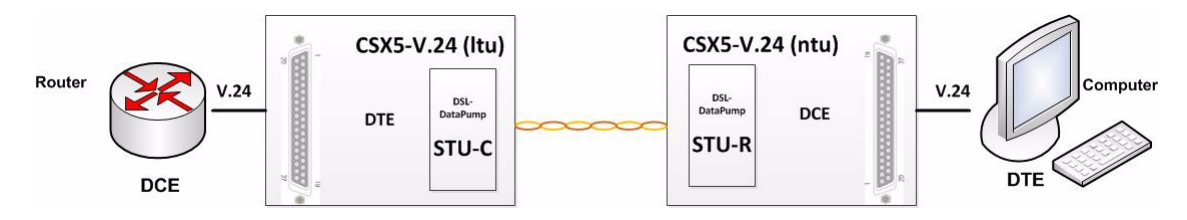

Figure 4-9 DTE--DCE Configuration

## Synchronous and Asynchronous Operation

The EIA232 interface can be operated in synchronous and asynchronous mode. The difference in the both modes is the presence or absence of clock-information on dedicated clock signal-lines.

The CSX5-V.24 does support both modes, without any additional configuration. Self-detecting of clock-rates in synchronous mode or Baudrate in asynchronous mode makes is needless to configure anything. The detected mode on both sides much match in a DCE--DCE-scenario (see above), otherwise an alarm is raised. In the DTE--DCE scenarios (see above) the DTE (STU-C) forwards the clock information to the remote side.

**NOTE:** This is a difference to the former ax product CSX4-V.24, where clock configuration was mandatory to operate the device.

in synchronous mode the CSX5-V.24 does a clock-recovery on the far end to rebuild the clocking information, if required. Due to technical limitations, in synchronous mode, the lowest data-rate, which is supported is 2400 Baud per second. Lower transmission rates are possible on demand.

**NOTE:** In asynchronous mode, the CSX5-V.24 supports **0bps to 230.000kbps**. In synchronous mode, the CSX5-V.24 supports **2400bps to 230.000kbps**.

### Likely Problems when Using an EIA232 Interface

During this 40-year-long, rapidly evolving period in electronics, manufacturers adopted simplified versions of this interface for applications that were impossible to envision in the 1960s. Today, virtually all contemporary serial interfaces are EIA232-like in their signal voltages, protocols, and connectors, whether or not a modem is involved. Because no single "simplified" standard was agreed upon, however, many slightly different protocols and cables were created that obligingly mate with any EIA232 connector, but are incompatible with each other. Most of the difficulties you will encounter in EIA232 interfacing include at least one of the following:

- The absence or misconnection of flow control (handshaking) signals, resulting in buffer overflow or communications lock-up.
  - Solution: ax CSX Family supports handshaking to overcome the problem.
- Incorrect communications function (DTE versus DCE) for the cable in use, resulting in the reversal of the Transmit and Receive data lines as well as one or more handshaking lines.
  - Solution: ax CSX Family supports the configuration of DCE and DTE. This allows the usage of the devices in all applications. When changing from DCE (default config) to DTE, the direction of signals is swapped as required.
- Incorrect connector gender or pin configuration, preventing cable connectors from mating properly.
  - Solution: Gender changer are available from ax.

Fortunately, EIA232 driver circuitry is highly tolerant of misconnections, and will usually survive a drive signal being connected to ground, or two drive signals connected to each other. In any case, if the serial interface between two devices is not operating correctly, disconnect the cable joining this equipment until the problem is isolated.

## V.24 Test-Loops

The cause of transmission problems can be localised by activation of test loops. Two loops are available for the V.24 user interface:

- · Facility Loop, and
- Terminal Loop.

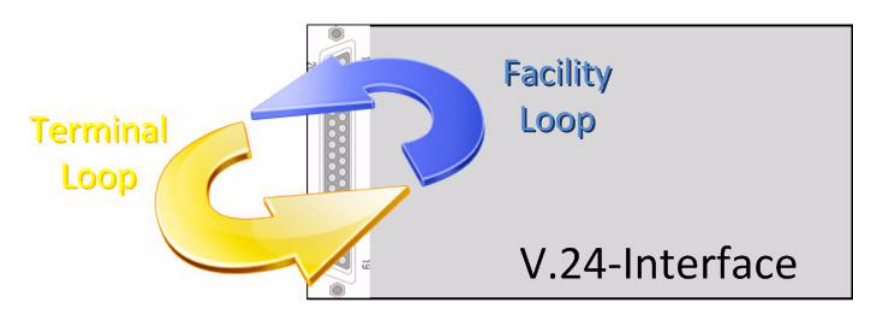

Figure 4-10 V.24 Loops

In case one of the two loops is activated, this is indicated by the V.24 LEDs (see "V.24 LEDs" on page 3-13):

- Facility Loop: RD-LED is blinking
- Terminal Loop: TD-LED is blinking

# **Clocking Modes**

# Introduction

The clock mode for the CSX can be configured via the management access, see Chapter 5, Clock Mode, but in many cases the default fits for the given application. The clock mode depends on the given variant of the CSX - Family and/or the given SHDSL mode. Restrictions of usable clock modes are listed below.

Four different modes are available in principle. Due to technical restrictions, not all modes are for each variant of the CSX - Family available.

- AUTO In most cases the devices on both ends of the SHDSL-line can be operated in AUTO clock mode. In this case, the devices determine the correct mode by evaluating the used user-interface and the settings like DCE/DTE, STU-C/STU-R etc.
- Internal The clock source for the SHDSL line is the onboard oscillator. In case, there is a clock required for the user interface (egress), this user-clock is derived by the onboard oscillator, as well.

|          | Functionality<br>Clocking Modes                                                                                                    | 4 |
|----------|----------------------------------------------------------------------------------------------------|---|
| External | The clock source for the SHDSL line is taken from the user interface's incoming clock information. Not all variants of user interfaces do have the ability to derive the clock from. |   |

The egress clock for the user interface is also derived from the incoming clock information (formally called "Single Clock Mode").

Remote The clock source for the user interface's egress data is taken from the SHDSL line, which is always(!) synchronized to the far end. The REMOTE mode is only available on units configured as STU-R (NTU).

It is expected, that the incoming clock at the user interface is the same clock as the (derived) egressing clock (formally called "Single Clock Mode").

Asynchronous This mode is very similar to the INTERNAL mode: The clock source for the SHDSL line is the onboard oscillator. The ASYNCHRONOUS mode is selected, when neither an incoming nor an egressing clock at the user interface is available. This is true for some legacy interfaces as V.24.

The following figure will show the difference in operating the 4 clock modes (internal, ..., asynchronous).

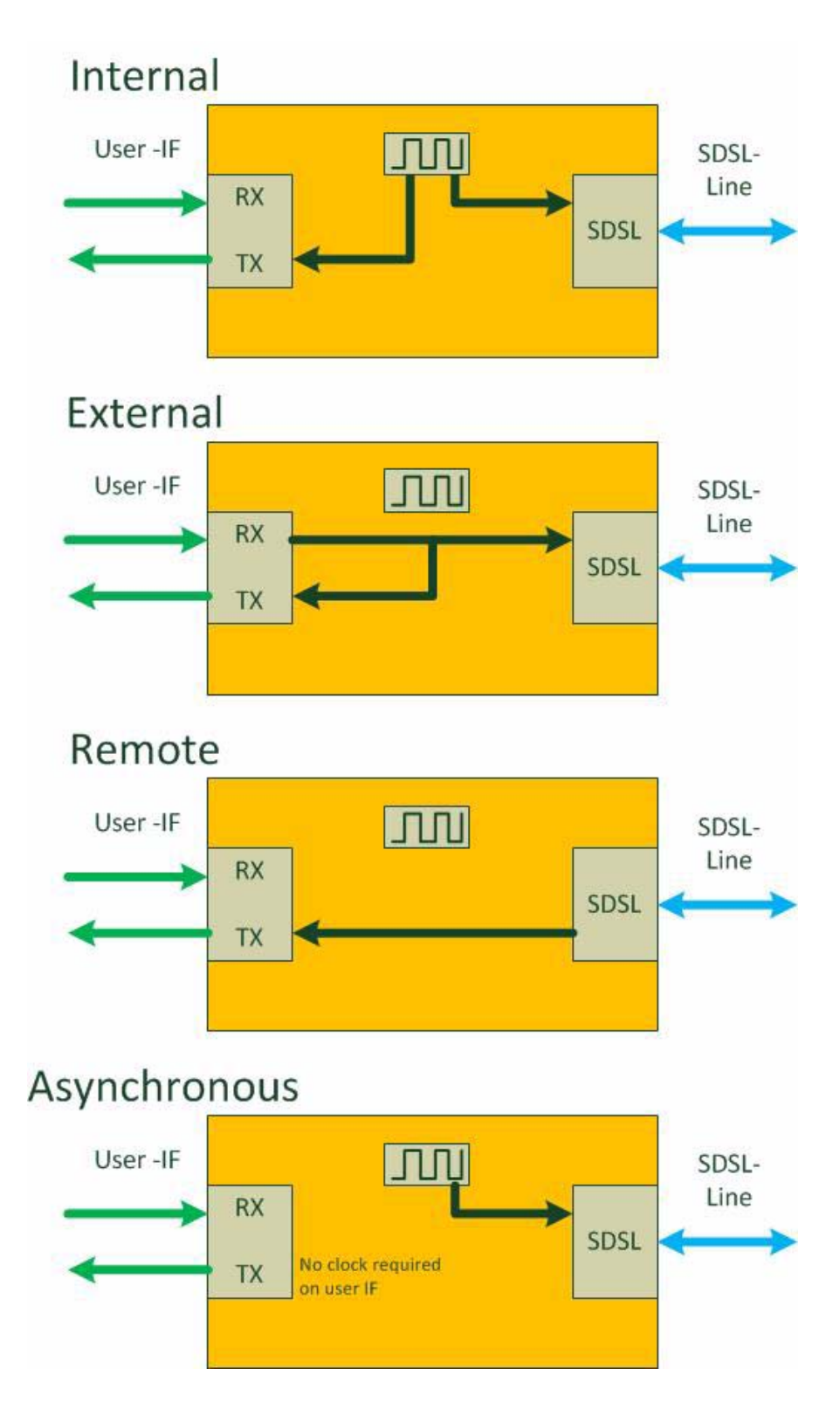

Figure 4-11 CSX Clock Modes
# **Restrictions of Usable Clock Modes (Ethernet)**

For standard Ethernet connections, the external clock is not defined and not available. An onboard 25MHz oscillator is clock source for the PHY.

In case, synchronous Ethernet (SyncE) is available, the device can be synchronized upon the incoming clock at the LTU-side (STU-C) and the clock is identically provided at the remote end NTU (STU-R).

| Clock        | Ethernet Interface used on: |       |  |
|--------------|-----------------------------|-------|--|
|              | STU-C (LTU) STU-R (NTU)     |       |  |
| internal     | standard standard           |       |  |
| external     | SyncE no                    |       |  |
| remote       | no                          | SyncE |  |
| asynchronous | no                          | no    |  |

# **Restrictions of Usable Clock Modes (V.24)**

The V.24 user interface supports a maximum transmission speed of 230kbps (asynchronous and synchronous mode). In synchronous clock modes, the device does auto-sense the speed of the interface and transports the clock to the far end. In asynchronous clock mode, no clock is available nor is it generated for the egressing part of the user interface.

| Clock        | V.24 Interface used on: |           |  |
|--------------|-------------------------|-----------|--|
|              | STU-C (LTU) STU-R (NTU) |           |  |
| internal     | no no                   |           |  |
| external     | available               | no        |  |
| remote       | no                      | available |  |
| asynchronous | available               | available |  |

# **User & Access Administration**

## Access-Options to the CSX - Family

### Local Access

The CSX - Family offers several ways to get access to the device.

- Serial port (RS-232) in desktop-housing.
  - A "graphical Command Line Interface" (gCLI) is offered for local management access.

- See Chapter 5, Control Software CSX & gCLI.
- Settings: 57600kBaud, 8N1.
- Extended management access in the ax 19-inch rack via the central management blade SCX2e.
  - SNMP, http, https, and ssh are provided.

#### **Remote Access**

A inband management from STU-C to STU-R side is available to have single access point for the complete modem link. Settings can be done on the local side (STU-C) and these are transferred to the remote end (STU-R). Also alarms from remote to local side are transmitted.

### **User Administration**

The serial access-option to the CSX - Family is protected by user-name and password. Up to four users can be configured on the CSX - Family and stored locally. Each user can have one of three different levels of authority:

- admin,
- user,
- guest.

A new user can be created on the CSX - Family locally with access-level, user-name and password.

### **Locally Stored Users**

Locally stored users can be created, modified and deleted by the administrator. The number of locally stored users is limited to 4. If a locally stored user shall be inactive, it must be disabled.

**NOTE:** After the creation of a new user together with password, only the user itself can change its password. If the password was lost, the user must be deleted and re-created again.

When delivered, the CSX - Family does have three locally stored user, where only one is activated and two are inactive:

- user-name: 'admin', password: 'private' active
- user-name: 'service', password: 'service' inactive
- user-name: 'monitor', password: 'monitor' inactive

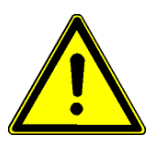

**WARNING:** It is highly recommended to change the password of 'admin' due to security reason!

**NOTE:** At least one user must be available on the device. In case the last user shall be deleted, the device will refuse to do so.

### **Rules for Usernames**

When a new user has to added to the user-list, some simple rules must be considered:

- The (new) user name must consist of at least 3 characters.
- The following characters are allowed:
  - Capital letters: A...Z,
  - Lower case characters: a...z,
  - Digits: 0...9,
  - additional characters: '\_', '.', '-', '!', ';', '\$', '%', '&', '/', '(', ')'.

#### **Rules for Passwords**

The password given to a user or other usage must reach a certain level of "password strength" to protect the system from hackers. The strength of a password is a function of length, complexity, and unpredictably and this is verified by several security rules. If a new password does not fulfil this rules, it will be not accepted by the CSX - Family. The rules are as follows:

- Minimum password length is 3 characters (, maximum password length is 32 characters),
- Character set is 7-Bit ASCII, allowed characters:
  - Capital letters: A...Z,
  - Lower case characters: a...z,
  - Digits: 0...9,
  - additional characters: '\_', '.', '-', '!', ';', '\$', '%', '&', '/', '(', ')'.
- The password may contain any of these characters.
- **NOTE:** It is allowed to have the user-name as part of the password (forwards and backwards, not case sensitive!). BUT the system will remove this string from the password before it is verified.
  - E.g. the user-name is "weakuser". Then a password "12weakUser!" would lead to strength-verification of "12!". The password would be too weak and not accepted!
  - The same user-name in combination with password "12weakuser!\_ButStrongPassword" would be ok, as the strength-verification is done on the reduced password "12!\_ButStrongPassword" and this fulfils the requirements for a strong password.

### Auto-Logout

At the end of a management session it is highly recommended to stop the connection and logout from the unit. This is a safety requirement to make sure nobody else can use the current login without authorization. Nevertheless it can happen that this security demand is not observed, due to:

- Problems of your Computer,
- Problems in the network,
- Laxness of user,
- etc.

To make sure, a forgotten or incomplete logout, or a still open connection is closed there are some features to enforce auto-logout.

#### Hardware-Based Auto-Logout

A CLI session via the CONS-port will be terminated, when the RS-232 cable is removed. Important is, that the DTR-signal was properly connected between PC and device. After successful setup of the RS-232 connection, the device checks whether the DTR-signal is established. If not, the auto-logout can not work. If the DTR-signal is present in the device it will terminate the session, as soon as the DTR-signal disappears.

# Miscellaneous

### **Firmware-Update**

It might be necessary to update the software (firmware) on the CSX - Family. In this case the new firmware can be uploaded to the device via several ways:

- Y-Modem (serial) in the desktop housing
- via agent-card in the 19-inch rack.

The update-file has the extension "\*.pkg" and is a special arcutronix file format. It is secured by a checksum and other mechanism to make sure only correct files will be accepted for firmware update. If the file transfer did not work properly or any other damage of the update-file is discovered, the new file will not be accepted for update.

**NOTE:** A corrupted file can be uploaded to the CSX - Family, but it will not be used for update. The security check can only be done, when the file is on the device.

After successful upload, the new SW is immediately installed and the unit will do a reset right after successful installation of the new firmware. If the update process did not work properly, or the new firmware does not start correct, the old FW-version will be used instead.

#### **Remote SW-Update**

An inband (via EOC) SW update from local (STU-C) to remote (STU-R) is available.

An inband (via EOC) SW update from local (STU-C) to repeater (BRX1) is available.

## **Alarm Management**

The CSX - Family does have an outstanding alarm management, which allows users to get a quick overview of the current device status, but also to get detailed information about individual alarm states. The alarms are grouped by function or hardware component, each group can be configured and acknowledged as group. Or one can navigate into the groups and configure each alarm in detail for the personal preferences.

### **CSX Alarms**

Several alarms can be raised by the device:

- System Status Alarm, raised for on-board problems,
- SHDSL Link Failure Alarm, raised when the SHDSL link detects problems,
- Ethernet Link Failure Alarm, raised when the Ethernet link detects problems,
  - This alarm is not available for all variants.
- V.24 Clock Failure, raised when the V.24 clock is missing though a synchronous clock is expected.
  - This alarm is not available for all variants.

On the STU-C side, all this alarms are shown for the STU-C, as well as for the STU-R. The STU-R alarms are indicated by the prefix "Rem." in the alarm list.

### Maintenance Mode

A special maintenance mode is available, which allows in special cases deep debugging of the device. To activate this mode, cooperation between the customer (you!) and arcutronix (us!) is required. When the maintenance mode is started, a one-time password is required to proceed. This password is calculated by arcutronix using

- the serial number of the unit,
- plus a special random signature, which is generated each time the maintenance mode is entered.

The maintenance mode can only be entered, when a user with 'admin' privileges is logged into the device. This way of securing the maintenance mode makes sure, only admin users can entered the mode, and only arcutronix can allow to do proceed.

### **Date & Time Settings**

The CSX - Family does have an internal clock, which can be set by either user or via SCX2e. This gives the CSX - Family the chance to provide proper time-stamps in logging and alarms. In case of power-failure, the CSX - Family will keep the correct date and time for a period of at least 10 days.

**NOTE:** After 10 days without power supply, the internal clock of the CSX - Family has to be re-set again.

## **Event Monitoring**

The CSX - Family provides a logging function, which notices all events in a log-file. This file is stored onboard and the last 99 entries can be (re-)viewed.

The events, which are added to the log-file, are divided into 4 groups:

- Information: Messages from the SW about system status and successful started or stopped applications. An information entry is indicated by the <INFO> label.
- Alarm: All variables, which can raise an alarm, will be logged, when the alarm gets error-, warning- or idle-state. An alarm entry is indicated by the <ALARM> label, followed by <ERR>, <WARN> or <OFF>.
   An alarm-variable, which is configured as "ignore" will not be added to the log-file, independent from its status. It is ignored.

Each entry in the log-file has the date/time information, when the event did occur, followed by the type-label and a short description about the event. Some examples are listed below:

### <INFO>

06.10.14 13:43:44 INFO Cold Start CSX5 #golden-8 06.10.14 13:43:44 INFO FPGA firmware download (4b0a050e V41) successful 06.10.14 13:43:45 INFO ETH PHY initialized (COPPER MODE)

• The <INFO>-entry gives information about started applications and attempts to login.

#### <ALARM>

06.10.14 13:43:46 ALARM Ethernet link failure alarm On 06.10.14 13:43:46 ALARM SHDSL line failure alarm On

• The <ALARM>-entry traces the alarm status of the system.

#### <ERROR>

06.10.14 13:44:00 ERROR SHDSL line Down

• The <ERROR>-entry reports severe failures.

### **Power Management**

The intelligent arcutronix Multi Service System power management is to prevent a system-fail in case a new line-card is plugged as well as a permanent check on the volt-age-level at each slot.

When a new line-card is plugged, the overall power demand could be higher, than the available power, provided by the plugged power supply card(s) of type SPX. Without the arcutronix power management, the complete system would fail due to the overload situation. Existing services, established maybe already for years, would be effected, just because the power budget planing of the operator were wrong.

To prevent such failures, each card will not start completely when plugged. It will start only a small part, which checks the value of the supply voltage on the used slot. This value may differ from slot to slot due to the distance between slot and position of power supply. If the measured voltage has an sufficient value, the line-card will start completely, otherwise it will remain in the pre-started mode until the voltage raises above the required level. The pre-started mode is indicated by the flashing ON-LED.

After leaving the pre-started mode, the device will activate the main DC/DC converter and the unit is booting and activates all services. Whenever the pre-started mode is left, the device stays in the activated mode until the power fails. In the activated mode, the device will measure incoming voltage and current to check permanently the required power and the provided voltage. Any problems can be reported and alarmed.

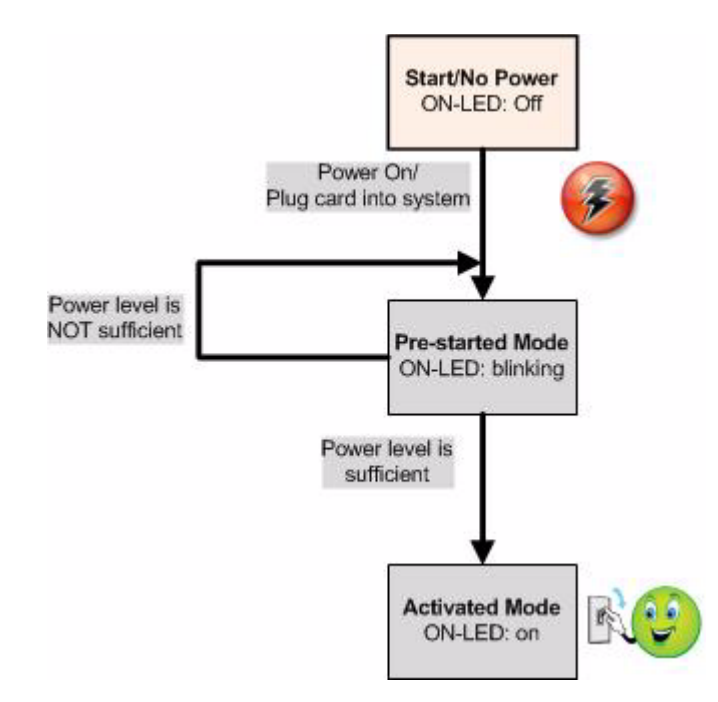

Figure 4-12 Flow Diagram Power Management

**NOTE:** Read the following descriptions of the arcutronix Multi Service System power management and the management rules carefully, in order to prevent malfunctions.

#### **Rules of the Power Management**

- If the remaining power is not sufficient in the arcutronix Multi Service System, a rack card, e.g. agent or modem card, will not power up.
- The decision whether a unit will be powered up or not is taken, when a new card is inserted into the chassis (SRX) or if the whole system is powered up simultaneously.
- Once positively taken, this decision will not be revised. That means, if a rack mount card has been powered up once it stays operating, even if the whole power resources are used and an additional unit with priority status is inserted.

4

- On the other side, if the card has been rejected to start, it will stay in the pre-started mode and checks permanaetly the voltage on the bus. As soon as enough power is available, it will "grep" it and start.
- If the whole system is powered up simultaneously, e.g. by switching on the mains power, cards with priority will be started first. Then the agent and rack mount cards will begin to analyse the remaining power separately, beginning with the agent and then starting from slot 1. Therefore, it is mandatory to remove a card which has been rejected by the power management. After changing the power consumption in the chassis, the card may be installed successfully.
- **NOTE:** Violation of the rules can cause overloads in the power management.

## **Performance Monitoring**

Each CSX interface port has a performance monitoring module for supervision of the received data. The performance monitoring works independently and can be activated at the same time. Performance monitoring enables data traffic checks according to the protocol standards.

# Chapter 5 Control Software CSX & gCLI

In this chapter the graphical Command Line Interface (gCLI), which is a very easy way to configure and monitor the unit, will be presented. In spite to a classical CLI, one does not have the need to learn cryptic instruction sets and has to move in thousands of sub-directories.

# **General Information**

The control software of the CSX - G.SHDSL.bis (EFM) Copper Modem allows you to configure the device via management access. There are different ways to get access to the unit:

- In a single-slot housing (SHX) you can use the serial control port placed on the rear side.
- In a system rack (SRX) via the agent (SCX2e). This central management card for the rack offers OAM functionality via SNMP, ssh, Web-GUI, etc.

### Local RS-232 Interface

Connect it to the control port of the single-slot housing or to agent's control port. The control port (designed as DCE) is an asynchronous RS232 interface with the following parameters:

- 57600 baud
- 8 data bit
- no parity
- 1 stop bit
- no flow control

The default password for the serial access see Table 5-1: Default User-Names and Passwords.

### Access to SCX2e

Please see [axManual\_SCX2e\_gs2].

# **Security Issues**

The serial port is only accessible via direct contact to the 9-pin D-sub socket (DE-9S) but it might be that other persons than the intended ones get connection and will see the login screen. To avoid forbidden configuration or burglary of information, the access is protected against intruders via user-name and password. Any not successful attempt to login to the device is stored in the log-file.

Any time you connect or reconnect to a device of the CSX - Family the login-window is displayed and a password request turns up on the terminal.

Be careful with passwords! If you write them down, keep them in a safe place. Do not choose strings easy to hack. In particular, do not use the default strings which were valid when you received the device.

Do not forget your password. If you forget your password the device will be rendered useless and will have to contact the vendor to reset the passwords (see Chapter 4, Maintenance Mode).

**NOTE:** Three different access-level are selectable with different access rights:

- 1. Admin (full access inclusive user administration)
- 2. Service (limited view plus limited modify)
- 3. Monitor (only limited view)

When the device is started-up the very first time, three users are defined, where only one is activated and two are inactive. See in "User Administration" on page 5-12, how to define the other users and how to change the user password.

Table 5-1 provides the default user-names, passwords and delivery status for the CSX.

| User Name | Password | Access Level | Delivery Status |
|-----------|----------|--------------|-----------------|
| admin     | private  | admin        | active          |
| service   | service  | service      | inactive        |
| monitor   | monitor  | monitor      | inactive        |

Table 5-1 Default User-Names and Passwords

# Login Menu

After a management connection has been established between the CSX plugged in a single slot housing (SHX3) and a Laptop/PC, the login screen will be displayed. It is used to protect the access against unwanted access.

| ** CSX5 Login | 09:05:04 |
|---------------|----------|
| User          |          |
| Password      |          |
| Login         |          |
|               |          |
|               |          |
|               |          |
|               |          |

The Login screen is shown in the figure below. Enter user-name and password and then select "Login" and press <enter>.

The password will not be displayed. Each character will be replaced by an asterisk (\*). An error message will be displayed for any unsuccessful login. The application continues with the login screen.

Depending on the access level, menu settings may not be accessible for the user. Which menu is displayed and/or accessible for the different access levels will be described in the menu structure, see page 5-7.

**NOTE:** The Main Agent SCX2e has its own passwords. To get a login to the SCX2e you have to know the passwords of the Main Agent. The SCX2e passwords will differ from the CSX passwords. The CSX passwords are only used for the access via the serial port of the single-slot housing.

### Information

In the top line of the CLI, important information fpr the user is displayed:

- Device type: e.g. CSX5
- Name of sub-menu: for better navigation
- Alarm status
   A: new alarm available;
   a: new acknowledged alarm
- New log-entry
   L: new entry in event-log added
- Actual time

```
** CSX5 / Administration AaL 09:05:04
```

## Navigation

The CLI is a graphic oriented user menu. Using the keyboard of your PC you can select menu entries, leave and update the menu-pages and get to some special sites. Please see below the actions and an overview to the keys.

### Select a menu entry

All menu lines which are accessible by the cursor are shown in a different manner than un-accessible lines <sup>1</sup>. Select any menu text of interest by cursor-up/ -down keys and press the Enter key. This will give access to the item of the line.

**NOTE:** Within this manual, the accessible lines are written in blue coloured text, depict with italic letters in the screens shots. All un-accessible lines are standard black.

In some cases, you will find lists to select an entry. Use also the cursor-up/ -down keys or 'l'/ 'h' to navigate in these list. Press Enter, when the right entry is highlighted to select it.

Very long (user-) entries (like names of location etc.) which are longer than the screen space are indicated by an '>' at the end of line. Use also the cursor-left/ -right keys or 'j'/ 'k' to move the complete screen to the left or right to make these entries visible.

### **Edit Text-Entries**

When editing a user-entry, the default mode is over-write. A new text-entry will overwrite the existing text. Pressing 'Insert' will toggle between insert- and overwrite-mode. If the entered text is longer than the screen-wide, automatic scroll is activated.

### Page Update

Pressing a CTRL-L causes the actual shown page to be updated and rebuild. This will be helpfully in case the view is damaged or information has (occasionally) changed.

### Scrolling in Event-List

The event monitoring is a list of all events, logged by the device. The list can be scrolled up and down by the arrow-up and arrow-down key.

#### Exit

The selection of "Go Up" always returns to the next higher menu, finally to the login menu. If you are at the main menu, this will bring you back to the login entry prompt.

<sup>1.</sup> The colors depend on the settings of your terminal program.

# Overview to keys

Table 5-2 provides information on the different keys for navigating and editing.

Table 5-2 Overview to key-strokes

| Кеу                                | Action                                       | Remark                                                                                                    |
|------------------------------------|----------------------------------------------|----------------------------------------------------------------------------------------------------|
| Enter (CR)                         | Selects the chosen entry.                    | Depending on the type of entry, different actions will happen:                                                                                                    |
|                                    |                                              | <ul> <li>A new menu-page is opened</li> <li>Open a pull-down menu and select one of the offered entries.</li> <li>Enter a proper value or a string in a edit-line.</li> </ul> |
| TAB                                | Jumps to next entry.                         |                                                                                                    |
| Shift-TAB                          | Jumps to previous entry.                     |                                                                                                    |
| ArrowDown<br>or                    | Moves cursor down in the menu.               | The cursor moves only from selectable to selectable entry.                                                                                                    |
| 'h' ('hotel')                      |                                              | At the bottom entry of the menu, the cursor will be set to the top entry, after pressing ArrowDown.                                                                           |
| ArrowUp<br>or                      | Moves cursor up in the menu.                 | The cursor moves only from selectable to selectable entry.                                                                                                    |
| 'l' ('lima')                       |                                              | At the top entry of the menu, the cursor<br>will be set to the bottom entry, after<br>pressing ArrowUp.                                                                       |
| ArrowLeft<br>or<br>'j' ('juliett') | Moves the screen to the left.                | In case very long entries must be<br>shown in the menu (like names of<br>location etc.), one can move the<br>complete screen to the left to see these<br>long names.          |
| ArrowRight<br>or<br>'k' ('kilo')   | Moves the screen to the right.               | In case very long entries must be<br>shown in the menu (like names of<br>location etc), one can move the<br>complete screen to the right to see<br>these long names.          |
| Page Up                            | Leaves the current menu-page.                | 'PageUp' can not be used to leave pull-down menus or edit-lines.                                                                                                    |
| Insert                             | Toggles between insert- and overwrite- mode. |                                                                                                    |
| Backspace                          | Character left of cursor is deleted.         |                                                                                                    |
| Delete                             | Character below cursor is deleted.           |                                                                                                    |

| Кеу    | Action                        | Remark |
|--------|-------------------------------|--------|
| HOME   | Cursor jumps to begin of      |        |
| or     | field.                        |        |
| CTRL-a |                               |        |
| END    | Cursor jumps to end of field. |        |
| or     |                               |        |
| CTRL-e |                               |        |
| ESCAPE | Cancel entry and leave line   |        |
| or     | without change.               |        |
| CTRL-c |                               |        |
| CTRL-k | Delete all characters from    |        |
|        | cursor to end-of-line.        |        |
| CTRL-u | Delete all characters from    |        |
|        | start-of-line to cursor.      |        |

Table 5-2 Overview to key-strokes (continued)

### **MENU Structure**

The menu structure ("menu-tree") of the CSX - Family is shown in Chapter 7, Menu-Structure (Directory-Tree) of CSX - Family. There possible entries plus all access rights for reading and writing are listed.

# Main Menu

After the login, the Main menu will be displayed, which provides a general overview of the menu structure.

```
** CSX5 11:47:18
General System Information
Administration
Line Interface (SHDSL)
Clock Mode
User Interface (Ethernet)
Alarms
Event Monitoring
Logout
```

Figure 5-1 Main Menu

Select a menu line with the cursor keys and press the Enter key to open the selected submenu or to logout from the CSX's gCLI.

Table 5-3 provides information on the menu options.

Table 5-3 CSX Main Menu Options

| Parameter                     | Description                            | Format |
|-------------------------------|----------------------------------------|--------|
| General System<br>Information | Set and get global static information. | Menu   |
| Administration                | Configuration of global parameters.    | Menu   |
| Line Interface<br>(SHDSL)     | Configuration of the SHDSL line(s).    | Menu   |
| Clock Mode                    | Configuration of Clock Mode.           | Menu   |

| Parameter               | Description                                                                                                    | Format         |
|-------------------------|----------------------------------------------------------------------------------------------------|----------------|
| User Interface<br>(xxx) | Configuration of the present User-Interface. Several<br>interfaces are possible for the CSX - Family. In the<br>given example (above), it is an Ethernet-interface.<br>This is interface-type is written in brackets. | Menu           |
| Alarms                  | Configuration and Display of the device's alarms.                                                                                                    | Menu           |
| Event Monitoring        | List of the last 99 events.                                                                                                    | List of events |
| Logout                  | Leave CLI and terminate the session.                                                                                                    | Exit           |

Table 5-3 CSX Main Menu Options (continued)

# **General System Information**

Select "General System Information" in the Main menu and press the Enter key to access the General System Information menu. The following screen will be displayed.

| ** CSX5 / General System Information                                                                                     |                                                                                       | 12:37:45 |
|----------------------------------------------------------------------------------------------------|---------------------------------------------------------------------------------------|----------|
| Device Type<br>Order No.<br>Serial Number<br>Article Revision<br>Hardware Revision<br>Date of Production<br>Manufacturer | CSX5<br>1405-1000<br>2014006366<br>GS1<br>140510/000<br>01.09.2014<br>arcutronix GmbH |          |
| Vendor ID                                                                                                    | UN341185881                                                                           |          |
| MAC Addr <sup>i</sup><br>Bootloader Version<br>FPGA Version<br>Software Version                                          | 00:1E:16:00:01:01<br>V1.08<br>V77<br>V 1_2_1                                          |          |
| User Interface<br>Remote System Information <sup>ii</sup>                                                                | V.24                                                                                  |          |
| Go up                                                                                                    |                                                                                       |          |

i. Only visible for variants with Ethernet interface(s).

ii. Only visible on a STU-C device.

Figure 5-2 General System Information Menu

This screen contains general information of the CSX unit. Most of these are factory settings. They cannot be changed by normal users.

| Parameter             | Description                                                                                                 | Format  | Default                                                                           |
|-----------------------|----------------------------------------------------------------------------------------------------|---------|-----------------------------------------------------------------------------------|
| Device Type           | Indicates the device type.                                                                                  | Display | CSX                                                                               |
| Order No.             | Order information for the device.                                                                           | Display | Depends on the<br>device type. See<br>Order Matrix<br>(Table 1-2 on<br>page 1-6). |
| Serial Number         | Serial number of the device.                                                                                | Display | Depends on the factory settings.                                                  |
| Article Revision      | The release number of the device.                                                                           | Display | Depends on the factory settings.                                                  |
| Hardware<br>Revision  | Revision of the device hardware.                                                                            | Display | Depends on the factory settings.                                                  |
| Date of<br>Production | Date of the device's production.                                                                            | Display | Depends on the factory settings.                                                  |
| Manufacturer          | Manufacturer of the Device (normally arcutronix GmbH).                                                      | Display | arcutronix GmbH                                                                   |
| Vendor ID             | International unique ID for<br>arcutronix GmbH. Issuing agency<br>is Dun & Bradstreet using<br>D-U-N-S (R). | Display | UN341185881                                                                       |
| MAC Address           | Displays the MAC address of the user port.                                                                  | Display | 00:1E:16:aa:bb:c<br>c                                                             |
|                       | Only visible for CSXn-FE!                                                                                   |         |                                                                                   |
| Bootloader<br>Version | Revision of the loaded boot-loader.                                                                         | Display | Depends on the loaded software.                                                   |
| FPGA Version          | Revision of the FPGA firmware.                                                                              | Display | Depends on the loaded software.                                                   |
| Software Version      | Revision of the loaded system software.                                                                     | Display | Depends on the loaded software.                                                   |
| User Interface        | Displays the type of user interface.                                                                        | Display | Depends on assembly option.                                                       |

 Table 5-4
 General System Information Menu

The following submenu is available:

Table 5-5 General System Information: Submenus

| Submenu                      | Description                                                                                      |
|------------------------------|--------------------------------------------------------------------------------------------------|
| Remote System<br>Information | Displays all the above mentioned information for the STU-R.                                      |
|                              | This submenu is only visible on STU-C!                                                           |
|                              | As long as the SHDSL line is not established, yet, the information in the submenu will be empty. |

# Administration

Select "Administration" in the Main menu and press the Enter key to access the administrationmenu. The following screen will be displayed.

```
** CSX5 / Administration
                                                                         13:15:36
 Contact Person
                                      < ... >
 Device Location
                                      < ... >
 Device Name
                                      < ... >
 Current Date
                                      13.03.2015
 Current Time
                                      13:15:36
 User Administration
 Reboot
 Factory Reset
  Software Update
 Remote Update Status <sup>i</sup>
                                  Remote Software up-to-date
 Maintenance Mode
 Go up
```

i. Only visible on a STU-C device.

Figure 5-3 Administration Menu

| Parameter       | Description                                                                                                    | Format                                                                                     | Default    |
|-----------------|----------------------------------------------------------------------------------------------------|--------------------------------------------------------------------------------------------|------------|
| Contact Person  | Description/comment of the device.                                                                                                    | Display/Input<br>(up to 32<br>characters)                                                  | < >        |
| Device Location | Description/comment of the device.                                                                                                    | Display/Input<br>(up to 32<br>characters)                                                  | < >        |
| Device Name     | Description/comment of the device.                                                                                                    | Display/Input<br>(up to 32<br>characters)                                                  | < >        |
| Current Date    | Indicates the current device's date (dd-MM-yyyy).                                                                                                    | Display/Input                                                                              | no default |
|                 | Press enter to change the value.                                                                                                    |                                                                                            |            |
| Current Time    | Indicates the current device's time (hh:mm:ss).                                                                                                    | Display/Input                                                                              | no default |
|                 | Press enter to change the value.                                                                                                    |                                                                                            |            |
| Reboot          | Pulldown menu to start a reboot (at once).                                                                                                    | <ul><li>PullDown Menu</li><li>Cancel</li><li>Reboot now</li></ul>                          | Cancel     |
| Factory Reset   | All settings of the device will be<br>resetted to the defaults which are<br>stored in the software.                                                                                                    | <ul> <li>PullDown Menu</li> <li>Cancel</li> <li>Clear All Settings</li> </ul>              | Cancel     |
|                 | Warning: Some products have been<br>configured to STU-R in the<br>factory, but this is not a<br>software default, but a special<br>service for customers. This<br>service is not stored in the<br>software! | 5                                                                                          |            |
| Software Update | Pulldown menu to start a<br>software update (at once).<br>See "Software Update" on<br>page 5-37 for details.                                                                                                | <ul> <li>PullDown Menu</li> <li>Cancel</li> <li>Upload new software via XYModem</li> </ul> | Cancel     |

Table 5-6 Administration Menu

| Parameter               | Description                                                                 | Format               | Default |
|-------------------------|-----------------------------------------------------------------------------|----------------------|---------|
| Remote Update<br>Status | Displays the status of SW update on the remote device.                      |                      |         |
|                         | This entry is only visible on STU-C!                                        |                      |         |
| Maintenance<br>Mode     | Pulldown menu to start the maintenance mode (at once).                      | PullDown Menu Cancel | Cancel  |
|                         | See "Maintenance Mode" on page 4-19 for details about the maintenance mode. | Activate now         |         |

Table 5-6 Administration Menu (continued)

The following submenu is available:

Table 5-7 Administration: Submenus

| Submenu                | Description                                                                                         |
|------------------------|----------------------------------------------------------------------------------------------------|
| User<br>Administration | This menu allows to define new passwords for users and/or change the password of the current login. |

## **User Administration**

This menu gives the administrator the capability to activate/deactivate users and change their passwords if required.

One user (admin) is pre-defined, but can be modified. Three more users are possibly to be configured/added.

Not all of the menu entries are visible for all access-levels. The change of the actual logged in user is always possible!

| ** CSX5 / Administration / Use: | r Administration | 13:35:05 |
|---------------------------------|------------------|----------|
| Username<br>Edit User 1         | admin            |          |
| Username<br>Edit User 2         | service          |          |
| Username<br>Edit User 3         | monitor          |          |
| Username<br>Edit User 4         |                  |          |
| Change current Password         |                  |          |
|                                 |                  |          |
|                                 |                  |          |
| Go up                           |                  |          |

Figure 5-4 User Administration Menu

| ** CSX5 / Administration / Use | er Administration / Edit User 1 | 13:37:50 |
|--------------------------------|---------------------------------|----------|
| Username                       | admin                           |          |
| Password                       | *****                           |          |
| Access                         | admin                           |          |
| Enabled                        | Enabled                         |          |
|                                |                                 |          |
|                                |                                 |          |
|                                |                                 |          |
|                                |                                 |          |
|                                |                                 |          |
| Go up                          |                                 |          |

When a user's data-base shall be changed, select "Edit User x" and press enter. A new menu is displayed, where name, password and access-level can be changed:

Figure 5-5 Edit User Menu

| Parameter | Description                                                                       | Format                                                                             | Default                            |
|-----------|-----------------------------------------------------------------------------------|------------------------------------------------------------------------------------|------------------------------------|
| Username  | Enter a new name for the selected user.                                           | Display/Input<br>(up to 32<br>characters)                                          | Depends<br>on<br>selected<br>user. |
| Password  | Enter a new name for the selected user.                                           | Display/Input<br>(up to 32<br>characters)                                          | Depends<br>on<br>selected<br>user. |
| Access    | Access-level for the selected user.                                               | <ul> <li>PullDown Menu</li> <li>admin</li> <li>service</li> <li>monitor</li> </ul> | Depends<br>on<br>selected<br>user. |
| Enabled   | Each user can be disabled, if the access is not required and/or re-enabled later. | <ul><li>PullDown Menu</li><li>Enabled</li><li>Disabled</li></ul>                   | Enabled                            |

Table 5-8 User Administration Menu

# Line Interface (SHDSL)

The Line Interface menu gives access to the actual parameters of the (established) link, as well as some performance monitoring data. As soon as the link is established, an overview is presented about the link:

- Resulting data rate on the link,
- Noise margin on each segment (displayed for both ends of the segment),
- Line attentuation on each segment (displayed for both ends of the segment),
- Serial number of all detected units in the link.

A simple 1:1 SHDSL line, without any repeater, like shown in Figure 5-6 will result into this menu, as soon as the link is established:

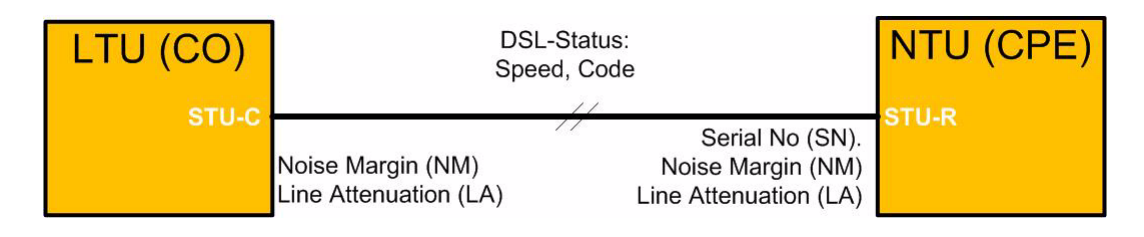

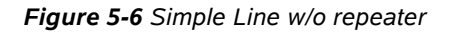

```
14:23:16
*** CSX5 / Line Interface (SHDSL)
                                     SHDSL Port
 Port Name
 Current DSL Status
                                     Link Up (5696kbit/s, PAM32)
                                     arcutron CSX5 #2014006366 (this device)
 STU-C
 Noise Margin / Line Attenuation
                                     19 dB / 1 dB (14:23:17)
 SRU-1
                                     _ _ _
 SRU-2
                                     ___
                                     18 dB / 1 dB (14:23:16)
 Noise Margin / Line Attenuation
                                     arcutron CSX5 #2014006387
 STU-R
 Performance Monitoring
 Configuration
 Go up
```

Figure 5-7 Line Interface (SHDSL) Menu (no repeater detected)

The noise margin (NM) and line attenuation (LA) is shown for both ends of the link (here link = segment). The shown values at the two ends can be equal, but this is not always the case, as the noise and disturbance on the line may be different for the two ends.

**NOTE:** The information about the complete link is only visible on the STU-C device. when the user is logged onto an STU-R device, only the local information is presented!

When one or two repeaters are detected in the line, this leads to more segments, which all are presented in the overview:

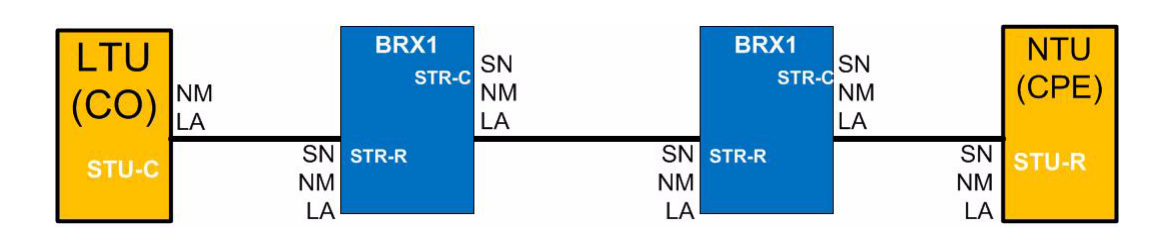

Figure 5-8 Line w 2x repeaters

| *** CSX5 / Line Interface (SHDSL)                                                   | 14:23:16                                             |
|-------------------------------------------------------------------------------------|------------------------------------------------------|
| <b>Port Name</b>                                                                    | SHDSL Port                                           |
| Current DSL Status                                                                  | Link Up (2304kbit/s, PAM16)                          |
| STU-C                                                                               | arcutron CSX5 #2014006366 (this device)              |
| Noise Margin / Line Attenuation                                                     | 19 dB / 1 dB (14:23:17)                              |
| Noise Margin / Line Attenuation                                                     | 23 dB / 23 dB (14:04:04)                             |
| SRU-1                                                                               | arcutron ZWR-BRX1 #20145001                          |
| Noise Margin / Line Attenuation                                                     | 19 dB / 22 dB (14:04:04)                             |
| Noise Margin / Line Attenuation                                                     | 18 dB / 22 dB (14:04:00)                             |
| SRU-2                                                                               | arcutron ZWR-BRX1 #20145010                          |
| Noise Margin / Line Attenuation                                                     | 17 dB / 0 dB (14:04:00)                              |
| Noise Margin / Line Attenuation<br>STU-R<br>Performance Monitoring<br>Configuration | 18 dB / 1 dB (14:23:16)<br>arcutron CSX5 #2014006367 |
| Go up                                                                               |                                                      |

*Figure 5-9 Line Interface Menu (2x repeater detected)* 

As the information from the far ends are not really updated in each mill-second, each value carries a time-field to know how old it is.

Table 5-9 provides information about the options.

Table 5-9 Line Interface Menu

| Parameter                          | Description                                                                                                    | Format  |
|------------------------------------|----------------------------------------------------------------------------------------------------|---------|
| Port Name                          | Name for this port. It can be free advised by user.                                                                                                    | String  |
| Current DSL<br>Status              | Summary for the SHDSL line:         LinkUp /Down         (Resulting) Data-rate         Coding (PAM16 or PAM32)                                                                                                    | Display |
| STU-C                              | Information about vendor, type, and serial number of<br>the STU-C device.<br>If the user is logged onto the STU-C, this is indicated<br>by the string "(this device)".                                                                                                    | Display |
| Noise Margin /<br>Line Attenuation | <ul> <li>The (actual) values for noise margin and line attentuation, as calculated at the corresponding side of the SHDSL line/segment. Up to 6 entries of "Noise Margin / Line Attentuation" are possible:</li> <li>STU-C side,</li> <li>SRU-C and SRU-R side (if repeater is present),</li> <li>SRU-C and SRU-R side (if 2nd repeater is present),</li> <li>STU-R side.</li> </ul> | Display |
| SRU-1                              | Information about vendor, type, and serial number of                                                                                                    | Display |
| SRU-2                              | Information about vendor, type, and serial number of the second repeater device.                                                                                                    | Display |
| STU-R                              | Information about vendor, type, and serial number of<br>the STU-R device.<br>If the user is logged onto the STU-R, this is indicated<br>by the string "(this device)".                                                                                                    | Display |

The following submenus are available:

Table 5-10 Line Interface: Submenus

| Submenu                   | Description                                                        |
|---------------------------|--------------------------------------------------------------------|
| Performance<br>Monitoring | This menu presents the performance counter for the SHDSL line.     |
| Configuration             | This menu allows to configure (global) settings of the SHDSL line. |

# **Performance Monitoring**

The Performance Monitoring menu for the Line Interface (SHDSL) presents the performance.

```
** CSX5 / Line Interface (SHDSL) / Performance Monitoring
                                                                  15:51:40
 Performance Monitoring Interval Local Monitoring
                                  15:51:39
 Last Update
 Current DSL Status
                                  Link Up (5696kbit/s, PAM32)
 Elapsed Seconds
                                   9422
 Erroneous Seconds (ES)
                                   2
 Severely Errored Seconds (SES)
                                   2
 Unavailable Seconds (UAS)
                                  0
 Loss of Sync word (LOSW) Counter 0
 Code Violation Error Counter
                                  0
 Link Loss Counter
                                  0
 Reset All Counter
 Go up
```

Figure 5-10 Performance Monitoring Menu

Table 5-11 Performance Monitoring Menu

| Parameter                             | Description                                                                                                    | Format  |
|---------------------------------------|----------------------------------------------------------------------------------------------------|---------|
| Performance<br>Monitoring<br>Interval | Select the interval and location of monitoring.                                                                                                    | Display |
|                                       | For the time being, only the values since last reset for the local port is available.                                                                                                    |         |
| Last Update                           | In case the performance monitoring is shown for a far end interface, the update is not done every mill seconds due to performance reasons. The given time indicates, when the last update was read from source. | Display |
| Current DSL<br>Status                 | <ul> <li>Summary for the SHDSL line:</li> <li>LinkUp /Down</li> <li>(Resulting) Data-rate</li> <li>Coding (PAM16 or PAM32)</li> </ul>                                                                           | Display |
| Elapsed<br>Seconds                    | Counter of seconds, since restart of the monitoring.                                                                                                    | Display |

| Parameter                               | Description                                                                                   | Format                                                 |
|-----------------------------------------|-----------------------------------------------------------------------------------------------|--------------------------------------------------------|
| Erroneous<br>Seconds (ES)               | Counter of seconds, in which an error was detected on the SHDSL line.                         | Display                                                |
| Severely Errored<br>Seconds (SES)       | Counter of seconds, in which severe errors were detected on the SHDSL line.                   | Display                                                |
| Unavailable<br>Seconds (UA)             | Counter of seconds, in which the SHDSL line was unavailable.                                  | Display                                                |
| Loss of Sync<br>Word Counter<br>(LOSW)  | Counter which is incremented each time, the SHDSL sync word is not found by the SHDSL framer. | Display                                                |
| Code Violation<br>(CV) Error<br>Counter | Counter which is incremented each time a code violation is detected by SHDSL framer.          | Display                                                |
| Link Loss<br>Counter                    | Counter which is incremented each time a link loss is detected by SHDSL framer.               | Display                                                |
| Reset All<br>Counter                    | Pulldown menu to clear all counters.                                                          | PullDown<br>Menu                                       |
|                                         |                                                                                               | <ul><li>Cancel</li><li>Reset</li><li>Counter</li></ul> |

Table 5-11 Performance Monitoring Menu (continued)

5

# **Configuration (Line Interface)**

The SHDSL line can be configured in some basic options. Normally the default settings are correct and no change is required. Any changes made on the STU-C side is transferred to the remote end, even when the SHDSL line is not established yet!

| ** CSX5 / Line Interface (SHDSL) / C | Configuration                   | 16:17:52 |
|--------------------------------------|---------------------------------|----------|
| Admin Status                         | Enabled                         |          |
| Line Emulation Mode                  | LTU (STU-C)                     |          |
| Loopmode                             | Off                             |          |
| DSL Data Rate <sup>i</sup>           | Auto                            |          |
| PAM Mode                             | Auto                            |          |
| Lineprobing Mode                     | Current Condition Target Margin |          |
| Downstream Target SNR Margin(dB)     | 3                               |          |
| Upstream Target SNR Margin (dB)      | 3                               |          |
|                                      |                                 |          |
|                                      |                                 |          |
| Go up                                |                                 |          |

i. Only visible for variants with Fast Ethernet interface

Figure 5-11 Configuration (Line Interface) Menu

| Parameter               | Description                                                                                                    | Format                                                                                                    |                                  |
|-------------------------|----------------------------------------------------------------------------------------------------|----------------------------------------------------------------------------------------------------|----------------------------------|
| Admin Status            | Enables or disables the port.                                                                                                    | <ul><li>PullDown-Menu</li><li>Enabled</li><li>Disabled</li></ul>                                           | Enabled                          |
| Line Emulation<br>Model | Pulldown menu to define the operation mode of the unit.                                                                                             | <ul><li>PullDown-Menu</li><li>LTU (STU-C)</li><li>NTU (STU-R)</li></ul>                                    | depends<br>on factory<br>setting |
| Loop Mode               | Pulldown menu to switch the<br>test-loops on/off at different<br>locations on the SHDSL line.<br>See "SHDSL Test-Loops" on<br>page 4-6 for details. | <ul> <li>PullDown-Menu</li> <li>Off</li> <li>STU-C</li> <li>STU-R</li> <li>SRU-1</li> <li>SRU-2</li> </ul> | off                              |

| Parameter                          | Description                                                                                                    | Format                                                                                                    |                                          |
|------------------------------------|----------------------------------------------------------------------------------------------------|----------------------------------------------------------------------------------------------------|------------------------------------------|
| DSL Data Rate                      | Menu to enter the data rate (speed) on the DSL link.                                                                                                    | Enter value                                                                                                    | Auto                                     |
|                                    | A wide range of entries is possible here, see table below.                                                                                                    |                                                                                                    |                                          |
|                                    | If automatic mode is selected, just enter "Auto".                                                                                                    |                                                                                                    |                                          |
| PAM Mode                           | Pulldown menu to define the<br>"pulse amplitude modulation" on<br>the SHDSL line.                                                                                                    | <ul> <li>PullDown-Menu</li> <li>Auto</li> <li>Only PAM16</li> <li>Only PAM32</li> </ul>                                | Auto                                     |
| Line Probing<br>Mode               | Pulldown menu to define the line<br>probing on the SHDSL line. Line<br>probing is good to estimate the<br>possible values of speed on the<br>link.                                                                 | <ul> <li>PullDown-Menu</li> <li>Off</li> <li>Current Condition<br/>Target Margin</li> <li>Worst Case Target</li> </ul> | Current<br>Condition<br>Target<br>Margin |
|                                    | As on both sides of the link<br>(segment) different margin can<br>be resulting due to noise and<br>attenuation, one can select,<br>whether the worst defined value<br>or the local defined value shall be<br>used. | Margin                                                                                                    |                                          |
|                                    | Off: No Line Probing.                                                                                                    |                                                                                                    |                                          |
|                                    | Current Condition Target Margin:<br>Line probing is on and specified<br>target margin is relative to noise<br>measured during line probe.                                                                          |                                                                                                    |                                          |
|                                    | Worst Case Target Margin: Line<br>probing is on and target margin is<br>relative to reference worst-case<br>crosstalk.                                                                                             |                                                                                                    |                                          |
| Downstream<br>Target SNR           | This value is used when Line<br>Probing is enabled.                                                                                                    | Enter value                                                                                                    | 3                                        |
| Margin (dB)                        | A value between 0 to 99 is possible.                                                                                                    |                                                                                                    |                                          |
| Upstream Target<br>SNR Margin (dB) | This value is used when Line<br>Probing is enabled.                                                                                                    | Enter value                                                                                                    | 3                                        |
|                                    | A value between 0 to 99 is possible.                                                                                                    |                                                                                                    |                                          |

 Table 5-12
 Configuration Menu (Line Interface) (continued)

5

The configuration of the DSL data-rate can be either automatic (AUTO), a fixed data-rate or a range in which the data-rate must be. If the modem cannot establish the link with the desired value or in the defined range, the link will not be established.

The entry of the value and/or range can be done in several formats. The example below is given for the data-rate 192kbit/s (which is the overall minimum data-rate) and 2,048Mbit/s:

Table 5-13 Entry of DataRate

| Format                              | 192kbit/s  | 2,048Mbit/s |
|-------------------------------------|------------|-------------|
| value only                          | 192000     | 2048000     |
| value and prefix                    | 192k       | 2048k       |
| Note: Only integer values possible. |            |             |
| value, prefix, unit                 | 192kb      | 2048kb      |
|                                     | 192kbit    | 2048kbit    |
|                                     | 192kbit/s  | 2048kbit/s  |
| value, blanc, prefix, unit          | 192 kb     | 2048 kb     |
|                                     | 192 kbit   | 2048 kbit   |
|                                     | 192 kbit/s | 2048 kbit/s |
| number of TDM-timeslots             | 3TS        | 32TS        |
| (1 TS = 64kbit/s)                   | 3 TS       | 32 TS       |

When a maximum, minimum or a range shall be entered, the following formats can be used:

| Table 5-14         Entry of DataRate Ranges |                    |              |
|---------------------------------------------|--------------------|--------------|
| Format                                      | 192kbit/s          | 2,048Mbit/s  |
| min DATARATE                                | min 192000,        | min 2048000, |
|                                             | min 192k,          | min 2048k,   |
|                                             |                    |              |
|                                             | min 3TS            | min 32TS     |
| max DATARATE                                | see above          | see above    |
| DATARATE1 - DATARATE2                       | 192000 - 2048000   | ,            |
|                                             | 192kb - 2048kb,    |              |
|                                             |                    |              |
|                                             | 3TS - 32TS         |              |
|                                             | any mixture is pos | sible:       |
|                                             | 3TS - 2048000      |              |

# **Clock Mode**

The clock mode defines the source of the unit in meaning of the SHDSL clock and/or user-interface clock. See "Clocking Modes" on page 4-12 for details. The clock mode can only be configured on the STU-C. The STU-R is always configured to operate in "remote" clock mode. "Remote" clock mode means, the STU-R is synchronized to the STU-R.

# **Ethernet Remote Bridge**

A CSX with FE-Interface (-FE vatiants) can be operated in standard Ethernet manner or in synchronoue Ethernet. Standard Ethernet means, there is no synchronisation to the incoming user-data. The Ethernet interface on the STU-C and the STU-R are operated with the onboard 50MHz oscillator for transmitting Ethernet data. The incoming Ethernet packets can use a different clock, which is up to +/- 100ppm different.

In synchronous Ethernet mode (SyncE), the STU-C is synchronized to the incoming Ethernet data-rate (125MHz). This clock is used to operate the Ethernet PHY and the transmitted Ethernet packets will use this clock. The 125MHz are transferred across the G.SHDSL line and re-build on the STU-R side. the recovered clock is also used to operate the EthernetPHY and packets are transferred synchromized to the STU-C. This reduces packet loss due to deviation of oscillators.

| ** CSX5 / Clock Mode |          | 16:37:27 |
|----------------------|----------|----------|
| Clockmode            | Internal |          |
|                      |          |          |
|                      |          |          |
|                      |          |          |
|                      |          |          |
|                      |          |          |
|                      |          |          |
|                      |          |          |
|                      |          |          |
|                      |          |          |
| Go up                |          |          |

Figure 5-12 Clock Mode Menu CSX5-FE

| Description                        | Format                                                       |                                                                                                    |
|------------------------------------|--------------------------------------------------------------|----------------------------------------------------------------------------------------------------|
| Configuration of the clock mode. i | PullDown-Menu                                                | Internal                                                                                                    |
|                                    | Internal                                                     |                                                                                                    |
|                                    | SyncE                                                        |                                                                                                    |
|                                    | Description<br>Configuration of the clock mode. <sup>i</sup> | Description       Format         Configuration of the clock mode. i       PullDown-Menu         • Internal       • SyncE |

Table 5-15 Clock Mode Menu

i. The Clock Mode can only be configured on a STU-C device. The STU-R device is always configured from the far end.

## Datacom V.24 Interface

The datacom interface V.24 can be operated in Synchronous and Asynchronous mode. This two modes are independant from the clock mode of the device. It does not matter in which mode the V.24 interface is operated, the CSX5 device itself is always in "internal" clock mode.

| ** CSX5 / Clock Mode |          | 16:37:27 |
|----------------------|----------|----------|
| Clockmode            | Internal |          |
|                      |          |          |
|                      |          |          |
|                      |          |          |
|                      |          |          |
|                      |          |          |
|                      |          |          |
|                      |          |          |
|                      |          |          |
|                      |          |          |
| Go up                |          |          |

Figure 5-13 Clock Mode Menu CSX5-V.24

| Parameter | Description                                   | Format                       |          |
|-----------|-----------------------------------------------|------------------------------|----------|
| Clockmode | Configuration of the clock mode. <sup>i</sup> | Read-Only                    | Internal |
|           |                                               | <ul> <li>Internal</li> </ul> |          |

Table 5-16 Clock Mode Menu

i. The Clock Mode can only be configured on a STU-C device. The STU-R device is always configured from the STU-C side.

# **User Interface**

The CSX - Family supports different user interfaces. Each type of user interface has its "own" menu to configure and monitor the port. Each user port menu shows not only the local information, but also the information about the remote unit's user port (as soon as the SHDSL line is established). This makes it very easy to get an overview of the service status (end-to-end)!

**NOTE:** The configuration of the remote port is only possible, when logged onto the STU-C device.

### **Ethernet Remote Bridge**

This menu gives first an overview of link and status of the Ethernet port(s). A next menu opens the option to configure the Ethernet port(s).

| ** CSX5 / User Interface (Ethernet)                                                                                            |                                                                 | 16:51:37 |
|----------------------------------------------------------------------------------------------------|-----------------------------------------------------------------|----------|
| Local Port Information<br><b>Port Name</b><br>Media Mode<br>Port Status<br>Auto Crossover                                      | <b>Port 1</b><br>Copper Mode<br>RJ45: Link Down<br>No Crossover |          |
| Port Configuration                                                                                                    |                                                                 |          |
| Remote Port Information<br><b>Port Name</b><br>Media Mode<br>Port Status<br>Auto Crossover<br><b>Remote Port Configuration</b> | <b>Port 1</b><br>Copper Mode<br>RJ45: Link Down<br>No Crossover |          |
| Go up                                                                                                    |                                                                 |          |

Figure 5-14 User Interface (Ethernet) Menu

| Parameter      | Description                                                    | Format        |            |
|----------------|----------------------------------------------------------------|---------------|------------|
| Port Name      | Enter the name of the selected port.                           | Display/Input | Port 1     |
| Media Mode     | Indicates the type of the port.                                | Display       | no default |
|                | (Copper-Port 10/100/1000BaseT<br> SFP-Port 1000Base-X).        |               |            |
| Port Status    | Indicates the current status of the port.                      | Display       | no default |
|                | (down  up  disabled).                                          |               |            |
| Auto Crossover | Indicates whether the port has detected Crossover mode or not. | Display       | no default |

Table 5-17 User Interface (Ethernet) Menu

The following submenus are available:

Table 5-18 User Interface (Ethernet): Submenus

| Submenu                      | Description                                             |
|------------------------------|---------------------------------------------------------|
| Port<br>Configuration        | This menu allows to configure the local Ethernet port.  |
| Remote Port<br>Configuration | This menu allows to configure the remote Ethernet port. |
|                              | Note: Only possible on the STU-C device.                |

### **Port Configuration**

| ** CSX5 / User Interface (Ethernet | ) / Port Configuration  | 16:59:12 |
|------------------------------------|-------------------------|----------|
| Admin Status                       | Enabled                 |          |
| MTU Size                           | 1518                    |          |
| Port Mode                          | Auto Speed, Auto Duplex |          |
| Flow Control                       | Disabled                |          |
|                                    |                         |          |
|                                    |                         |          |
|                                    |                         |          |
|                                    |                         |          |
|                                    |                         |          |
| Go up                              |                         |          |

Figure 5-15 Port Configuration (Ethernet) Menu

| Parameter    | Description                                                                               | Format                                                                       |                                  |
|--------------|-------------------------------------------------------------------------------------------|------------------------------------------------------------------------------|----------------------------------|
| Admin Status | Enables or disables the port.                                                             | <ul><li>PullDown-Menu</li><li>Enabled</li><li>Disabled</li></ul>             | Enabled                          |
| MTU Size     | Two values can be selected for<br>Maximum Transmission Size on<br>the Ethernet port.      | PullDown-Menu           • 1518           • 2047                              | 1518                             |
| Port Mode    | Configures the data transmission mode for the Ethernet port. <sup>i</sup>                 | <ul> <li>PullDown-Menu</li> <li>Auto Speed, Auto Duplex</li> <li></li> </ul> | Auto<br>Speed,<br>Auto<br>Duplex |
| Flow Control | The status of the Flow Control<br>functionality can be set to 'Enabled'<br>or 'Disabled'. | <ul><li>PullDown-Menu</li><li>Enable</li><li>Disable</li></ul>               | Disable                          |

Table 5-19 Port Configuration (Ethernet) Menu

i. See Table 4-2 for explanation on the settings.

# Datacom V.24 Interface

This menu gives first an overview of link and status of the V.24 interface. A next menu opens the option to configure the interface.
```
** CSX5 / User Interface (V.24)
                                                                     16:51:37
 Port Name
                                    V.24 Port
                                    DCE
 Туре
 Current Status
                                   Async Mode
 Interface Data Rate
                                   19200bit/s (internal)
 Loopback
                                    Off
 Port Configuration
 -- Remote Port Information --
 Port Name
                                    V.24 Port
                                    DCE
 Туре
 Current Status
                                    Async Mode
                               19200bit/s
 Detected Interface Data Rate
                                    Off
 Loopback
 Port Configuration
 Go up
```

Figure 5-16 User Interface (V.24) Menu

| Parameter              | Description                                                                                                    | Format        |               |
|------------------------|----------------------------------------------------------------------------------------------------|---------------|---------------|
| Port Name              | Enter the name of the selected port.                                                                                                    | Display/Input | V.24 Port     |
| Туре                   | Indicates the (jumpered) configuration of the V.24 port.                                                                                     | Display       | DCE           |
|                        | (DCE   DTE).                                                                                                    |               |               |
| Current Status         | Indicates the current clock status<br>of the port. As long as there is<br>nothing connected to the<br>interface, the value is Async<br>Mode. | Display       | Async<br>Mode |
|                        | (Async Mode   Sync Mode).                                                                                                    |               |               |
| Interface Data<br>Rate | Indicates the speed of the V.24 interface.                                                                                                   | Display       | no default    |
|                        | This entry is visible, when the<br>CSX-device is acting as<br>clock-source for the interface (in<br>DCE-mode).                               |               |               |

Table 5-20 User Interface (V.24) Menu

| Parameter                          | Description                                                                                                   | Format                                      |            |
|------------------------------------|----------------------------------------------------------------------------------------------------|---------------------------------------------|------------|
| Detected<br>Interface Data<br>Rate | Indicates the detected speed of the V.24 interface.                                                           | Display                                     | no default |
|                                    | This entry is visible, when the<br>CSX-device is acting as<br>clock-sink from the interface (in<br>DTE-mode). |                                             |            |
| Loopback                           | Configuration switch to enable/disable test-loops.                                                            | PullDown-Menu • Off                         | Off        |
|                                    | See "V.24 Test-Loops" on page 4-12 for details.                                                               | <ul><li>Terminal</li><li>Facility</li></ul> |            |

Table 5-20 User Interface (V.24) Menu (continued)

The following submenus are available:

 Table 5-21
 User Interface (V.24): Submenus

| Submenu                      | Description                                                                                                |
|------------------------------|----------------------------------------------------------------------------------------------------|
| Port<br>Configuration        | This menu allows to configure the local Ethernet port.                                                     |
| Remote Port<br>Configuration | This menu allows to configure the remote Ethernet port.<br><b>Note:</b> Only possible on the STU-C device. |

5

| ** CSX5 / User Interface (V.24) / Po | rt Configuration | 16:59:12 |
|--------------------------------------|------------------|----------|
| Port Name                            | V.24 Port        |          |
| Admin Status                         | Enabled          |          |
| Mode                                 | Asynchron        |          |
| Interface Data Rate                  | 19200            |          |
|                                      |                  |          |
|                                      |                  |          |
|                                      |                  |          |
|                                      |                  |          |
|                                      |                  |          |
|                                      |                  |          |
| Goup                                 |                  |          |

### **Port Configuration**

Figure 5-17 Port Configuration (V.24) Menu

| Parameter              | Description                                                                                                    | Format                                                                          |           |
|------------------------|----------------------------------------------------------------------------------------------------|---------------------------------------------------------------------------------|-----------|
| Port Name              | Enter the name of the selected port.                                                                                              | Display/Input                                                                   | V.24 Port |
| Admin Status           | Enables or disables the port.                                                                                                    | <ul><li>PullDown-Menu</li><li>Enabled</li><li>Disabled</li></ul>                | Enabled   |
| Mode                   | Configures the clock mode for the V.24 interface.                                                                                 | <ul><li>PullDown-Menu</li><li>Asynchron</li><li>Synchron</li><li>Auto</li></ul> | Asynchron |
| Interface Data<br>Rate | Configures the speed of the<br>interface, in case the CSX-device<br>is acting as clock-source for the<br>interface (in DCE-mode). | Enter value <ul> <li>2400230k</li> </ul>                                        |           |

 Table 5-22
 Port Configuration (V.24) Menu

The configuration of the serial data-rate can be done in several formats. The example below is given for the data-rate 115200bit/s:

 Table 5-23
 Entry of Interface Data Rate

| Format                              | 115200bit/s <sup>i</sup> |
|-------------------------------------|--------------------------|
| value only                          | 115200                   |
| value and prefix                    | 115k                     |
| Note: Only integer values possible. |                          |
| value, prefix, unit                 | 115kb                    |
|                                     | 115kbit                  |
|                                     | 115kbit/s                |
| value, blanc, prefix, unit          | 115 kb                   |
|                                     | 115 kbit                 |
|                                     | 115 kbit/s               |
| number of TDM-timeslots             | 3TS                      |
| (1 TS = 64kbit/s)                   | 3 TS                     |
|                                     |                          |

i. The value must be between 2400bps and 230000bps.

# Alarms

The CSX - Family supports different alarms, which can be raised. The alarms can be enabled or repressed by configuration. The LTU-C device shows not only the local information, but also the information about the remote unit's alarm status (as soon as the SHDSL line is established). This makes it very easy to get an overview of the service status (end-to-end)!

**NOTE:** The configuration of the remote unit is only possible, when logged onto the STU-C device.

The Alarm conditions is used to trigger the Alarm LED, the Alarm relay and the SNMP-traps. As source for the Alarm can be either the SHDSL port(s) and/or the user-port.

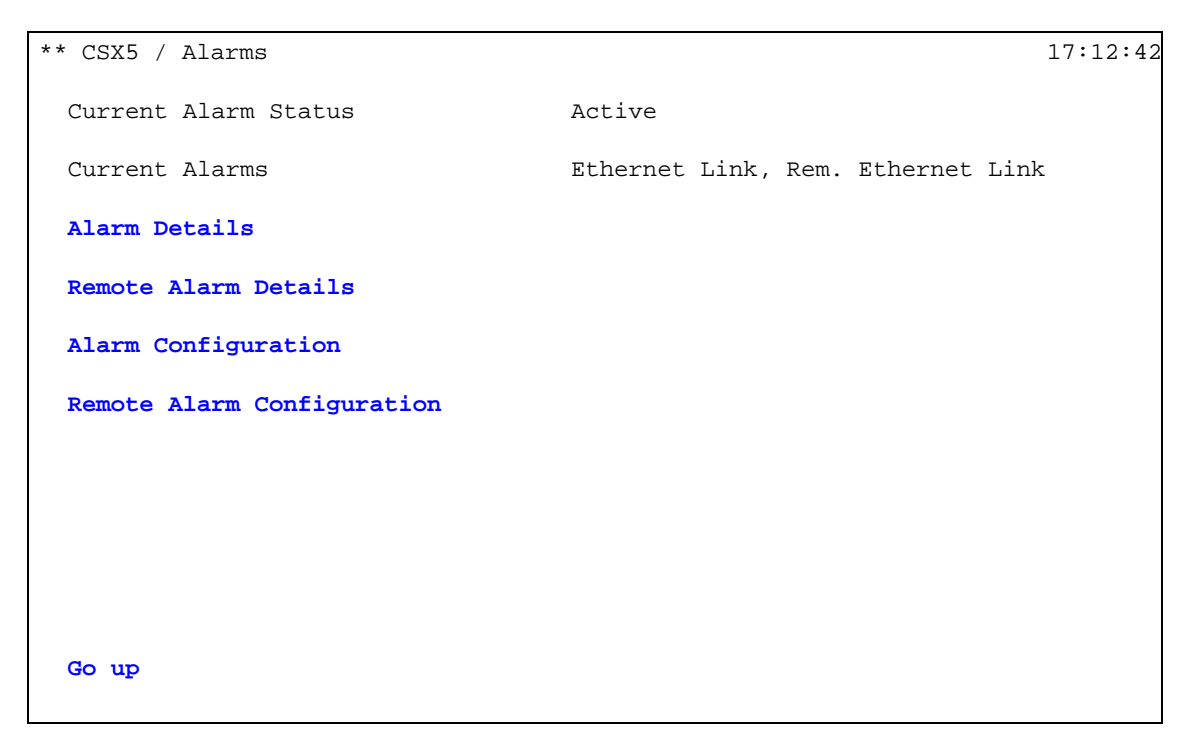

Figure 5-18 Alarms Menu

| Parameter               | Description                                                | Format  |
|-------------------------|------------------------------------------------------------|---------|
| Current Alarm<br>Status | Display the alarm status of the unit. Possible values are: | Display |
|                         | Active     Inactive                                        |         |
|                         |                                                            |         |
| Current Alarms          | List of all active alarms. Local as well as remote.        | Display |
|                         | See "Alarm Management" on page 4-19 for details.           |         |

Table 5-24 Alarms Menu

The following submenus are available:

#### Table 5-25 Alarms: Submenus

| Submenu                 | Description                                                                                                 |
|-------------------------|----------------------------------------------------------------------------------------------------|
| Alarm Details           | Configuration menu for alarms and list of active alarms.                                                    |
| Remote Alarm<br>Details | Configuration menu for alarms and list of active alarms.<br><b>Note:</b> Only possible on the STU-C device. |

| Table 5-25 | Alarms: | Submenus | (continued) |
|------------|---------|----------|-------------|
|------------|---------|----------|-------------|

| Submenu                       | Description                                              |
|-------------------------------|----------------------------------------------------------|
| Alarm<br>Configuration        | This menu allows to configure the local alarm handling.  |
| Remote Alarm<br>Configuration | This menu allows to configure the remote alarm handling. |
|                               | Note: Only possible on the STU-C device.                 |

#### **Alarms Details**

The Alarm Details list all possible alarms and the actual status of the alarms. Each alarm can be cleared here. A cleared alarm will be raised again, only after a "good-period".

The different user interfaces, which are available for the CSX - Family can raise different alarms. Depending on the present variant, different alarms can be raised.

```
** CSX5 / Alarms / Alarm Details 17:19:26
System Status Alarm Off
Clear System Status Alarm
SHDSL Link Failure Off
Clear SHDSL line Alarm
Ethernet Link Failure <sup>i</sup> On
Clear Link Failure Alarm
V.24 Clock Failure <sup>ii</sup> Off
Clear V.24 Clock Failure Alarm
Go up
```

i. Only visible on variants with Fast Ethernet interface(s).

ii. Only visible on variants with V.24 interface.

Figure 5-19 Alarm Details Menu

Format

5

| System Status                | Display to show the actual alarm status of the device.                              | Display   |
|------------------------------|-------------------------------------------------------------------------------------|-----------|
| Alarm                        | Note: This alarm is available in all variants of CSX - Family.                      |           |
| Clear System                 | Pulldown menu to clear the mentioned alarm.                                         | PullDown- |
| Status Alarm                 | Possible values are:                                                                | Menu      |
|                              | • Cancel                                                                            |           |
|                              | Acknowledge                                                                         |           |
| SHDSL Link<br>Failure        | Display to show the actual alarm status of the SHDSL line.                          | Display   |
|                              | <b>Note:</b> This alarm is available in all variants of CSX - Family.               |           |
| Clear SHDSL<br>Line Alarm    | Pulldown menu to clear the mentioned alarm.                                         | PullDown- |
|                              | Possible values are:                                                                | Menu      |
|                              | • Cancel                                                                            |           |
|                              | Acknowledge                                                                         |           |
| Ethernet Link<br>Failure     | Display to show the actual alarm status of the Ethernet link.                       | Display   |
|                              | <b>Note:</b> This alarm is only available in the Ethernet variants of CSX - Family. |           |
| Clear Ethernet<br>Link Alarm | Pulldown menu to clear the mentioned alarm.                                         | PullDown- |
|                              | Possible values are:                                                                | Menu      |
|                              | • Cancel                                                                            |           |
|                              | Acknowledge                                                                         |           |
| V.24 Clock                   | Display to show the actual alarm status of the V.24                                 | Display   |

Note: This alarm is only available in the Ethernet

Pulldown menu to clear the mentioned alarm.

variants of CSX - Family.

Possible values are:

Cancel

Acknowledge

Table 5-26 Alarm Details Menu

Description

Parameter

Failure

Clear V.24 Clock

Failure Alarm

link.

•

•

PullDown-

Menu

## **Alarm Configuration**

The Alarm Configuration menu allows to enable and disable the available alarms. A disabled alarm will not raise and action like LED-light, relay or traps in the SCX2e agent card.

```
** CSX5 / Alarms / Alarm Configuration 17:20:53
System Status Alarm Config Enabled
SHDSL Link Failure Alarm Enabled
Ethernet Link Failure <sup>i</sup> Alarm Enabled
V.24 Link Clock Alarm <sup>ii</sup> Enabled
Go up
```

i. Only visible on variants with Fast Ethernet interface(s).ii. Only visible on variants with V.24 interface.

#### Figure 5-20 Alarm Configuration Menu

Table 5-27 Alarm Configuration Menu

| Parameter                      | Description                    | Format                                                           |         |
|--------------------------------|--------------------------------|------------------------------------------------------------------|---------|
| System Status<br>Alarm         | Enables or disables the alarm. | <ul><li>PullDown-Menu</li><li>Enabled</li><li>Disabled</li></ul> | Enabled |
| SHDSL line<br>Failure Alarm    | Enables or disables the alarm. | <ul><li>PullDown-Menu</li><li>Enabled</li><li>Disabled</li></ul> | Enabled |
| Ethernet Link<br>Failure Alarm | Enables or disables the alarm. | <ul><li>PullDown-Menu</li><li>Enabled</li><li>Disabled</li></ul> | Enabled |

# **Event Monitoring**

All events are stored in a list, which can be viewed in this menu. The list has a capacity of 99 entries. In case the onboard storage for the event-list is full, the oldest event is removed from the list to free buffer space.

One can scroll in the list with the <ArrowUp> and <ArrowDown> keys. To leave the list, press <enter>.

```
** CSX5 / Event Monitoring
                                                                            13:05:46
13.10.14 13:13:23 INFO Cold Start CSX5 #golden-8
13.10.14 13:13:23 INFO FPGA firmware download (4b0a050e V41) successful
13.10.14 13:13:24 INFO ETH PHY initialized (COPPER MODE)
13.10.14 13:13:25 ALARM Ethernet link failure alarm On
13.10.14 13:13:25 ALARM SHDSL line failure alarm On
13.10.14 13:13:33 INFO SHDSL firmware download (DFE Fw 190_001, IDC Fw
v1.1_1.9.0) successful
13.10.14 13:13:35 INFO SHDSL line Down
13.10.14 13:13:40 ERROR SHDSL line Down
13.10.14 13:13:40 INFO Applied new DSL config
13.10.14 13:13:40 ERROR SHDSL line Down
13.10.14 13:13:40 INFO SHDSL line Startup
13.10.14 13:13:42
                            1 more identical entry
13.10.14 13:14:18 INFO SHDSL line Up with 5696kbit/s (PAM32)
13.10.1413:14:28INFOSHDSL line failure alarm Off13.10.1413:14:29INFOFound compatible STU-R: remote management enabled13.10.1413:14:38ALARMRemote Ethernet link failure alarm On
  Go up
```

Figure 5-21 Event Monitoring Menu

More details about the list is presented in "Event Monitoring" on page 4-20.

# Software Update

Local SW Update

#### Start SW Update & Enter Boot-Loader

To update the SW of the local device, select the "Software Update" in the "Administration" menu and choose the option "Upload new software via XYModem". The unit will restart automatically and enter the boot-loader after selecting the above mentioned option. A text will indicate the user to start the file-transfer now.

```
System is rebooting ...
Bootloader V1.7 (#2)
Reboot to install new software image
Activating xymodem handler...ok
Start data transmission within 100s... C
```

Figure 5-22 XY-Modem Started

When the file-transfer does not start within 100 seconds, the device will leave the boot-loader and re-start with the "old" software.

```
System is rebooting ...
Bootloader V1.7 (#2)
Reboot to install new software image
Activating xymodem handler...ok
Start data transmission within 100s... C
XYMODEM timeout as data transmission was not started.
Restarting system
Bootloader 1.7 (#2)
Active partition: V1_0_0d
```

Figure 5-23 XY-Modem Time-Out

#### File Transfer

As the menu option says, one can select either X-modem or Y-modem protocol for the transfer. The device will detect automatically the selected protocol option. Which protocol your terminal program supports is not part of the manual.

arcutronix has tested several terminal programs (TeraTerm, putty, HyperTerm, etc.).

For TeraTerm, the command to start an YMODEM transfer is

• File -> Transfer -> YMODEM -> Send

A new window is opened and the file to be transferred to the device can be selected.

The file must have the extension \*.pkg and will carry the device type and SW-version in the file-name:

• e.g. csx5-V1\_0\_0d.pkg

The file transfer will take ~40 seconds. After the transfer, the file is checked, whether it really fits and can be used (error check etc.). If everything is fine, the device will restart again and the boot-loader will start the new software.

System is rebooting ... XYMODEM transmission successful.

Restarting system

Bootloader 1.6 (#9) Activating new software image Active partition: V1\_0\_0d

#### Figure 5-24 File Transfer Successful

One can check in the terminal window the new software, which is active now.

#### Errors

Several errors can occur during the SW update:

#### File transfer interrupted or erroneous

When the file transfer is interrupted or many errors are on the link, the transfer is stopped and a new try will be started:

```
System is rebooting ...
Bootloader V1.7 (#4)
Reboot to install new software image
Activating xymodem handler...ok
Start data transmission within 100s... CCCCCC
Transmission cancelled by remote side.
Restarting system
Bootloader V1.7 (#5)
Reboot after error in xymodem handler, restarting xymodem handler.
Activating xymodem handler...ok
Start data transmission within 100s... C
```

Figure 5-25 File Transfer Interrupted

5

#### File is not correct

A file, which does not fit onto a CSX will not be accepted by the boot-loader. The file transfer is interrupted and the transfer of the correct file is expected.

#### **Remote SW Update**

A SW update from local (STU-C) to remote (STU-R) is possible. It is assumed that the same (update-) file as for the STU-C is valid for the STU-R. As soon as the new SW is installed on the STU-C, it is also available to be downloaded to the STU-R. A check is done on the STU-C whether the remote unit does already have the latest (installed) SW. In case, this is true, a repeated update is not necessary and not allowed.

The download process to the remote end uses the SHDSL in-band channel (EOC) which has very low capacity. The advantage of this channel is that the payload transport is not effected by the download. The disadvantage is the long time it takes to transport the file to the remote site. But once started, the flow is done automatically and the new file is installed without further need of assistance by the admin.

To be done ...

# Chapter 6 SNMP and MIBs

This chapter provides information on the SNMP and the management information bases (MIBs) used by the CSX - Family.

The CSX - Family does not have an SNMP-agent on-board. SNMP access is only possible in cooperation with an ax main agent SCX2e. See [axManual\_SCX2e\_gs2] for more details about SNMP than it is presented here after.

#### **SNMP Access Generally**

The growing global network 'Internet' was the home of plans to simplify network maintenance by defining a maintenance protocol, which would allow network managers to control network equipment via the network itself. This protocol was given the name SNMP (Simple Network Management Protocol). As the name implies, SNMP was originally planned as an intern solution. However, SNMP became widely used and is now a universal standard.

What is the difference between equipment with and without SNMP? Generally, SNMP featured equipment has:

- Added intelligence to talk SNMP and to get and set unit parameters
- An own unique network address
- Some kind of local management port

Network management by SNMP requires at least two partners:

- Network equipment with SNMP software, called 'agent'
- A network station, running some kind of network management software

The two partners communicate via the net using SNMP. The network management station sends configuration commands and data requests to the network equipment. The network equipment responds to requests by sending the requested data. Additionally, traps are triggered by certain events in the network equipment. Traps are data packets containing information about these events. Their destination is a (or multiple) network management station, where the information is collected. SNMP traps enable an agent to notify the management station(s) of significant events by way of an unsolicited SNMP message.

Network configuration information, in particular configuration commands, is sensitive data and must therefore be protected against prying eyes. SNMP deals with this problem by implementing something called a 'community'. A community is comparable to a password and gets attached to each SNMP message. The attached community allows the receiving SNMP partner to decide if the transmitting partner is allowed to force the execution of the command.

# Management Information Bases (MIBS)

The MIBs (Management Information Bases) define the variables which are used to control an SNMP device or to retrieve operational data from the device. The MIB hierarchy can be depicted as a tree with a nameless root, the levels of which are assigned by different organizations. This model permits management across all layers of the OSI reference model.

The format of the MIBs as well as global sections are defined in the SNMP standard. MIBs are written in a special language (ASN.1 = Abstract Syntax Notation One) and are plain ASCII text. Thus they can be read using any available editor.

The global MIB sections contain variables which should be served by any SNMP agent. Each MIB object is assigned a name. These names are shown in the following MIB explanation. However, these names may show up somewhat extended or abbreviated on your screen, depending on the network management software you use. This is no malfunction but a feature of your software.

#### **CSX - Family MIBs**

You can download the MIB from the ax extranet (www.arcutronix.com/customer):

Login:

User = p49170644-0 Password = 1qayxsw2

# Chapter 7 CSX - Family Menu-Tree

The CSX - Family offers several ways to manage the unit, as written in the chapters before. These different ways do not use each a different management core, but there is one common core in use. The different ways of management are different interfaces to this common management core.

The benefit is, that all information is available on different ways and the learning rate of using and managing the devices is very short. If one knows how to navigate in the gCLI, it will be easy to learn how to navigate in the Web-GUI etc.

Within this chapter the common menu-tree of the CSX - Family is shown.

# Menu-Structure (Directory-Tree) of CSX - Family

| Menu and Submenu Entry               | Read Eligibility | Write Eligibility          |
|--------------------------------------|------------------|----------------------------|
| ** CSX5 Login                        | ACCESS_ALL       |                            |
| User                                 | ACCESS_ALL       |                            |
| Password                             | ACCESS_ALL       |                            |
| >Login                               | ACCESS_ALL       |                            |
| ** CSX5                              | ACCESS_ALL       |                            |
| >General System Information          | ACCESS_ALL       |                            |
| ** CSX5 / General System Information | ACCESS_ALL       |                            |
| Device Type                          | VIEW_ALL         |                            |
| Order No.                            | VIEW_ALL         |                            |
| Serial Number                        | VIEW_ALL         |                            |
| Article Revision                     | VIEW_ALL         |                            |
| Hardware Revision                    | VIEW_ALL         |                            |
| Date of Production                   | VIEW_ALL         |                            |
| Manufacturer                         | VIEW_ALL         |                            |
| Vendor ID                            | VIEW_ALL         |                            |
| Customization                        | VIEW_ALL         | WRITE_FACTORY<br>if DEP #1 |
| -> [ Generic / Special Customer ]    |                  |                            |

Table 7-1 Menu Tree CSX - Family

| Menu and Submenu Entry                                           | Read Eligibility        | Write Eligibility          |
|------------------------------------------------------------------|-------------------------|----------------------------|
| MAC Addr                                                         | VIEW_ALL                |                            |
| Bootloader Version                                               | VIEW_ALL                |                            |
| FPGA Version                                                     | VIEW_ALL if<br>DEP #2   |                            |
| Software Version                                                 | VIEW_ALL                |                            |
| Software Details                                                 | VIEW_ALL if<br>DEP #3   |                            |
| User Interface                                                   | VIEW_ALL                |                            |
| -> [ Fast Ethernet / V.24 / Unsupported Module ]                 |                         |                            |
| >Remote System Information                                       | ACCESS_ALL if<br>DEP #4 |                            |
| ** CSX5 / General System Information / Remote System Information | ACCESS_ALL              |                            |
| Device Type                                                      | VIEW_ALL                |                            |
| Order No.                                                        | VIEW_ALL                |                            |
| Serial Number                                                    | VIEW_ALL                |                            |
| Article Revision                                                 | VIEW_ALL                |                            |
| Hardware Revision                                                | VIEW_ALL                |                            |
| Date of Production                                               | VIEW_ALL                |                            |
| Manufacturer                                                     | VIEW_ALL                |                            |
| Vendor ID                                                        | VIEW_ALL                |                            |
| Customization                                                    | VIEW_ALL                | WRITE_FACTORY<br>if DEP #1 |
| -> [ Generic / Special Customer ]                                |                         |                            |
| MAC Addr                                                         | VIEW_ALL                |                            |
| Bootloader Version                                               | VIEW_ALL                |                            |
| FPGA Version                                                     | VIEW_ALL if<br>DEP #2   |                            |
| Software Version                                                 | VIEW_ALL                |                            |
| Software Details                                                 | VIEW_ALL if<br>DEP #3   |                            |
| User Interface                                                   | VIEW_ALL                |                            |
| -> [ Fast Ethernet / V.24 / Unsupported Module ]                 |                         |                            |
| >Administration                                                  | ACCESS_ALL              |                            |
| ** CSX5 / Administration                                         | ACCESS_ALL              |                            |
| Contact Person                                                   | VIEW_ALL                | WRITE_SERVICE              |
| Device Location                                                  | VIEW_ALL                | WRITE_SERVICE              |

| Menu and Submenu Entry                                       | Read Eligibility   | Write Eligibility |
|--------------------------------------------------------------|--------------------|-------------------|
| Device Name                                                  | VIEW_ALL           | WRITE_SERVICE     |
| Current Date                                                 | VIEW_ALL           | WRITE_SERVICE     |
| Current Time                                                 | VIEW_ALL           | WRITE_SERVICE     |
| >User Administration                                         | ACCESS_ALL         |                   |
| ** CSX5 / Administration / User Administration               | ACCESS_ALL         |                   |
| Username                                                     | VIEW_SERVICE       |                   |
| >Edit User 1                                                 | ACCESS_SERVIC<br>E |                   |
| ** CSX5 / Administration / User Administration / Edit User 1 | ACCESS_ALL         |                   |
| Username                                                     | VIEW_ALL           | WRITE_ADMIN       |
| Password                                                     | ACCESS_ADMIN       |                   |
| Access                                                       | VIEW_ALL           | WRITE_ADMIN       |
| -> [ admin / service / monitor ]                             |                    |                   |
| Enabled                                                      | VIEW_ALL           | WRITE_ADMIN       |
| -> [ Enabled / Disabled ]                                    |                    |                   |
| Username                                                     | VIEW_SERVICE       |                   |
| >Edit User 2                                                 | ACCESS_SERVIC<br>E |                   |
| ** CSX5 / Administration / User Administration / Edit User 2 | ACCESS_ALL         |                   |
| Username                                                     | VIEW_ALL           | WRITE_ADMIN       |
| Password                                                     | ACCESS_ADMIN       |                   |
| Access                                                       | VIEW_ALL           | WRITE_ADMIN       |
| -> [ admin / service / monitor ]                             |                    |                   |
| Enabled                                                      | VIEW_ALL           | WRITE_ADMIN       |
| -> [ Enabled / Disabled ]                                    |                    |                   |
| Username                                                     | VIEW_SERVICE       |                   |
| >Edit User 3                                                 | ACCESS_SERVIC<br>E |                   |
| ** CSX5 / Administration / User Administration / Edit User 3 | ACCESS_ALL         |                   |
| Username                                                     | VIEW_ALL           | WRITE_ADMIN       |
| Password                                                     | ACCESS_ADMIN       |                   |
| Access                                                       | VIEW_ALL           | WRITE_ADMIN       |
| -> [ admin / service / monitor ]                             |                    |                   |
| Enabled                                                      | VIEW_ALL           | WRITE_ADMIN       |

| Table 7-1 | Menu | Tree CSX | - Family | (continued) |
|-----------|------|----------|----------|-------------|
|-----------|------|----------|----------|-------------|

| Menu and Submenu Entry                                       | Read Eligibility             | Write Eligibility |
|--------------------------------------------------------------|------------------------------|-------------------|
| -> [ Enabled / Disabled ]                                    |                              |                   |
| Username                                                     | VIEW_SERVICE                 |                   |
| >Edit User 4                                                 | ACCESS_SERVIC<br>E           |                   |
| ** CSX5 / Administration / User Administration / Edit User 4 | ACCESS_ALL                   |                   |
| Username                                                     | VIEW_ALL                     | WRITE_ADMIN       |
| Password                                                     | ACCESS_ADMIN                 |                   |
| Access                                                       | VIEW_ALL                     | WRITE_ADMIN       |
| -> [ admin / service / monitor ]                             |                              |                   |
| Enabled                                                      | VIEW_ALL                     | WRITE_ADMIN       |
| -> [ Enabled / Disabled ]                                    |                              |                   |
| Change current Password                                      | ACCESS_ALL                   |                   |
| Reboot                                                       | ACCESS_SERVIC<br>E           |                   |
| -> [ Cancel / Reboot now ]                                   |                              |                   |
| Software Update                                              | ACCESS_SERVIC<br>E           |                   |
| -> [ Cancel / Upload new software via XYMODEM ]              |                              |                   |
| Remote Software Update                                       | ACCESS_SERVIC<br>E if DEP #5 |                   |
| -> [ Cancel / Send current software via EOC ]                |                              |                   |
| Remote Update Status                                         | VIEW_ALL if<br>DEP #6        |                   |
| Maintenance Mode                                             | ACCESS_SERVIC<br>E           |                   |
| -> [ Cancel / Activate now ]                                 |                              |                   |
| >Line Interface (SHDSL)                                      | ACCESS_ALL                   |                   |
| ** CSX5 / Line Interface (SHDSL)                             | ACCESS_ALL                   |                   |
| Port Name                                                    | VIEW_ALL                     | WRITE_SERVICE     |
| Current DSL Status                                           | VIEW_ALL                     |                   |
| STU-C                                                        | VIEW_ALL if<br>DEP #7        |                   |
| Noise Margin / Line Attenuation                              | VIEW_ALL if<br>DEP #7        |                   |
| Noise Margin / Line Attenuation                              | VIEW_ALL if<br>DEP #8        |                   |

| Menu and Submenu Entry                                       | Read Eligibility       | Write Eligibility          |
|--------------------------------------------------------------|------------------------|----------------------------|
| SRU-1                                                        | VIEW_ALL if<br>DEP #7  |                            |
| Noise Margin / Line Attenuation                              | VIEW_ALL if<br>DEP #8  |                            |
| Noise Margin / Line Attenuation                              | VIEW_ALL if<br>DEP #9  |                            |
| SRU-2                                                        | VIEW_ALL if<br>DEP #7  |                            |
| Noise Margin / Line Attenuation                              | VIEW_ALL if<br>DEP #9  |                            |
| Noise Margin / Line Attenuation                              | VIEW_ALL if<br>DEP #10 |                            |
| STU-R                                                        | VIEW_ALL               |                            |
| >Performance Monitoring                                      | ACCESS_ALL             |                            |
| ** CSX5 / Line Interface (SHDSL) / Performance<br>Monitoring | ACCESS_ALL             |                            |
| Performance Monitoring Intervall                             | VIEW_ALL               |                            |
| Last Update                                                  | VIEW_ALL               |                            |
| Current DSL Status                                           | VIEW_ALL               |                            |
| Elapsed Seconds                                              | VIEW_ALL               |                            |
| Erroneous Seconds (ES)                                       | VIEW_ALL               |                            |
| Severely Erroneus Seconds (SES)                              | VIEW_ALL               |                            |
| Unavailable Seconds (UAS)                                    | VIEW_ALL               |                            |
| Loss of Sync Word (LOSW) Counter                             | VIEW_ALL               |                            |
| Code Violation (CV) Error Counter                            | VIEW_ALL               |                            |
| Link Loss Counter                                            | VIEW_ALL               |                            |
| Reset All Counter                                            | VIEW_ALL               | WRITE_SERVICE              |
| -> [ Cancel / Reset counter ]                                |                        |                            |
| >Configuration                                               | ACCESS_ALL             |                            |
| ** CSX5 / Line Interface (SHDSL) / Configuration             | ACCESS_ALL             |                            |
| Admin Status                                                 | VIEW_ALL               | WRITE_SERVICE              |
| -> [ Enabled / Disabled ]                                    |                        |                            |
| Line Emulation Mode                                          | VIEW_ALL               | WRITE_SERVICE              |
| -> [ LTU (STU-C) / NTU (STU-R) ]                             |                        |                            |
| Loopmode                                                     | VIEW_ALL               | WRITE_SERVICE<br>if DEP #7 |
| -> [ Off / STU-C / STU-R / SRU-1 / SRU-2 ]                   |                        |                            |

| Menu and Submenu Entry                                                                                                    | Read Eligibility         | Write Eligibility           |
|----------------------------------------------------------------------------------------------------|--------------------------|-----------------------------|
| DSL Data Rate                                                                                                    | VIEW_ALL                 | WRITE_SERVICE<br>if DEP #11 |
| PAM Mode                                                                                                    | VIEW_ALL                 | WRITE_SERVICE<br>if DEP #7  |
| -> [ Auto / Only PAM16 / Only PAM32 ]                                                                                                    |                          |                             |
| Lineprobing Mode                                                                                                    | VIEW_ALL                 | WRITE_SERVICE<br>if DEP #7  |
| -> [ Off / Current Condition Target Margin / Worst<br>Case Target Margin ]                                                                     |                          |                             |
| Downstream Target SNR Margin(dB)                                                                                                    | VIEW_ALL                 | WRITE_SERVICE<br>if DEP #7  |
| Upstream Target SNR Margin (dB)                                                                                                    | VIEW_ALL                 | WRITE_SERVICE<br>if DEP #7  |
| >Clock Mode                                                                                                    | ACCESS_ALL               |                             |
| ** CSX5 / Clock Mode                                                                                                    | ACCESS_ALL               |                             |
| Clockmode                                                                                                    | VIEW_ALL                 |                             |
| -> [ Internal / Remote / External ]                                                                                                    |                          |                             |
| >User Interface (Ethernet)                                                                                                    | ACCESS_ALL if<br>DEP #16 |                             |
| ** CSX5 / User Interface (Ethernet)                                                                                                    | ACCESS_ALL               |                             |
| Local Port Information                                                                                                    | VIEW_ALL                 |                             |
| Port Name                                                                                                    | VIEW_ALL                 | WRITE_SERVICE               |
| Media Mode                                                                                                    | VIEW_ALL                 |                             |
| -> [ Copper Mode / Fibre Mode ]                                                                                                    |                          |                             |
| Port Status                                                                                                    | VIEW_ALL                 |                             |
| Auto Crossover                                                                                                    | VIEW_ALL if<br>DEP #12   |                             |
| -> [ No Crossover / Crossover ]                                                                                                    |                          |                             |
| >SFP Info                                                                                                    | ACCESS_ALL if<br>DEP #13 |                             |
| ** CSX5 / User Interface (Ethernet) / SFP Info                                                                                                 | ACCESS_ALL               |                             |
| Detected Type                                                                                                    | VIEW_ALL                 |                             |
| -> [ No SFP / Gigabit Ethernet SFP (Unsupported) /<br>Copper SFP (Unsupported) / 100Fx SFP / Unsupported SFP<br>/ Invalid SFP / SFP Disabled ] |                          |                             |
| Base Area Checksum                                                                                                    | VIEW_ALL                 |                             |
| Connector Type                                                                                                    | VIEW_ALL                 |                             |
| Ext Area Checksum                                                                                                    | VIEW_ALL                 |                             |
|                                                                                                    |                          |                             |

Table 7-1 Menu Tree CSX - Family (continued)

| Menu and Submenu Entry                                                                                                    | Read Eligibility      | Write Eligibility           |
|----------------------------------------------------------------------------------------------------|-----------------------|-----------------------------|
| Line Coding                                                                                                    | VIEW_ALL              |                             |
| -> [ Unspecified / 8B10B / 4B5B / NRZ / Manchester / SONET Scrambled / 64B/66B / Unknown ]                                                                                                    |                       |                             |
| Link Length                                                                                                    | VIEW_ALL              |                             |
| Max Margin                                                                                                    | VIEW_ALL              |                             |
| Min Margin                                                                                                    | VIEW_ALL              |                             |
| Nominal Bit Rate                                                                                                    | VIEW_ALL              |                             |
| Optical Type                                                                                                    | VIEW_ALL              |                             |
| -> [ na / 1000BASE-SX / 1000BASE-LX / 1000BASE-CX / 1000BASE-T / Unknown ]                                                                                                    |                       |                             |
| Part Number                                                                                                    | VIEW_ALL              |                             |
| Tranceiver Type                                                                                                    | VIEW_ALL              |                             |
| -> [ na / GBIC / Module / SFP / Unknown ]                                                                                                    |                       |                             |
| Date Code                                                                                                    | VIEW_ALL              |                             |
| Vendor Name                                                                                                    | VIEW_ALL              |                             |
| Vendor-Rev                                                                                                    | VIEW_ALL              |                             |
| Serial No                                                                                                    | VIEW_ALL              |                             |
| Wave Length                                                                                                    | VIEW_ALL              |                             |
| >Port Configuration                                                                                                    | ACCESS_ALL            |                             |
| ** CSX5 / User Interface (Ethernet) / Port<br>Configuration                                                                                                    | ACCESS_ALL            |                             |
| Admin Status                                                                                                    | VIEW_ALL              | WRITE_SERVICE               |
| -> [ Disabled / Enabled ]                                                                                                    |                       |                             |
| MTU Size                                                                                                    | VIEW_ALL              | WRITE_SERVICE               |
| -> [ 1518 / 2047 ]                                                                                                    |                       |                             |
| Port Mode                                                                                                    | VIEW_ALL              | WRITE_SERVICE               |
| -> [ Auto Speed, Auto Duplex / Auto Speed, FDx /<br>Auto Speed, HDx / 100Mbit/s, Auto Duplex / 10Mbit/s,<br>Auto Duplex / 100Mbit/s, FDx / 100Mbit/s, HDx /<br>10Mbit/s, FDx / 10Mbit/s, HDx ] |                       |                             |
| Flow Control                                                                                                    | VIEW_ALL              | WRITE_SERVICE               |
| -> [ Disabled / Enabled ]                                                                                                    |                       |                             |
| SFP Shut Down                                                                                                    | VIEW_ALL              | WRITE_SERVICE<br>if DEP #13 |
| -> [ Auto SFP ON/OFF / SFP ON / SFP OFF ]                                                                                                    |                       |                             |
| Remote Port Information                                                                                                    | VIEW_ALL if<br>DEP #4 |                             |

| Menu and Submenu Entry                                                                                                    | Read Eligibility         | Write Eligibility          |
|----------------------------------------------------------------------------------------------------|--------------------------|----------------------------|
| Port Name                                                                                                    | VIEW_ALL                 | WRITE_SERVICE<br>if DEP #4 |
| Media Mode                                                                                                    | VIEW_ALL if<br>DEP #4    |                            |
| -> [ Copper Mode / Fibre Mode ]                                                                                                    |                          |                            |
| Port Status                                                                                                    | VIEW_ALL if<br>DEP #4    |                            |
| Auto Crossover                                                                                                    | VIEW_ALL if<br>DEP #14   |                            |
| -> [ No Crossover / Crossover ]                                                                                                    |                          |                            |
| >Remote SFP Info                                                                                                    | ACCESS_ALL if<br>DEP #15 |                            |
| ** CSX5 / User Interface (Ethernet) / Remote SFP Info                                                                                          | ACCESS_ALL               |                            |
| Detected Type                                                                                                    | VIEW_ALL                 |                            |
| -> [ No SFP / Gigabit Ethernet SFP (Unsupported) /<br>Copper SFP (Unsupported) / 100Fx SFP / Unsupported SFP<br>/ Invalid SFP / SFP Disabled ] |                          |                            |
| Base Area Checksum                                                                                                    | VIEW_ALL                 |                            |
| Connector Type                                                                                                    | VIEW_ALL                 |                            |
| Ext Area Checksum                                                                                                    | VIEW_ALL                 |                            |
| Line Coding                                                                                                    | VIEW_ALL                 |                            |
| -> [ Unspecified / 8B10B / 4B5B / NRZ / Manchester<br>/ SONET Scrambled / 64B/66B / Unknown ]                                                  |                          |                            |
| Link Length                                                                                                    | VIEW_ALL                 |                            |
| Max Margin                                                                                                    | VIEW_ALL                 |                            |
| Min Margin                                                                                                    | VIEW_ALL                 |                            |
| Nominal Bit Rate                                                                                                    | VIEW_ALL                 |                            |
| Optical Type                                                                                                    | VIEW_ALL                 |                            |
| -> [ na / 1000BASE-SX / 1000BASE-LX / 1000BASE-CX / 1000BASE-T / Unknown ]                                                                     |                          |                            |
| Part Number                                                                                                    | VIEW_ALL                 |                            |
| Tranceiver Type                                                                                                    | VIEW_ALL                 |                            |
| -> [ na / GBIC / Module / SFP / Unknown ]                                                                                                    |                          |                            |
| Date Code                                                                                                    | VIEW_ALL                 |                            |
| Vendor Name                                                                                                    | VIEW_ALL                 |                            |
| Vendor-Rev                                                                                                    | VIEW_ALL                 |                            |
| Serial No                                                                                                    | VIEW_ALL                 |                            |
| Wave Length                                                                                                    | VIEW_ALL                 |                            |

 Table 7-1
 Menu Tree CSX - Family (continued)

| Table 7-1 | Menu | Tree CSX - | - Family | (continued) |
|-----------|------|------------|----------|-------------|
|-----------|------|------------|----------|-------------|

| Menu and Submenu Entry                                                                                                    | Read Eligibility         | Write Eligibility           |
|----------------------------------------------------------------------------------------------------|--------------------------|-----------------------------|
| >Remote Port Configuration                                                                                                    | ACCESS_ALL if<br>DEP #4  |                             |
| ** CSX5 / User Interface (Ethernet) / Remote Port Configuration                                                                                                    | ACCESS_ALL               |                             |
| Admin Status                                                                                                    | VIEW_ALL                 | WRITE_SERVICE               |
| -> [ Disabled / Enabled ]                                                                                                    |                          |                             |
| MTU Size                                                                                                    | VIEW_ALL                 | WRITE_SERVICE               |
| -> [ 1518 / 2047 ]                                                                                                    |                          |                             |
| Port Mode                                                                                                    | VIEW_ALL                 | WRITE_SERVICE               |
| -> [ Auto Speed, Auto Duplex / Auto Speed, FDx /<br>Auto Speed, HDx / 100Mbit/s, Auto Duplex / 10Mbit/s,<br>Auto Duplex / 100Mbit/s, FDx / 100Mbit/s, HDx /<br>10Mbit/s, FDx / 10Mbit/s, HDx ] |                          |                             |
| Flow Control                                                                                                    | VIEW_ALL                 | WRITE_SERVICE               |
| -> [ Disabled / Enabled ]                                                                                                    |                          |                             |
| SFP Shut Down                                                                                                    | VIEW_ALL                 | WRITE_SERVICE<br>if DEP #13 |
| -> [ Auto SFP ON/OFF / SFP ON / SFP OFF ]                                                                                                    |                          |                             |
| >User Interface (V.24)                                                                                                    | ACCESS_ALL if<br>DEP #18 |                             |
| ** CSX5 / User Interface (V.24)                                                                                                    | ACCESS_ALL               |                             |
| Port Name                                                                                                    | VIEW_ALL                 |                             |
| Туре                                                                                                    | VIEW_ALL                 |                             |
| -> [ DCE / DTE ]                                                                                                    |                          |                             |
| Current Status                                                                                                    | VIEW_ALL                 |                             |
| Detected Interface Data Rate                                                                                                    | VIEW_ALL                 |                             |
| >Port Configuration                                                                                                    | ACCESS_ALL               |                             |
| ** CSX5 / User Interface (V.24) / Port Configuration                                                                                                    | ACCESS_ALL               |                             |
| Port Name                                                                                                    | VIEW_ALL                 | WRITE_SERVICE               |
| Admin Status                                                                                                    | VIEW_ALL                 | WRITE_SERVICE               |
| -> [ Enabled / Disabled ]                                                                                                    |                          |                             |
| Mode                                                                                                    | VIEW_ALL                 | WRITE_SERVICE               |
| -> [ Auto / Asynchron / Synchron ]                                                                                                    |                          |                             |
| Interface Data Rate                                                                                                    | VIEW_ALL                 | WRITE_SERVICE<br>if DEP #17 |
| Remote Port Information                                                                                                    | VIEW_ALL if<br>DEP #4    |                             |

| Menu and Submenu Entry                               | Read Eligibility        | Write Eligibility           |
|------------------------------------------------------|-------------------------|-----------------------------|
| Port Name                                            | VIEW_ALL if<br>DEP #4   |                             |
| Туре                                                 | VIEW_ALL if<br>DEP #4   |                             |
| -> [ DCE / DTE ]                                     |                         |                             |
| Current Status                                       | VIEW_ALL if<br>DEP #4   |                             |
| Detected Interface Data Rate                         | VIEW_ALL if<br>DEP #4   |                             |
| >Port Configuration                                  | ACCESS_ALL if<br>DEP #4 |                             |
| ** CSX5 / User Interface (V.24) / Port Configuration | ACCESS_ALL              |                             |
| Port Name                                            | VIEW_ALL                | WRITE_SERVICE               |
| Admin Status                                         | VIEW_ALL                | WRITE_SERVICE               |
| -> [ Enabled / Disabled ]                            |                         |                             |
| >Alarms                                              | ACCESS_ALL              |                             |
| ** CSX5 / Alarms                                     | ACCESS_ALL              |                             |
| Current Alarm Status                                 | VIEW_ALL                |                             |
| -> [ Inactive / Active / Acknowledged ]              |                         |                             |
| Current Alarms                                       | VIEW_ALL                |                             |
| >Alarm Details                                       | ACCESS_ALL              |                             |
| ** CSX5 / Alarms / Alarm Details                     | ACCESS_ALL              |                             |
| System Status Alarm                                  | VIEW_ALL                |                             |
| -> [ Off / On / Off (ignored) / On (acknowledged) ]  |                         |                             |
| Clear System Status Alarm                            | VIEW_ALL                | WRITE_SERVICE               |
| -> [ Cancel / Acknowledge ]                          |                         |                             |
| SHDSL Link Failure                                   | VIEW_ALL                |                             |
| -> [ Off / On / Off (ignored) / On (acknowledged) ]  |                         |                             |
| Clear SHDSL Link Alarm                               | VIEW_ALL                | WRITE_SERVICE               |
| -> [ Cancel / Acknowledge ]                          |                         |                             |
| Ethernet Link Failure                                | VIEW_ALL if<br>DEP #16  |                             |
| -> [ Off / On / Off (ignored) / On (acknowledged) ]  |                         |                             |
| Clear Link Failure Alarm                             | VIEW_ALL                | WRITE_SERVICE<br>if DEP #16 |
| -> [ Cancel / Acknowledge ]                          |                         |                             |

 Table 7-1
 Menu Tree CSX - Family (continued)

7

| Menu and Submenu Entry                            | Read Eligib         | ility Write Eligibility     |
|---------------------------------------------------|---------------------|-----------------------------|
| V.24 Link Failure                                 | VIEW_ALI<br>DEP #18 | if                          |
| -> [ Off / On / Off (ignored) / On (acknowledged) | ]                   |                             |
| Clear V.24 Link Failure Alarm                     | VIEW_ALI            | WRITE_SERVICE<br>if DEP #18 |
| -> [ Cancel / Acknowledge ]                       |                     |                             |
| V.24 Clock Failure                                | VIEW_ALI<br>DEP #18 | if                          |
| -> [ Off / On / Off (ignored) / On (acknowledged) | ]                   |                             |
| Clear V.24 Clock Failure Alarm                    | VIEW_ALI            | WRITE_SERVICE<br>if DEP #18 |
| -> [ Cancel / Acknowledge ]                       |                     |                             |
| >Remote Alarm Details                             | ACCESS_A<br>DEP #4  | ALL if                      |
| ** CSX5 / Alarms / Remote Alarm Details           | ACCESS_A            | ALL                         |
| System Status Alarm                               | VIEW_ALI            | _                           |
| -> [ Off / On / Off (ignored) / On (acknowledged) | ]                   |                             |
| Clear System Status Alarm                         | VIEW_ALI            | WRITE_SERVICE               |
| -> [ Cancel / Acknowledge ]                       |                     |                             |
| Ethernet Link Failure                             | VIEW_ALI<br>DEP #16 | if                          |
| -> [ Off / On / Off (ignored) / On (acknowledged) | ]                   |                             |
| Clear Link Failure Alarm                          | VIEW_ALI            | WRITE_SERVICE<br>if DEP #16 |
| -> [ Cancel / Acknowledge ]                       |                     |                             |
| V.24 Link Failure                                 | VIEW_ALI<br>DEP #18 | if                          |
| -> [ Off / On / Off (ignored) / On (acknowledged) | ]                   |                             |
| Clear V.24 Link Failure Alarm                     | VIEW_ALI            | WRITE_SERVICE<br>if DEP #18 |
| -> [ Cancel / Acknowledge ]                       |                     |                             |
| V.24 Clock Failure                                | VIEW_ALI<br>DEP #18 | if                          |
| -> [ Off / On / Off (ignored) / On (acknowledged) | ]                   |                             |
| Clear V.24 Clock Failure Alarm                    | VIEW_ALI            | WRITE_SERVICE<br>if DEP #18 |
| -> [ Cancel / Acknowledge ]                       |                     |                             |
| >Alarm Configuration                              | ACCESS_A            | -<br>\LL                    |

| Table 7-1 | Menu | Tree CSX | - Family | (continued) |
|-----------|------|----------|----------|-------------|
|-----------|------|----------|----------|-------------|

| Menu and Submenu Entry                        | Read Eligibility        | Write Eligibility           |
|-----------------------------------------------|-------------------------|-----------------------------|
| ** CSX5 / Alarms / Alarm Configuration        | ACCESS_ALL              |                             |
| System Status Alarm                           | VIEW_ALL                | WRITE_SERVICE               |
| -> [ Disabled / Enabled ]                     |                         |                             |
| SHDSL Link Failure Alarm                      | VIEW_ALL                | WRITE_SERVICE               |
| -> [ Disabled / Enabled ]                     |                         |                             |
| Ethernet Link Failure Alarm                   | VIEW_ALL                | WRITE_SERVICE<br>if DEP #16 |
| -> [ Disabled / Enabled ]                     |                         |                             |
| V.24 Link Failure Alarm                       | VIEW_ALL                | WRITE_SERVICE<br>if DEP #18 |
| -> [ Disabled / Enabled ]                     |                         |                             |
| V.24 Link Clock Alarm                         | VIEW_ALL                | WRITE_SERVICE<br>if DEP #18 |
| -> [ Disabled / Enabled ]                     |                         |                             |
| >Remote Alarm Configuration                   | ACCESS_ALL if<br>DEP #4 |                             |
| ** CSX5 / Alarms / Remote Alarm Configuration | ACCESS_ALL              |                             |
| System Status Alarm                           | VIEW_ALL                | WRITE_SERVICE               |
| -> [ Disabled / Enabled ]                     |                         |                             |
| Ethernet Link Failure Alarm                   | VIEW_ALL                | WRITE_SERVICE<br>if DEP #16 |
| -> [ Disabled / Enabled ]                     |                         |                             |
| V.24 Link Failure Alarm                       | VIEW_ALL                | WRITE_SERVICE<br>if DEP #18 |
| -> [ Disabled / Enabled ]                     |                         |                             |
| V.24 Link Clock Alarm                         | VIEW_ALL                | WRITE_SERVICE<br>if DEP #18 |
| -> [ Disabled / Enabled ]                     |                         |                             |
| >Event Monitoring                             | ACCESS_ALL              |                             |
| ** CSX5 / Event Monitoring                    | ACCESS_ALL              |                             |
|                                               | VIEW_ALL                |                             |

# Appendix A Technical Specifications

# **CSX Hardware Specification**

## Hardware & Power

Table A-1 to Table A-7 provide the general technical data of the CSX - G.SHDSL.bis (EFM) Copper Modem.

| Туре                                       | CSX5-FE                                                            | CSX5-V.24                                                          | CSX20-FE                                                           |
|--------------------------------------------|--------------------------------------------------------------------|--------------------------------------------------------------------|--------------------------------------------------------------------|
| Mechanics                                  |                                                                    |                                                                    |                                                                    |
| Design:                                    | Line-Card for<br>rack-mount chassis<br>and single-slot<br>housing. | Line-Card for<br>rack-mount chassis<br>and single-slot<br>housing. | Line-Card for<br>rack-mount chassis<br>and single-slot<br>housing. |
| Dimensions (LxHxW):                        | 190 x 130 x 30mm                                                   | 190 x 130 x 30mm                                                   | 190 x 130 x 30mm                                                   |
| Front plate:                               | Height: 3U<br>Width: 6TE                                           | Height: 3U<br>Width: 6TE                                           | Height: 3U<br>Width: 6TE                                           |
| Weight:                                    | 130g                                                               | 150g                                                               | 150g                                                               |
| Environmental Conditions                   |                                                                    |                                                                    |                                                                    |
| Operation:                                 | ETSI ETS 300 019-1                                                 | -3, class 3.1E                                                     |                                                                    |
| Temperature (hardened version)<br>Humidity | -5 +55 °C<br>10 90%, non-cond                                      |                                                                    |                                                                    |
| Storage (in packing)                       | ETSI ETS 300 019-1                                                 | -1, class 1.2                                                      |                                                                    |
| Temperature<br>Humidity                    | -25 +55 °C<br>10 100%, non-con                                     | d.                                                                 |                                                                    |
| Transportation:                            | ETSI ETS 300 019-1                                                 | -2, class2.3                                                       |                                                                    |
| Temperature<br>Humidity                    | -40 +70 °C<br>10 95%, non-cond                                     |                                                                    |                                                                    |

#### Table A-1 Mechanic and Environment

#### Table A-1 Mechanic and Environment (continued)

| Туре                           | CSX5-FE            | CSX5-V.24 | CSX20-FE |
|--------------------------------|--------------------|-----------|----------|
| Others                         |                    |           |          |
| Ingress Protection:            | IP30               |           |          |
| DIN EN 60529 (VDE 0470 Part 1) |                    |           |          |
| Fan:                           | none               |           |          |
| Cooling:                       | Convection cooling |           |          |

#### Table A-2 Security and EMC

.

|                      | CSX - Family                    |
|----------------------|---------------------------------|
| EMC                  |                                 |
|                      | EN 55022:1998 + A1:2000 class B |
|                      | EN 61000-3-2:2000               |
|                      | EN 61000-3-3:1995 + A1:2001     |
| Product Security     |                                 |
| Electrical security: | EN 60950                        |
| Sound emission:      | None (no build-in fan)          |
| Conformity:          | CE                              |

#### Table A-3 Power Requirements

|                                 | CSX - Family  |                              |                              |
|---------------------------------|---------------|------------------------------|------------------------------|
| Power Supply                    |               |                              |                              |
| Туре:                           | DC            |                              |                              |
| Input voltage:                  | +5VDC         | +/- 5%                       |                              |
| Connector:                      | Via backplane |                              |                              |
| Power Requirements <sup>i</sup> |               |                              |                              |
| Device                          | w/o SFP(s)    | With Standard<br>SFP (700mW) | Max. power to be used by SFP |
| CSX5-FE                         | 2.5 W         | 3.0 W (1x SFP)               | 1.8 W                        |

| Table A-3 Power Requirements (continued) |              |                     |                     |  |
|------------------------------------------|--------------|---------------------|---------------------|--|
|                                          | CSX - Family |                     |                     |  |
| CSX20-FE                                 | 4.0 W        | 4.5 W (1x SFP)      | 1.8 W               |  |
| CSX5-V.24                                | 2.3 W        | no SFP<br>pluggable | no SFP<br>pluggable |  |

i. The total power need depends on the used SFP.

A

## Interfaces

| Table A-4 Number of Interface | es                                            |                                 |
|-------------------------------|-----------------------------------------------|---------------------------------|
| CSX-Family                    |                                               |                                 |
| Number of Interfaces          |                                               |                                 |
| CSX5-FE                       | 1x SHDSL (RJ45),                              | Line Interface,                 |
|                               | 1x Fast Ethernet 10/100BaseT (RJ45)<br>and/or | User Interface<br>(Combo-port), |
|                               | 1x Fast Ethernet 100BaseX (SFP),              |                                 |
|                               |                                               |                                 |
|                               | 1x RS232 (only accessible in SHX and SRX3).   | local MGMT.                     |
| CSX5-V.24                     | 1x SHDSL (RJ45),                              | Line Interface,                 |
|                               |                                               |                                 |
|                               | 1x V.24 (DB-25S),                             | User Interface,                 |
|                               |                                               |                                 |
|                               | 1x RS232 (only accessible in SHX and SRX3).   | local MGMT.                     |
| CSX20-FE                      | 4x SHDSL (RJ45),                              | Line Interface,                 |
|                               |                                               |                                 |
|                               | 1x Fast Ethernet 10/100BaseT (RJ45)<br>and/or | User Interface (Combo-port),    |
|                               | 1x Fast Ethernet 100BaseX (SFP),              |                                 |
|                               |                                               |                                 |
|                               | 1x RS232 (only accessible in SHX and SRX3).   | local MGMT.                     |

A

| Interfaces                        |                                                              |
|-----------------------------------|--------------------------------------------------------------|
| SHDSL Interfaces                  |                                                              |
| Туре:                             | ITU-T G.991.2, Annex B (G.SHDSL)                             |
| Data Rate                         | 192kpbs up to 5.7Mbps                                        |
| Line Code                         | TC- PAM 16, TC- PAM 32                                       |
| Connection type:                  | Twisted-Pair interface (TP)                                  |
| Impedance:                        | 135 Ohm (balanced)                                           |
| Transmit level @ 135 Ohm          | According TS101524                                           |
|                                   | e.g. 14.5 dBm ±0.5 dB @ 2048 kbps                            |
| Connector:                        | 8 pin RJ45 connector according to ISO 8877                   |
| Fast Ethernet Interfaces (Copper) |                                                              |
| Туре:                             | IEEE 802.3 (full- and half-duplex, Autonegotiation)          |
| Data-rate                         | 10 or 100Mbps                                                |
| Connection type:                  | Twisted-Pair interface (TP)                                  |
| Function, electrical values,      | according to IEEE 802.3i (10BaseT),                          |
| pin assignment:                   | IEEE 802.3u (100BaseTX)                                      |
| Impedance:                        | 100 Ohm (balanced)                                           |
| Connector:                        | 8 pin RJ45 connector according to ISO 8877                   |
| Fast Ethernet Interfaces (SFP)    |                                                              |
| Туре:                             | IEEE 802.3 (full- and half-duplex, Autonegotiation)          |
| Connection type:                  | Fibre Optics (FO), SFP                                       |
| Function, electrical values:      | IEEE 802.3u (100BaseFX, 100BaseSX, 100Base-BX, 100Base-LX10) |
| Connector:                        | LC                                                           |
| SFP:                              | According to SFP MSA, Rev 4.5, Aug. 31, 2006                 |
|                                   | All vendors supported.                                       |
|                                   | Max. 100 insertion / extraction.                             |
| V.24                              |                                                              |
| Туре:                             | ITU-T V.24                                                   |

#### Table A-5 Technical Data of the Interfaces

#### Table A-5 Technical Data of the Interfaces (continued)

# InterfacesData Rate:asynchronous: up to 230kbps<br/>synchronous: 2400bps to 230kbpsFunction, electrical values:ITU-T V.11Connector:25-pin D-sub socket (DB-25S)

A

# µController, Display & Clock

#### Table A-6 Display Functions

| Туре                     |                                                      |
|--------------------------|------------------------------------------------------|
| Display Functions        |                                                      |
| System:                  | 3 LEDs for clock and error status.                   |
| SHDSL interfaces:        | 1 LED, for Bundle Status,                            |
|                          | 1 LED for STU-C indication,                          |
|                          | 1 LED for each SHDSL line (up to four).              |
| Fast Ethernet interface: | Copper: 2 LEDs, for Link Status, Activity and Speed; |
|                          | Fibre: 1 LED, for Link Status and Activity.          |
| V.24 interface:          | 1 LED for configuration indication,                  |
|                          | 2 LEDs for incoming and egressing traffic,           |
|                          | 2 LEDs for status indication.                        |

#### Table A-7 µController and Clock

| Туре                           |                                                  |
|--------------------------------|--------------------------------------------------|
| Electronics                    |                                                  |
| Main processor:                | 32-bit ARM Cortex-M4 RISC processor: Atmel SAM4S |
| Non-volatile memory:           | 2048 kilobytes                                   |
| Main memory:                   | 160 kilobytes SRAM                               |
| Real Time Clock                |                                                  |
| Accuracy                       | 10ppm (<1sec/day)                                |
| Hold Time (without ext. power) | min. 11 days                                     |

# **CSX Software Specification**

Table A-8 provides the general technical data of theCSX - G.SHDSL.bis (EFM) Copper Modem.

Table A-8 Technical Data of the CSX- Software

| Туре                |  |
|---------------------|--|
| CSX                 |  |
| General Information |  |

Valid SW-Version for this manual:  $V 1_{2_1}^{i}$ 

i. If you use higher SW-version, please check with arcutronix or your local partner, whether there is a new release of the manual available.

# Loop Length and Data Rate for SHDSL

Table A-9 to Table A-10 provides an overview of achievable loop length when using the CSX - G.SHDSL.bis (EFM) Copper Modem. The loop length depends on the line conditions, noise, cable diameters and bit rate. On the other hand, one can say, that the bit-rate depends on the loop length and all the other stuff.

In simpe words: The longer the line is, the lesser will be the achivable data-rate on the line and vice versa.

| Distance [meter] | PAM16 (G.SHDSL) [kbps] | PAM32 (G.SHDSLbis) [kbps] |  |
|------------------|------------------------|---------------------------|--|
| 500              | 2304                   | 5696                      |  |
| 1000             | 2304                   | 5696                      |  |
| 1500             | 2304                   | 5696                      |  |
| 2000             | 2304                   | 5696                      |  |
| 2500             | 2304                   | 5696                      |  |
| 3000             | 2304                   | 4608                      |  |
| 3500             | 2304                   | 3584                      |  |
| 4000             | 2304                   | 2816                      |  |
| 4500             | 1792                   | 2048                      |  |
| 5000             | 1280                   | 1536                      |  |
| 5500             | 768                    | 832                       |  |
| 6000             | 640                    | -                         |  |
| 6500             | 512                    | -                         |  |

Table A-9 Loop length and Data-rate for SHDSL on a 0.4 TP (AWG26)

**NOTE:** The values given are guide values which were measured under ideal conditions without noise and under optimal environmental conditions (diameter of twisted pair: 0.4 mm, AWG26).

| Distance [meter] | PAM16 (G.SHDSL) [kbps] | PAM32 (G.SHDSLbis) [kbps] |  |
|------------------|------------------------|---------------------------|--|
| 500              | 2304                   | 5696                      |  |
| 1000             | 2304                   | 5696                      |  |
| 1500             | 2304                   | 5696                      |  |
| 2000             | 2304                   | 5696                      |  |
| 2500             | 2304                   | 5696                      |  |
| 3000             | 2304                   | 5504                      |  |
| 3500             | 2304                   | 4544                      |  |
| 4000             | 2304                   | 3968                      |  |
| 4500             | 2304                   | 3520                      |  |
| 5000             | 2304                   | 3072                      |  |
| 5500             | 2304                   | 2624                      |  |
| 6000             | 2176                   | 2304                      |  |
| 6500             | 1920                   | 2304                      |  |

| Table A-10 | Loop length and | Data-rate for SHDSL | on a 0.6 TP | (AWB22) |
|------------|-----------------|---------------------|-------------|---------|
|------------|-----------------|---------------------|-------------|---------|

**NOTE:** The values given are guide values which were measured under ideal conditions without noise and under optimal environmental conditions (diameter of twisted pair: 0.4 mm, AWG22).

#### Double the possible data rates or quadruple when a CSX10 or CSX20 is used.
# Appendix EC EC Declaration of Conformity

## CE

### arcutronix

#### **Declaration of EC-Conformity**

We

arcutronix GmbH

Garbsener Landstr. 10 D – 30419 Hannover Germany

declare under our sole responsibility that the product group

| Name:    | CSX –G.SHDSLbis (EFM) Copper Modem |
|----------|------------------------------------|
| Members: | CSX5-FE, CSX5-V.24, CSX20-FE       |
| Number:  | 1405-xxxx                          |

to which this declaration relates conforms to the following standards, which have been described in the CE-guideline:

| 93/68/EEC   | CE marking                                                    |
|-------------|---------------------------------------------------------------|
| 2004/108/EC | Electromagnetic compatibility (EMC)                           |
| 2006/95/EC  | Safety of low voltage equipment (LVD)                         |
| 1999/5/EC   | Radio & Telecommunications Terminal Equipment (R&TTE)         |
| 2002/95/EC  | Restriction of the use of certain Hazardous Substances (RoHS) |
| 2002/96/EC  | Waste Electrical and Electronic Equipment (WEEE)              |

The above listed products satisfy all technical regulations, applicable to the products based on following standards:

| EN 55022      | Electromagnetic compatibility (EMC) for Information technology<br>equipment |
|---------------|-----------------------------------------------------------------------------|
| EN 55024      | Electromagnetic compatibility (EMC) for Information technology equipment    |
| EN 61000-4-1  | Electromagnetic compatibility (EMC) for Information technology<br>equipment |
| EN 61000-4-2  | Electrostatic discharge immunity test                                       |
| EN 61000-4-3  | Radiated, radio-frequency, electromagnetic field immunity test              |
| EN 61000-4-4  | Electrical fast transient/burst immunity test                               |
| EN 61000-4-5  | Surge immunity test                                                         |
| EN 61000-4-6  | Immunity to conducted disturbances, induced by radio-frequency fields       |
| EN 61000-4-11 | Voltage dips, short interruptions and voltage variations immunity tests     |
| EN 61000-6-1  | Generic immunity standard – Residential, commercial and light<br>industry   |
| EN 61000-6-2  | Generic immunity standard – Industrial environment                          |
| EN 60950      | Safety of Information technology equipment                                  |

Hannover, 20.3.2015

Andreas Zimmermann TD arcutronix GmbH

arcutronix GmbH \_ Garbsener Landstr. 10 \_ D-30419 Hannover \_ Germany +49 511 277 2700 \_ sales@arcutronix.com \_ www.arcutronix.com

#### Headquarter

arcutronix GmbH Garbsener Landstrasse 10 30419 Hannover Germany

 Phone:
 +49 (511) 277 2700

 Fax:
 +49 (511) 277 2709

 Email:
 info@arcutronix.com

 Web:
 www.arcutronix.com